TEXAS PERMITTING AND ROUTING Optimization System Online Customer Interface

User Guide

This User Guide describes the operational procedures for TxPROS and the screens encountered by users during those procedures. Motor Carriers and Permit Specialists use TxPROS to generate permits and legal, safe routes for oversize/overweight vehicles and loads on Texas roadways. **Copyright Notice** 

This document (written or otherwise displayed on electronic media or other medium) contains confidential and proprietary information of ProMiles Software Development Corporation, its affiliates, and the Texas Department of Motor Vehicles.

It has been furnished only for informational purposes, and no license or permission is hereby granted to use such information in any manner.

In no event may this information be reproduced, distributed and/or publicly displayed in any form or by any means without prior expressed written permission of TxDMV.

© Texas Department of Motor Vehicles. All rights reserved.

WHAT'S NEW?

This document represents version 4.0 dated 5.12.2021.

This document (version 4.0) was updated in April 2021 to reflect the following system updates.

- Conversion to Open Streets Mapping
- Removed Escrow as a Payment Type
- Added HUB Estimator functionality
- Added Hubometer functionality

Other minor updates were also made to reflect the current TXPROS functionality.

# **Table of Contents**

| WHAT'S NEW?                                                  | I    |
|--------------------------------------------------------------|------|
| CHAPTER 1 WELCOME TO TXPROS ONLINE CUSTOMER INTERFACE        | 1    |
| PURPOSE & USERS                                              | 1    |
| ONLINE PERMITTING & ROUTING                                  | 1    |
| ONLINE PERMITTING & ROUTING AND THE TXPROS SYSTEM            | 1    |
| CREATING AN ACCOUNT                                          | 2    |
| To Create a New Account                                      | 2    |
| Home Page                                                    | 4    |
| Permit Wizard                                                | 4    |
| Permit Notes                                                 | 4    |
| Permit Documents                                             | 5    |
| Page Help                                                    | 5    |
| Log Out                                                      | 5    |
| Section Help                                                 | 5    |
| Calendar Selections                                          | 6    |
| Back                                                         | 6    |
| Next                                                         | 6    |
| Save and Exit                                                | 6    |
| Cancel                                                       | 6    |
| Radio Buttons                                                | 7    |
| Expand/Collapse                                              | 7    |
| Permit ID                                                    | 8    |
| Travel on State Maintained Roads                             | 8    |
| Permit PDF                                                   | 8    |
| I Forgot My Password                                         | 9    |
| TXPROS CUSTOMER DASHBOARD                                    | . 10 |
| Permits Panel                                                | . 11 |
| To View a Permit                                             | . 15 |
| To Resend a Permit via Fax or Email                          | 17   |
| To Print a Permit                                            | 18   |
| To Print a Permit PDF by Clicking the Permit No/ID Hyperlink | 18   |
| To Print a Permit PDF Using the View Permit Action           | 18   |
| To Resume a Permit                                           | 20   |
| To Cancel a Permit                                           |      |
| To Edit a Permit                                             | 22   |
| Messages Panel                                               | . 23 |
| Statistics Panel                                             | . 24 |
| Replacement Stickers                                         | 26   |
| To Order Replacement Stickers                                | 26   |
| Route Inspections                                            | 28   |
| To Print the Route Inspection Form at a Later Time           | 28   |
| To Generate a Route Inspection Report                        | 30   |
| The Administrative Panel                                     | . 31 |
| Company Data                                                 | . 35 |
| Contacts                                                     | 36   |

|                     | To Add a New Contact                                            |    |
|---------------------|-----------------------------------------------------------------|----|
|                     | To Edit a Contact                                               |    |
|                     | To Delete a Contact                                             |    |
|                     | Addresses                                                       | 39 |
|                     | Renewal                                                         |    |
|                     | Yards                                                           |    |
|                     | Users                                                           |    |
|                     | To Deactivate a User                                            |    |
|                     | To Activate a Deactivated User                                  | 40 |
|                     | To Unlock a User                                                | 40 |
| _                   | Vehicles                                                        | 40 |
| Repor               | ts                                                              |    |
|                     | To Run a Customer Journal Report                                | 41 |
| Bid Ro              | pute                                                            |    |
|                     | To Use Bid Route                                                | 44 |
| Time I              | Period Route                                                    |    |
|                     | To Generate a Time Based Route                                  | 46 |
| Escro               | Ν                                                               |    |
|                     | To View Escrow Account Activity                                 | 49 |
|                     | To View a Printable PDF Report of the Escrow Account Activity   | 50 |
| Saved               | Trips                                                           | 51 |
|                     | To Edit a Saved Trip Name                                       | 51 |
|                     | To Delete a Saved Trip                                          | 52 |
| HUB E               | Estimator                                                       | 54 |
|                     | To Estimate a HUB Renewal                                       | 54 |
| Hubor               | neter                                                           |    |
|                     | To View a Hubometer Permit                                      | 56 |
|                     | To Reissue a Hubometer Permit                                   | 57 |
|                     | To Closeout a Hubometer Permit                                  | 60 |
| CHAPTER 2 OR        | DERING A PERMIT                                                 | 63 |
|                     |                                                                 | 63 |
| OT DEI III OT       | To Create a Permit                                              | 63 |
|                     | To Enter Truck and Load Information                             |    |
| Permi               | Finallelied                                                     | 79 |
| Other               | Permit Entry Screens                                            | 79 |
| Other               | Manufactured Homes                                              | 70 |
|                     | County Information                                              | 80 |
|                     | Must Mail Permits                                               |    |
|                     | Overlapping Permits                                             | 83 |
|                     | To Attest that Permit PDF is Accurate                           |    |
|                     | To Create a Permit that Requires an Upload Weight Certification |    |
| Route               | Inspection Loads                                                |    |
|                     | To Enter a Permit that Requires a Route Inspection              | 90 |
| <b>CHAPTER 3 GE</b> | NERATING A ROUTE                                                |    |
|                     | •                                                               |    |
| ENTER A RO          | DUTE SCREEN                                                     |    |
| ENTER LOA           | DED ROUTE PANEL                                                 | 93 |
| TYPES OF R          | COUTES                                                          | 95 |
| Select              | ing an Origin and Destination                                   | 96 |
|                     | By Address                                                      | 96 |
|                     | To Enter a Specific Address of an Origin or Destination         | 96 |
|                     | By Intersection                                                 |    |

| To Select an Origin or Destination Using an Intersection                                                                                                    |                                                                                                    |
|----------------------------------------------------------------------------------------------------|----------------------------------------------------------------------------------------------------|
| By Border Crossing                                                                                                    | 102                                                                                                    |
| To Select an Origin or Destination at a Border Crossing                                                                                                    | 102                                                                                                    |
| By Selecting a Location on a Map                                                                                                    | 103                                                                                                    |
| To Select an Origin or Destination by Clicking on the Map                                                                                                    |                                                                                                    |
| Set Location Screen Options                                                                                                    | 105                                                                                                    |
| To Select an Origin or Destination using the Lat/Lon/Map Option                                                                                                    |                                                                                                    |
|                                                                                                    |                                                                                                    |
| To Drag the Map to a Select Location                                                                                                    |                                                                                                    |
| Map Zoom Operations                                                                                                    | 107                                                                                                    |
| To Zoom in to a Location on the Map                                                                                                    | 107                                                                                                    |
| Routing Methods                                                                                                    |                                                                                                    |
| Point-10-Point                                                                                                    | 108                                                                                                    |
| Highway Namaa                                                                                                    | 100                                                                                                    |
| To Generate a Route Via Specified Roadways                                                                                                    | 100                                                                                                    |
| Linderstanding Highway Names                                                                                                    | 110                                                                                                    |
| Troubleshooting Highway Names                                                                                                    | 110                                                                                                    |
| Find On Man                                                                                                    |                                                                                                    |
| To Generate a Route Through Designated Map Points                                                                                                    | 114                                                                                                    |
| Continue Loaded Route after Non-Permitted Travel                                                                                                    |                                                                                                    |
| To Generate a Split Trip using Continue Loaded Route after Non-                                                                                                    |                                                                                                    |
| Permitted Travel Link                                                                                                    | 117                                                                                                    |
| To Add an Empty Leg of the Route Before the Trip                                                                                                    | 122                                                                                                    |
| Generate a Route with an Empty Load Route for After the Trip                                                                                                    | 124                                                                                                    |
| To Add an Empty Leg of the Route After the Trip                                                                                                    | 124                                                                                                    |
|                                                                                                    | 125                                                                                                    |
|                                                                                                    |                                                                                                    |
| Load Saved Trip                                                                                                    |                                                                                                    |
| Load Saved Trip                                                                                                    | 125<br>125<br><b>126</b>                                                                                                    |
| CHAPTER 4 WORKING WITH YOUR TRIP RESULTS                                                                                                    | 123<br>125<br><b>126</b><br>126                                                                                                    |
| CHAPTER 4 WORKING WITH YOUR TRIP RESULTS<br>ENTER LOADED ROUTE RESULTS PANEL<br>Submit a Route for TxDMV Review.                                                                                                    | 125<br>125<br>126<br>126<br>130                                                                                                    |
| ENTER TRIP FOR THIS FERMIT FANEL<br>Load Saved Trip<br>CHAPTER 4 WORKING WITH YOUR TRIP RESULTS<br>ENTER LOADED ROUTE RESULTS PANEL<br>Submit a Route for TxDMV Review                                                                                                    |                                                                                                    |
| ENTER TRIP FOR THIS FERMIT FANEL<br>Load Saved Trip<br>CHAPTER 4 WORKING WITH YOUR TRIP RESULTS<br>ENTER LOADED ROUTE RESULTS PANEL<br>Submit a Route for TxDMV Review<br>To Submit a Route for Review<br>Enter Loaded Route Results: Save This Trip                                                                                                    |                                                                                                    |
| ENTER TRIP FOR THIS FERMIT PANEL<br>Load Saved Trip<br>CHAPTER 4 WORKING WITH YOUR TRIP RESULTS<br>ENTER LOADED ROUTE RESULTS PANEL<br>Submit a Route for TxDMV Review<br>To Submit a Route for Review<br>Enter Loaded Route Results: Save This Trip<br>To Save This Trip                                                                                                    |                                                                                                    |
| ENTER TRIP FOR THIS FERMIT PANEL<br>Load Saved Trip<br>CHAPTER 4 WORKING WITH YOUR TRIP RESULTS<br>ENTER LOADED ROUTE RESULTS PANEL<br>Submit a Route for TxDMV Review<br>To Submit a Route for Review<br>Enter Loaded Route Results: Save This Trip<br>To Save This Trip<br>Drag Map                                                                                                    | 125<br>125<br>126<br>126<br>126<br>130<br>130<br>131<br>131<br>                                                                                                    |
| ENTER TRIP FOR THIS FERMIT FANEL<br>Load Saved Trip<br>CHAPTER 4 WORKING WITH YOUR TRIP RESULTS<br>ENTER LOADED ROUTE RESULTS PANEL<br>Submit a Route for TxDMV Review.<br>To Submit a Route for Review<br>Enter Loaded Route Results: Save This Trip<br>To Save This Trip.<br>Drag Map.<br>Enter Loaded Route Results: Get Restriction Information for Road.                                                                                                    | 125<br>125<br>126<br>126<br>126<br>130<br>130<br>131<br>131<br>131<br>131<br>132                                                                                                    |
| ENTER TRIP FOR THIS FERMIT PANEL<br>Load Saved Trip<br>CHAPTER 4 WORKING WITH YOUR TRIP RESULTS<br>ENTER LOADED ROUTE RESULTS PANEL<br>Submit a Route for TxDMV Review<br>To Submit a Route for Review<br>Enter Loaded Route Results: Save This Trip<br>To Save This Trip<br>Drag Map<br>Enter Loaded Route Results: Get Restriction Information for Road<br>To View Restriction Information on a Particular Road                                                                                                    | 125<br>                                                                                                    |
| ENTER TRIP FOR THIS PERMIT PANEL<br>Load Saved Trip<br>CHAPTER 4 WORKING WITH YOUR TRIP RESULTS<br>ENTER LOADED ROUTE RESULTS PANEL<br>Submit a Route for TxDMV Review<br>To Submit a Route for Review<br>Enter Loaded Route Results: Save This Trip<br>To Save This Trip<br>Drag Map<br>Enter Loaded Route Results: Get Restriction Information for Road<br>To View Restriction Information on a Particular Road<br>Enter Loaded Route Results: Route Details                                                                                                    | 125<br>125<br>126<br>126<br>130<br>130<br>131<br>131<br>131<br>131<br>132<br>132<br>134                                                                                                    |
| ENTER TRIP FOR THIS FERMIT PANEL<br>Load Saved Trip<br>CHAPTER 4 WORKING WITH YOUR TRIP RESULTS<br>ENTER LOADED ROUTE RESULTS PANEL<br>Submit a Route for TxDMV Review<br>To Submit a Route for Review<br>Enter Loaded Route Results: Save This Trip<br>To Save This Trip<br>Drag Map<br>Enter Loaded Route Results: Get Restriction Information for Road<br>To View Restriction Information on a Particular Road<br>Enter Loaded Route Results: Route Details<br>Enter Loaded Route Results: Load Dimensions Used During routing                                                                                                    | 125<br>125<br>126<br>126<br>130<br>130<br>131<br>131<br>131<br>131<br>132<br>132<br>132<br>134<br>135                                                                                                   |
| ENTER TRIP FOR THIS FERMIT PANEL<br>Load Saved Trip<br>CHAPTER 4 WORKING WITH YOUR TRIP RESULTS<br>ENTER LOADED ROUTE RESULTS PANEL<br>Submit a Route for TxDMV Review.<br>To Submit a Route for Review<br>Enter Loaded Route Results: Save This Trip<br>To Save This Trip.<br>Drag Map<br>Enter Loaded Route Results: Get Restriction Information for Road.<br>To View Restriction Information on a Particular Road.<br>Enter Loaded Route Results: Route Details.<br>Enter Loaded Route Results: Load Dimensions Used During routing<br>Enter Loaded Route Results: Failed to Generate                                                                                                    | 125<br>125<br>126<br>126<br>126<br>130<br>130<br>130<br>131<br>131<br>131<br>132<br>132<br>132<br>134<br>135<br>136                                                                                     |
| ENTER TRIP FOR THIS PERMIT PANEL<br>Load Saved Trip<br>CHAPTER 4 WORKING WITH YOUR TRIP RESULTS<br>ENTER LOADED ROUTE RESULTS PANEL<br>Submit a Route for TxDMV Review.<br>To Submit a Route for Review<br>Enter Loaded Route Results: Save This Trip<br>To Save This Trip.<br>Drag Map<br>Enter Loaded Route Results: Get Restriction Information for Road.<br>To View Restriction Information on a Particular Road.<br>Enter Loaded Route Results: Route Details.<br>Enter Loaded Route Results: Load Dimensions Used During routing<br>Enter Loaded Route Results: Failed to Generate<br>Enter Loaded Route Results: Route Conditions                                                                                                    | 125<br>125<br>126<br>126<br>126<br>130<br>130<br>130<br>131<br>131<br>131<br>131<br>132<br>132<br>132<br>134<br>135<br>136<br>136                                                                       |
| ENTER TRIP FOR THIS FERMIT FANEL<br>Load Saved Trip<br>CHAPTER 4 WORKING WITH YOUR TRIP RESULTS<br>ENTER LOADED ROUTE RESULTS PANEL<br>Submit a Route for TxDMV Review<br>To Submit a Route for Review<br>Enter Loaded Route Results: Save This Trip<br>To Save This Trip.<br>Drag Map<br>Enter Loaded Route Results: Get Restriction Information for Road.<br>To View Restriction Information on a Particular Road<br>Enter Loaded Route Results: Route Details.<br>Enter Loaded Route Results: Load Dimensions Used During routing<br>Enter Loaded Route Results: Failed to Generate<br>Enter Loaded Route Results: Route Conditions.<br>Enter Loaded Route Results: Route Conditions.                                                                                                    | 125<br>125<br>125<br>126<br>126<br>130<br>130<br>130<br>131<br>131<br>131<br>131<br>132<br>132<br>132<br>134<br>135<br>136<br>137                                                                       |
| ENTER TRIP FOR THIS FERMIT FAREL<br>Load Saved Trip<br>CHAPTER 4 WORKING WITH YOUR TRIP RESULTS<br>ENTER LOADED ROUTE RESULTS PANEL<br>Submit a Route for TxDMV Review<br>To Submit a Route for Review<br>Enter Loaded Route Results: Save This Trip<br>To Save This Trip<br>Drag Map<br>Enter Loaded Route Results: Get Restriction Information for Road<br>To View Restriction Information on a Particular Road<br>Enter Loaded Route Results: Route Details<br>Enter Loaded Route Results: Load Dimensions Used During routing<br>Enter Loaded Route Results: Route Conditions<br>Enter Loaded Route Results: Route Conditions<br>Enter Loaded Route Results: Route Conditions<br>Enter Loaded Route Results: Detailed Driving Directions<br>Communicating with the Parmit Office                                                                                                    | 125<br>125<br>126<br>126<br>130<br>130<br>130<br>131<br>131<br>131<br>131<br>132<br>132<br>132<br>132<br>134<br>135<br>136<br>136<br>137<br>129                                                         |
| ENTER TRIP FOR THIS FERMIT FANEL<br>Load Saved Trip<br>CHAPTER 4 WORKING WITH YOUR TRIP RESULTS<br>ENTER LOADED ROUTE RESULTS PANEL<br>Submit a Route for TxDMV Review<br>To Submit a Route for Review<br>Enter Loaded Route Results: Save This Trip<br>To Save This Trip<br>Drag Map<br>Enter Loaded Route Results: Get Restriction Information for Road<br>To View Restriction Information on a Particular Road<br>Enter Loaded Route Results: Route Details<br>Enter Loaded Route Results: Load Dimensions Used During routing<br>Enter Loaded Route Results: Failed to Generate<br>Enter Loaded Route Results: Route Conditions<br>Enter Loaded Route Results: Detailed Driving Directions<br>Communicating with the Permit Office                                                                                                    | 125<br>125<br>126<br>126<br>126<br>130<br>130<br>131<br>131<br>131<br>131<br>132<br>132<br>132<br>134<br>135<br>136<br>136<br>137<br>138                                                                |
| ENTER TRIP FOR THIS PERMIT PANEL         Load Saved Trip         CHAPTER 4 WORKING WITH YOUR TRIP RESULTS         ENTER LOADED ROUTE RESULTS PANEL         Submit a Route for TxDMV Review         To Submit a Route for Review         To Submit a Route for Review         Enter Loaded Route Results: Save This Trip         To Save This Trip         Drag Map       Enter Loaded Route Results: Get Restriction Information for Road         To View Restriction Information on a Particular Road         Enter Loaded Route Results: Get Restriction Information for Road         To View Restriction Information on a Particular Road         Enter Loaded Route Results: Route Details         Enter Loaded Route Results: Route Details         Enter Loaded Route Results: Load Dimensions Used During routing         Enter Loaded Route Results: Failed to Generate         Enter Loaded Route Results: Route Conditions         Enter Loaded Route Results: Detailed Driving Directions         Communicating with the Permit Office         To Respond to Permit Office Requests | 125<br>125<br>126<br>126<br>126<br>130<br>130<br>130<br>131<br>131<br>131<br>131<br>132<br>132<br>132<br>134<br>135<br>136<br>136<br>137<br>138<br>138<br>138                                           |
| ENTER TRIP FOR THIS PERMIT PAREL<br>Load Saved Trip<br>CHAPTER 4 WORKING WITH YOUR TRIP RESULTS<br>ENTER LOADED ROUTE RESULTS PANEL<br>Submit a Route for TxDMV Review.<br>To Submit a Route for Review<br>Enter Loaded Route Results: Save This Trip.<br>Drag Map.<br>Enter Loaded Route Results: Get Restriction Information for Road.<br>To View Restriction Information on a Particular Road.<br>Enter Loaded Route Results: Route Details.<br>Enter Loaded Route Results: Coad Dimensions Used During routing<br>Enter Loaded Route Results: Failed to Generate<br>Enter Loaded Route Results: Route Conditions.<br>Enter Loaded Route Results: Detailed Driving Directions.<br>Communicating with the Permit Office<br>To Respond to Permit Office Requests.<br>PERMITS PENDING ADDITIONAL ACTION.<br>Baute Inspection Loaded                                                                                                    | 125<br>125<br>126<br>126<br>126<br>130<br>130<br>130<br>131<br>131<br>131<br>131<br>132<br>132<br>132<br>132<br>134<br>135<br>136<br>136<br>136<br>137<br>138<br>138<br>138<br>139                      |
| ENTER TRIP FOR THIS PERMIT PANEL Load Saved Trip CHAPTER 4 WORKING WITH YOUR TRIP RESULTS ENTER LOADED ROUTE RESULTS PANEL Submit a Route for TxDMV Review. To Submit a Route for Review Enter Loaded Route Results: Save This Trip To Save This Trip. Drag Map. Enter Loaded Route Results: Get Restriction Information for Road. To View Restriction Information on a Particular Road. Enter Loaded Route Results: Route Details Enter Loaded Route Results: Failed to Generate Enter Loaded Route Results: Route Conditions. Enter Loaded Route Results: Detailed Driving Directions. Communicating with the Permit Office To Respond to Permit Office Requests. PERMITS PENDING ADDITIONAL ACTION Route Inspection Loads.                                                                                                    | 125<br>125<br>126<br>126<br>130<br>130<br>130<br>131<br>131<br>131<br>131<br>131<br>132<br>132<br>132<br>132<br>132                                                                                     |
| ENTER TRIP FOR THIS PERMIT PANEL<br>Load Saved Trip<br>CHAPTER 4 WORKING WITH YOUR TRIP RESULTS<br>ENTER LOADED ROUTE RESULTS PANEL<br>Submit a Route for TxDMV Review<br>To Submit a Route for Review<br>Enter Loaded Route Results: Save This Trip<br>To Save This Trip<br>Drag Map<br>Enter Loaded Route Results: Get Restriction Information for Road<br>To View Restriction Information on a Particular Road<br>Enter Loaded Route Results: Route Details<br>Enter Loaded Route Results: Failed to Generate<br>Enter Loaded Route Results: Route Conditions<br>Enter Loaded Route Results: Route Conditions<br>Enter Loaded Route Results: Detailed Driving Directions<br>Communicating with the Permit Office<br>To Respond to Permit Office Requests<br>PERMITS PENDING ADDITIONAL ACTION<br>Route Inspection Loads<br>To Enter a Permit that Requires a Route Inspection                                                                                                    | 125<br>125<br>126<br>126<br>130<br>130<br>130<br>131<br>131<br>131<br>131<br>132<br>132<br>132<br>132<br>132<br>134<br>135<br>136<br>136<br>136<br>136<br>137<br>138<br>138<br>139<br>139               |
| ENTER TRIP FOR THIS PERMIT PANEL<br>Load Saved Trip<br>CHAPTER 4 WORKING WITH YOUR TRIP RESULTS<br>ENTER LOADED ROUTE RESULTS PANEL<br>Submit a Route for TxDMV Review.<br>To Submit a Route for Review<br>Enter Loaded Route Results: Save This Trip<br>To Save This Trip.<br>Drag Map.<br>Enter Loaded Route Results: Get Restriction Information for Road.<br>To View Restriction Information on a Particular Road.<br>Enter Loaded Route Results: Route Details.<br>Enter Loaded Route Results: Load Dimensions Used During routing .<br>Enter Loaded Route Results: Failed to Generate<br>Enter Loaded Route Results: Route Conditions.<br>Enter Loaded Route Results: Detailed Driving Directions.<br>Communicating with the Permit Office<br>To Respond to Permit Office Requests.<br>PERMITS PENDING ADDITIONAL ACTION<br>Route Inspection Loads.<br>To Enter a Permit that Requires a Route Inspection<br>APPENDIX A TABLE OF SHORTCUTS.                                                                                                    | 125<br>125<br>126<br>126<br>126<br>130<br>130<br>130<br>131<br>131<br>131<br>131<br>132<br>132<br>132<br>134<br>135<br>136<br>136<br>137<br>138<br>138<br>138<br>139<br>139<br>139<br>139<br>139        |
| ENTER TRIP FOR THIS FERMIT FANEL<br>Load Saved Trip<br>CHAPTER 4 WORKING WITH YOUR TRIP RESULTS<br>ENTER LOADED ROUTE RESULTS PANEL<br>Submit a Route for TxDMV Review<br>To Submit a Route for Review<br>Enter Loaded Route Results: Save This Trip<br>To Save This Trip<br>Drag Map<br>Enter Loaded Route Results: Get Restriction Information for Road<br>To View Restriction Information on a Particular Road<br>Enter Loaded Route Results: Route Details<br>Enter Loaded Route Results: Load Dimensions Used During routing<br>Enter Loaded Route Results: Failed to Generate<br>Enter Loaded Route Results: Route Conditions.<br>Enter Loaded Route Results: Detailed Driving Directions.<br>Communicating with the Permit Office<br>To Respond to Permit Office Requests.<br>PERMITS PENDING ADDITIONAL ACTION<br>Route Inspection Loads.<br>To Enter a Permit that Requires a Route Inspection<br>APPENDIX A TABLE OF SHORTCUTS.<br>APPENDIX B INSTALLING AND LAUNCHING ONLINE CUSTOMER INTERFACE.                                                                                    | 125<br>125<br>126<br>126<br>130<br>130<br>130<br>131<br>131<br>131<br>131<br>132<br>132<br>132<br>134<br>135<br>136<br>136<br>136<br>137<br>138<br>138<br>139<br>139<br>139<br>139<br>139<br>139<br>139 |

# **Table of Tables**

| Table 1: The Permits Panel                                    |  |
|---------------------------------------------------------------|--|
| Table 2: Permit Details                                       |  |
| Table 3: The Statistics Panel                                 |  |
| Table 4: The Administrative Panel                             |  |
| Table 5: Set Truck and Load Information                       |  |
| Table 6: Set Axle Weights                                     |  |
| Table 7: Mailed Permits - Mailing Address Information Details |  |
| Table 8: Enter a Route Screen Elements                        |  |
| Table 9: Enter Loaded Route Panel Elements                    |  |
| Table 10: Validation Results Screen Options                   |  |
| Table 11: Map Zoom Tool                                       |  |
| Table 12: Select Location Screen Elements                     |  |
| Table 13: Official TxDOT Highway Names                        |  |
| Table 14: Empty To Load /Return To Yard Fields                |  |
| Table 15: Enter Loaded Route Results Panel Elements           |  |
| Table 16: Restriction Information Screen Elements             |  |
| Table 17: Route Details Area Elements                         |  |
| Table 18: Load Dimensions used During Routing Details         |  |
| Table 19: Detailed Driving Directions                         |  |

# **Table of Figures**

| Figure 1: Log In Screen                                      | 2   |
|--------------------------------------------------------------|-----|
| Figure 2: New Company Account Page Screen                    | 3   |
| Figure 3: Signup Complete                                    | 3   |
| Figure 4: TxPROS Navigation Bar                              | 4   |
| Figure 5: Collapse Box to Hide                               | 7   |
| Figure 6: Expand to Edit                                     | 7   |
| Figure 7: Customer Dashboard                                 | 10  |
| Figure 8: The Permits Panel                                  | 11  |
| Figure 9: Permits Panel for a Wire Service                   | 12  |
| Figure 10: View Permit Details Display                       | 15  |
| Figure 11: Messages Panel                                    | 23  |
| Figure 12: Customer Statistics Panel                         | 24  |
| Figure 13: Wire Service Statistics Panel                     | 24  |
| Figure 14: The Administrative Panel                          | 31  |
| Figure 15: Company Data                                      |     |
| Figure 16: Customer Order PERMITS Screen                     | 64  |
| Figure 17: Wire Service Order PERMITS Screen                 | 64  |
| Figure 18: Truck and Load Information Screen                 | 67  |
| Figure 19: Axle Weights Screen                               | 72  |
| Figure 20: Axle Configuration                                | 73  |
| Figure 21: Enter a Route Screen                              | 92  |
| Figure 22: Enter Loaded Route Panel                          | 93  |
| Figure 23: Enter Route Points: Origin or Destination Address | 96  |
| Figure 24: Intersection Location Found                       | 100 |
| Figure 25: Find Lat Lon on Map Screen                        | 103 |
| Figure 26: Enter Route Points: Via Points None               | 108 |

| Figure 27: Enter Route Points: Highway Fields                         | 109 |
|-----------------------------------------------------------------------|-----|
| Figure 28: Enter Route Points: Find on Map                            | 114 |
| Figure 29: Enter Route Points: Split Trip, Point-To-Point             | 117 |
| Figure 30: Enter Route Points: Empty Load Before Trip, Point-To-Point | 122 |
| Figure 31: Enter Route Points: Return to Yard, Point-To-Point         | 124 |
| Figure 32: Enter Loaded Route Results Panel                           | 127 |
| Figure 33: Submitting a Route for Review                              | 130 |
| Figure 34: Restriction Viewer                                         | 132 |
| Figure 35: Route Details Area                                         | 134 |
| Figure 36: Load Dimensions Used During Routing                        | 135 |
| Figure 37: Route Conditions                                           | 136 |
| Figure 38: Detailed Driving Directions                                | 137 |

# PURPOSE & USERS

The TxPROS Online Customer Interface is used by Motor Carriers and Wire Services to create and maintain their customer accounts and to create permit applications for Oversize/Overweight (OS/OW) vehicles traveling within the State of Texas. This interface provides access to safe and legal routes based on the vehicle and load dimensions and weight for such travel.

# **ONLINE PERMITTING & ROUTING**

This web application gives Customer Users access to the customer account, permit ordering, routing, mapping, and customer reporting capabilities of the TxPROS system. It additionally allows for permit submittal for those routes needing assistance or further review by TxDMV.

# Online Permitting & Routing and the TxPROS System

This web application allows Customer Users to access their customer data within the TxPROS system. Using the routing engine and the mapping engine, this application provides route generation and route display for permits ordered through the TxPROS system. Permits and customer data are accessed from the TxPROS database.

# CREATING AN ACCOUNT

New users of TxPROS can create their company account on the *Log In* screen.

**Note:** This application will require pop-ups. Follow the browser instructions for allowing or blocking pop-ups.

## TO CREATE A NEW ACCOUNT

1. Click the link for TxPROS located on the TxDMV Motor Carrier Division (MCD) homepage http://www.txdmv.gov/motor-carriers . Click the **TxPROS** icon.

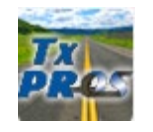

This application can also be accessed directly from the link <u>https://txpros.txdmv.gov</u>.

2. Click the create a new company account link at the top of the page.

| Texas Department<br>HELPING TEXANS GO. HELPI                                                                                                    | nt of Motor Vehicles<br>Ng texas grow.                                                                                                    | Tx<br>PRCS |
|----------------------------------------------------------------------------------------------------|----------------------------------------------------------------------------------------------------|------------|
| Login Page If you do not have an account, you may of Welcome to the TxPROS Permitting Please login below to order permits and of If you do not have an account, you can or Enter your username and password Username: Password: I forgot my password. Submit Remember me on this computer | reate a new company account.         System!         nanage your account.         eate one.         Help is provided throughout the system. A question mark icon I is displayed if a field has a help message associated with it. Hovering over the icon displays a brief explanation of the field; clicking on the icon will display a detailed help message.         Image your account.         Image your account.         Become a Fan Eacebook         Image your account.         Image your account.         Image your a |            |
|                                                                                                    |                                                                                                    |            |

## The New Company Account Page will be displayed.

3. Fill in as many of the fields as possible. Those fields marked with an asterisk (\*) must have a value entered.

- a. The **Permit Delivery Method** is how permits will be delivered when ordered. This will be the default delivery method. During the Order Permits process the delivery method can be changed for any permit.
- b. If the company's mailing address is the same as the physical address, click the **Same as physical** link next to the **Mailing Address** heading to pre-populate the fields.
- c. Make note of the username and password.

| ame and Contact                   | Physical Address            |        | Login Information  |  |
|-----------------------------------|-----------------------------|--------|--------------------|--|
| Company Name*:                    | Address 1*:                 |        | First Name*:       |  |
| Company DBA:                      | Address 2:                  |        | Last Name*:        |  |
| Phone*:                           | City*:                      |        | Username*:         |  |
| Fax:                              | State*:Select               | ~      | Password*:         |  |
| Email*:                           | Zip Code*:                  |        | Confirm Password*: |  |
| nergency Contact First Name*:     | Mailing Address Same as phy | ysical | Email*:            |  |
| mergency Contact Last Name*:      | Address 1*:                 |        | Phone*:            |  |
| Emergency Contact Phone*:         | Address 2:                  |        |                    |  |
| Permit Delivery Method*: Select V | City*:                      |        |                    |  |
|                                   | State*:Select               | ~      |                    |  |
|                                   | Zip Code:                   |        |                    |  |

4. Once finished, click the **Submit** button to save the information to TxPROS. If the account set up is successful, the user will be notified as seen below.

| Texas Department of Motor Vehicles<br>HELPING TEXANS GO. HELPING TEXAS GROW.                                        | Tx<br>PRCS |
|----------------------------------------------------------------------------------------------------|------------|
| <b>1</b>                                                                                                    | 7          |
| New Company Account Page                                                                                            |            |
| To create a new account, fill out the form below and click the Submit button. Required fields are marked with an *. |            |
| Signup Complete!                                                                                                    |            |
| Your new account has been created. The account number is 261168.                                                    |            |

5. Click the **Home** button to return to the **Customer Dashboard** 

**Note:** Once the user has created their Customer account, they must contact MCD to have their account set up as Exempt or as a Wire Service.

# NAVIGATING TXPROS

There are several useful tools to help the user navigate TxPROS. These tools are located throughout the application so that the user can access them from all applicable pages. The buttons available are dependent on the page the user is on in TxPROS.

| - | Texas Departme       | ent of Motor Vehicles<br>PING TEXAS GROW. |  |
|---|----------------------|-------------------------------------------|--|
|   | User: Seleina Steele | Logged In: 9:03 AM Last Login: 5/16/2019  |  |
|   |                      | Wizard Notes Documents                    |  |

FIGURE 4: TXPROS NAVIGATION BAR

# HOME PAGE

Click the **Home** button to navigate to the Home page or **Customer Dashboard**. Once permit creation begins, the **Home** button is not available. This is to prevent multiple screens being open at the same time.

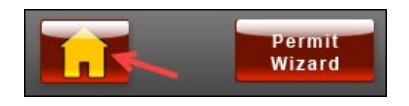

# PERMIT WIZARD

When creating a new permit, click the **Permit Wizard** button to initiate the *Permit Wizard*. The *Permit Wizard* poses a series of questions to help determine the permit that best fits the user's needs for the load they are carrying. The text and images for the *Permit Wizard* are populated by MCD.

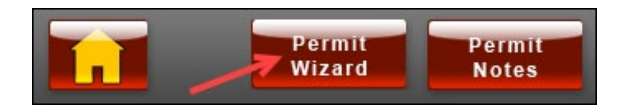

# PERMIT NOTES

Click the **Permit Notes** button to add or read any notes for a permit application. Customers and MCD can add and view notes for the permit application. When a TxDMV User adds a note they can additionally email or fax the note. If there is a previously added note, there will be an envelope on the **Permit Notes** button letting the user know there is a note waiting.

**Note:** The **Permit Notes** button is available once the user begins creating a new permit and progresses through several screens.

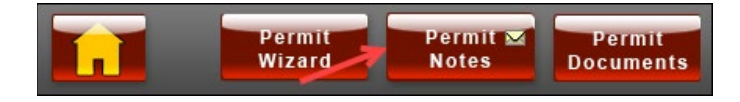

# **PERMIT DOCUMENTS**

Click the **Permit Documents** button to add or review any documents for this permit application. Customers and MCD can add or view documents. To add a document it must already be saved to the computer. The user can browse their computer files to locate the document, select it, and then upload it to TxPROS. Select a Document Type from the dropdown list to better identify the type of document being added such as an Insurance Certificate, Bill of Lading, Loading Diagram, etc. The user can also add a note to give any explanation needed for the document. If there is a document added, there will be a document icon on the **Permit Documents** button letting the user know there is a document uploaded.

**Note:** The **Permit Documents** button is available once the user begins creating a new permit and progresses through several screens.

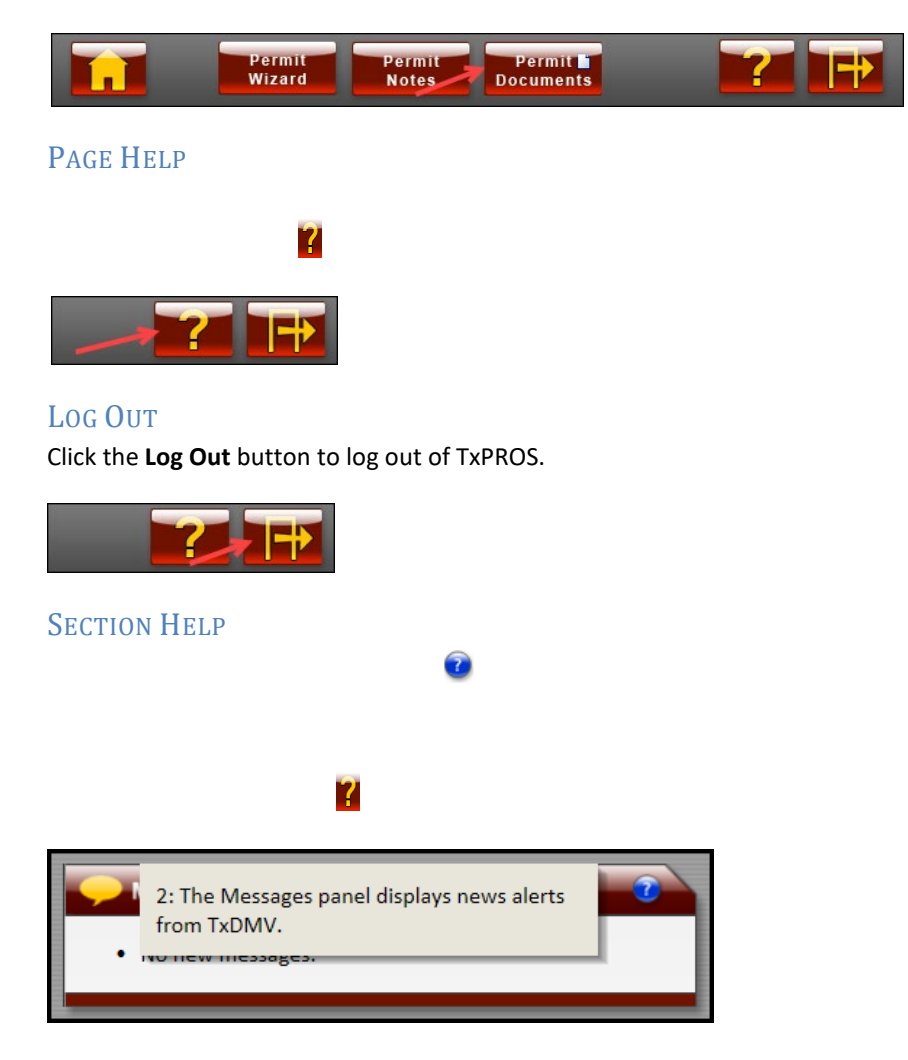

# CALENDAR SELECTIONS

Throughout TxPROS, clicking in a **From** or **To** box for a date selection will result in a calendar display. To select the date the user would like to use, they must click the appropriate date on the calendar. In most cases, such as in **Reports**, the user cannot type in the date.

| From: |              |    |    | То | ): |    |    |
|-------|--------------|----|----|----|----|----|----|
|       | 0 May 2019 0 |    |    |    | 0  |    |    |
|       | Su           | Мо | Tu | We | Th | Fr | Sa |
|       |              |    |    | 1  | 2  | 3  | 4  |
|       | 5            | 6  | 7  | 8  | 9  | 10 | 11 |
|       | 12           | 13 | 14 | 15 | 16 | 17 | 18 |
|       | 19           | 20 | 21 | 22 | 23 | 24 | 25 |
|       | 26           | 27 | 28 | 29 | 30 | 31 |    |

Васк

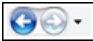

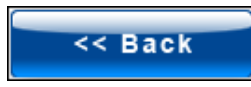

# Next

Click the **Next** button to proceed to the next screen of the current process.

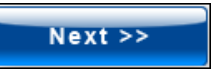

# SAVE AND EXIT

Click the Save and Exit button to save changes and exit the current process.

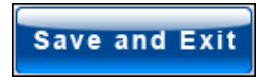

# $C \\ \mathsf{ANCEL}$

Click the Cancel button to cancel the current process without saving.

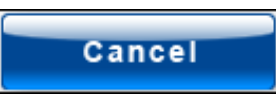

## **RADIO BUTTONS**

Radio buttons are used throughout TxPROS. A radio button, or option button, is a type of graphical user interface element that allows the user to choose only one of a predefined set of options. Only one radio button can be chosen for each selection.

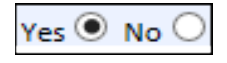

# EXPAND/COLLAPSE

On the *Enter a Route* screen the user can expand and collapse the **Enter Loaded Route Panel** to show or hide the routing points. To edit route, expand the panel to change any of the routing points. The **Expand/Collapse** feature is available wherever **Expand/Collapse** Chevrons are displayed throughout the system.

|                                                              | → <u>&lt;</u>                                                                             |
|--------------------------------------------------------------|-------------------------------------------------------------------------------------------|
| Trip to Get To                                               | o Load (optional) 🛛 🕜                                                                     |
| Enter Loaded R                                               | oute                                                                                      |
| Origin                                                       | Border Crossing V                                                                         |
| Select: IH35, Lare                                           | edo MX 🗸                                                                                  |
| Via Points                                                   | Highway 🗸                                                                                 |
| Enter highways usir<br>separated by comm<br>US59, IH610,     | ng TxDOT highway naming in order of travel<br>nas. For example, IH10,SL1604,IH35.<br>IH45 |
| Destination                                                  | Intersection V                                                                            |
| Find Intersection<br>Street1: IH45<br>Street2: SL12<br>City: |                                                                                           |

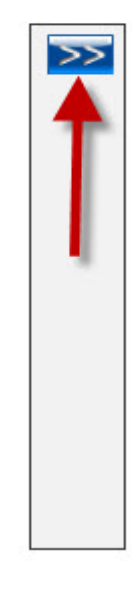

FIGURE 5: COLLAPSE BOX TO HIDE

FIGURE 6: EXPAND TO EDIT

# Permit ID

Once a permit application proceeds past selecting a type of permit needed, the screens that follow will display the company name and Permit ID number as a reference for the user to identify the company and Permit ID that is being worked. There will additionally be a **Route Inspection ID** number if the application is associated to a **Route Inspection**.

# ProMiles Software Development Corp

Use the form below to fill in truck and load information.

Permit ID: 1870473 Route Inspection ID: 2183

**Note:** Throughout the permit application, when the company name appears in blue, the company name is a hyperlink to access the *Company Information* screen.

## TRAVEL ON STATE MAINTAINED ROADS

Roads approved for OS/OW travel, which are managed by the State of Texas, are called state-maintained roads. In this routing system, all state-maintained roads are highlighted green to aid in selection. The user must be zoomed to a level 8, and must use an Origin/Destination that requires the user to click the map, to view the green highlights. It is recommended that the user be zoomed to a level 14 to select a point on the map.

**Note:** For additional help, the non-state maintained roads will be displayed in gray.

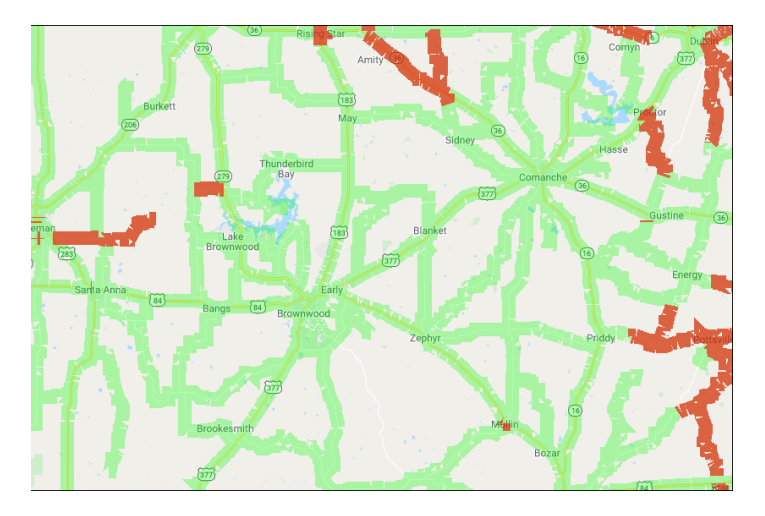

## PERMIT PDF

From Reports and/or the link in Permit Details, the user can view the Permit PDF. Click the Permit PDF

icon A, or Permit Number hyperlink, to view a copy of the permit. The Permit PDF can be printed and/or saved.

**Note:** Once the permit has been issued, the Permit PDF can be printed from the **Customer Dashboard**, until it expires.

# I FORGOT MY PASSWORD

On the *Log In* screen, a user can request their password be sent to them if they have forgotten the password. Click the *I forgot my password* link on the *Log In* screen. The user may search for password by username or email address. After entering one of these two fields, click **Send Me My Password**. The user will then receive notice that their password has been emailed to the address on file.

×

ж

| Username:                    |
|------------------------------|
|                              |
| Password:                    |
| I forgot my password.        |
| Submit                       |
| Remember me on this computer |
|                              |
| Lost password retrieval      |
| Username:                    |

Reset My Password Close Press the 'Reset My Password' button to have password reset information to emailed to you

## Lost password retrieval

Username: t.minter.compai Enter your user (login) name

## Close

An email has been sent to the address on file with instructions on resetting your password. If the email does not arrive, please contact the permit office for further assistance resetting your password at 1-800-299-1700,

option 2.

# TXPROS CUSTOMER DASHBOARD

The **Customer Dashboard,** also known as the home page, is the primary screen for beginning new permits and routes within the TxPROS system. It is also where Company User can search permits and store company information including Users, Yards, and Vehicle inventory to assist in permit ordering and reporting.

The **Customer Dashboard** is broken into four main parts.

- Permits Panel
- Messages Panel
- Statistics Panel
- Administrative Panel

| in           | Texas Department of Mo<br>HELPING TEXANS GO. HELPING TEXAS G | otor Vehicles                          |                        |           |                              | Tx<br>PROS      |
|--------------|--------------------------------------------------------------|----------------------------------------|------------------------|-----------|------------------------------|-----------------|
| ProMile      | s Software Development Co                                    | ogged In: 12:39 PM<br>orp (261174) - ( | Last Login<br>Customer | Dashboard | I                            |                 |
| Permit       | S                                                            |                                        |                        | 2         | 🗩 Messages                   | 2               |
| 🏠 New Perr   | mit Show: All 🗸                                              | 😂 Refresh                              | 😵 Search Pe            | rmits     | No new messages.             |                 |
| Permit No/ID | Туре                                                         | Submitted                              | Status                 | Action    |                              |                 |
| 10003481     | Fluid Milk Transport                                         | 4/30/2021 2:59                         | Pending                | Select    |                              |                 |
| 10002480     | Eluid Milk Transport                                         | 4/30/2021 2:52                         | locued cach            | Salact    | Statistics                   | <b>U</b>        |
| 10003480     |                                                              | PM                                     | ISSUEU Casil           | Select    | 📚 Refresh                    |                 |
| 10003452     | Fracing Trailer (Annual)                                     |                                        | Unfinished             | Select    | Permits Issued Today: 0      |                 |
| 10003451     | Over-Axle (1547)                                             |                                        | Unfinished             | Select    | Permits Self Issued Tedays 0 |                 |
| 10003446     | Housemove - General                                          |                                        | Unfinished             | Select    | Permits Sen-Issued Today. 0  |                 |
| 10003445     | Housemove - General                                          |                                        | Unfinished             | Select    | Escrow Balance: \$10         | 145.00          |
| 10003444     | Housemove - General                                          |                                        | Unfinished             | Select    | Order Replacement Stickers   |                 |
| 10003439     | 30-day Length                                                | 4/29/2021 12:00<br>PM                  | Pending<br>cash        | Select    | Route Inspections            |                 |
| 10003438     | Fluid Milk Transport                                         | 4/29/2021 11:57<br>AM                  | Pending<br>cash        | Select    |                              |                 |
| 10003437     | Envelope - Truck Specific (Annual)                           | 4/29/2021 11:53<br>AM                  | Pending<br>cash        | Select    |                              | 2               |
| 10003435     | Ready-Mixed Concrete Truck (Annual)                          |                                        | Unfinished             | Select    |                              |                 |
| 10003434     | Manufactured Housing                                         |                                        | Unfinished             | Select    |                              |                 |
| 10003433     | Water Well Drilling Machinery & Related<br>Equipment         | 4/29/2021 11:21<br>AM                  | Pending<br>cash        | Select    | 1 Company Data               | Reports         |
| 10003429     | Water Well Drilling Machinery & Related<br>Equipment         |                                        | Unfinished             | Select    | Pid Pouto                    | Time Period Rte |
| 10003428     | Fluid Milk Transport                                         |                                        | Unfinished             | Select    | W blu houte                  |                 |
| 10003421     | Ready-Mixed Concrete Truck (Annual)                          |                                        | Unfinished             | Select    |                              |                 |
| 10003420     | Crane (S/P Mileage)                                          |                                        | Unfinished             | Select    | S Escrow                     | 🛃 Saved Trips   |
| 10003418     | Intermodal Shipping Container Port                           |                                        | Unfinished             | Select    |                              |                 |
| 200715001627 | General                                                      | 7/15/2020 2:25<br>PM                   | Expired                | Select    |                              | Hubomatar       |
| 210413001615 | General                                                      | 4/13/2021 10:26<br>AM                  | Expired                | Select    |                              | Hubometer       |
| 200605001455 | Fracing Trailer (Annual)                                     | 6/5/2020 12:41<br>PM                   | Issued                 | Select    |                              |                 |
| 200604001446 | 30-day Length                                                | 6/4/2020 4:15 PM                       | Expired                | Select    |                              |                 |
| 200604001443 | Housemove - General                                          | 6/4/2020 3:55 PM                       | Expired                | Select    |                              |                 |
| 200604001442 | Envelope - Truck Specific (Annual)                           | 6/4/2020 3:47 PM                       | Issued                 | Select    |                              |                 |
| 10001439     | Envelope - Company Specific (Annual)                         | 6/4/2020 3:03 PM                       | Issued                 | Select    |                              |                 |
|              |                                                              | SI                                     | how: 25 Red            | cords 🗸   |                              |                 |

FIGURE 7: CUSTOMER DASHBOARD

# PERMITS PANEL

The **Permits Panel** provides a list of all of the permits, active and expired, for the company. This list of permits can be sorted by each header at the top of each row. It is also the starting point for beginning a new permit application. For a description of each item in the **Permits Panel**, see *Table 1: The Permits Panel* on page 13.

| Permit       | ts                                      |                        |                          | 7       |
|--------------|-----------------------------------------|------------------------|--------------------------|---------|
| Mew Peri     | mit Show: All                           | ✓ 📚 Refre              | sh 🛞 Search P            | ermits  |
| Permit No/ID | Туре                                    | Submitted              | Status                   | Action  |
| 150831878020 | Hubometer (Quarterly)                   | 8/31/2015 11:39<br>AM  | Issued                   | Select  |
| 150724877642 | Hubometer (Quarterly)                   | 7/24/2015 4:32 PM      | Expired                  | Select  |
| 150617877314 | General                                 | 6/17/2015 3:47 PM      | Voided                   | Select  |
| 150521877196 | General                                 | 5/21/2015 09:57<br>AM  | Expired                  | Select  |
| 1877194      | Envelope - Company Specific<br>(Annual) | 5/20/2015 3:23 PM      | Issued                   | Select  |
| 1877132      | General                                 | 5/14/2015 09:23<br>AM  | Issued cash              | Select  |
| 150513877109 | General                                 | 5/13/2015 1:15 PM      | Expired                  | Select  |
| 1877099      | General                                 |                        | Voided                   | Select  |
| 140703873178 | Hubometer (Quarterly)                   | 7/3/2014 11:12 AM      | Expired                  | Select  |
| 140307870878 | 30-day Length                           | 3/7/2014 4:53 PM       | Voided                   | Select  |
| 1870864      | 30-day Length                           | 3/7/2014 09:26 AM      | Voided/Pending<br>refund | Select  |
| 130503868111 | Envelope - Truck Specific<br>(Annual)   | 5/3/2013 08:33 AM      | Expired                  | Select  |
| 121214866462 | Well Servicing Unit (S/P mileage)       | 12/14/2012 2:11<br>PM  | Expired                  | Select  |
| 121128865905 | General                                 | 11/28/2012 2:58<br>PM  | Expired                  | Select  |
| 121108865614 | Well Servicing Unit (Annual)            | 11/8/2012 08:13<br>AM  | Expired                  | Select  |
| 121108865613 | Exempt (TxDOT Agency Only)              | 11/8/2012 08:11<br>AM  | Expired                  | Select  |
| 121029865356 | Well Servicing Unit (S/P mileage)       | 10/29/2012 1:29<br>PM  | Expired                  | Select  |
| 121029865319 | General                                 | 10/29/2012 10:08<br>AM | Expired                  | Select  |
| 121029865318 | General                                 | 10/29/2012 10:08<br>AM | Expired                  | Select  |
| 121029865317 | General                                 | 10/29/2012 10:08<br>AM | Expired                  | Select  |
| 121029865316 | General                                 | 10/29/2012 10:08<br>AM | Expired                  | Select  |
| 121029865309 | General                                 | 10/29/2012 09:12<br>AM | Expired                  | Select  |
| 120928864981 | General                                 | 9/28/2012 08:25<br>AM  | Expired                  | Select  |
| 120928864980 | General                                 | 9/28/2012 08:25<br>AM  | Expired                  | Select  |
| 120928864979 | General                                 | 9/28/2012 08:25<br>AM  | Expired                  | Select  |
|              |                                         |                        | Show: 25 Re              | cords 🗸 |

FIGURE 8: THE PERMITS PANEL

 $\otimes$ 

If the customer has been set up as a Wire Service, the **Permits Panel** will look slightly different. Each company that the Wire Service orders permits for will be presented as a dropdown listing within the panel with each of that company's permits displayed. The user must contact MCD to be set up as a Wire Service.

**Note:** The Wire Service can only view permits they ordered for the customer. They will not be able to view other permits for that customer. A Wire Service must know the customer number to order permits for a customer.

| Pe             | ermit  | is         |             |               | _      | _         |       |               | 2 |
|----------------|--------|------------|-------------|---------------|--------|-----------|-------|---------------|---|
| 🎦 Ne           | ew Per | mit        | Show: Al    | I <b>v</b>    | :      | 😂 Refresh | (s) s | earch Permits |   |
| ⊗ BR           | RIDWE  | LL OIL CON | /IPANY - 1  |               |        |           |       |               |   |
| Permit N       | lo/ID  | Туре       | Submitted   | Status        | Action |           |       |               |   |
| 1342506        | i      | General    |             | Unfinished    | Select |           |       |               |   |
| ⊗ <b>с</b> . ч | W. & / | A., Inc 1  |             |               |        |           |       |               |   |
| ⊗ <b>со</b>    | DMAL T | RANSPOR    | TATION, LLO | C-1           |        |           |       |               |   |
| 🛞 DA           | AWSON  | I GEOPHY   | SICAL CO 1  | 1             |        |           |       |               |   |
| 🛞 FE\          | W REA  |            | DNCRETE CO  | OMPANY - 1    |        |           |       |               |   |
| 🛞 Pro          | oMiles | Drayage,   | Ltd 12      |               |        |           |       |               |   |
| 🛞 Pro          | oMiles | Software   | Developme   | ent Corporati | on - 8 |           |       |               |   |
|                |        |            |             |               |        |           | Show: | 25 Records    | • |
|                |        |            |             |               |        |           |       |               |   |
|                |        |            |             |               |        |           |       |               |   |

FIGURE 9: PERMITS PANEL FOR A WIRE SERVICE

| Element                                | Function                                                                  |                                                                                                    |
|----------------------------------------|---------------------------------------------------------------------------|----------------------------------------------------------------------------------------------------|
| New Permit                             | Initiates a new information.                                              | permit for the company. See Ordering a Permit on page 63 for more                                                                                                    |
| Show (at the top of the Permits Panel) | Dropdown list<br>that they will l                                         | that allows the Company User to select different statuses of permits so<br>be displayed in the <b>Permits Panel</b>                                                                                                    |
|                                        | All                                                                       | Displays all of the permits for that company                                                                                                    |
|                                        | Unfinished                                                                | Displays permits which have been started but not yet submitted to TxDMV                                                                                                    |
|                                        | Pending                                                                   | Displays all permits which have been submitted to TxDMV but have not yet been approved                                                                                                    |
|                                        | lssued                                                                    | Displays permits which have been issued by TxDMV and are still active                                                                                                    |
|                                        | Expired                                                                   | Displays permits which have expired                                                                                                    |
|                                        | Call Back                                                                 | Displays permits the Permit Office has requested additional information<br>for. The permit is put in call back status for the customer to contact the<br>Permit Office.                                                                |
| Refresh                                | Allows the Cor                                                            | mpany User to refresh the current list in the <b>Permits Panel</b>                                                                                                    |
| Search Permits                         | Enables the <b>Se</b><br>Number, VIN I<br>However, the<br>refined the res | earch By function of the panel. When searching for items such as Permit<br>Number, and License Plate, the user does not need the entire number.<br>more the user enters of the number they are looking for, the more<br>sults will be. |
|                                        | Permit Numbe                                                              | er Search for permits that have a specific Permit Number                                                                                                    |
|                                        | Vehicle                                                                   | Search for permits that have a specific Vehicle                                                                                                    |
|                                        | Permit Type                                                               | Search for permits that have a specific Permit Type                                                                                                    |
|                                        | Issue Date                                                                | Search for permits that have a specific Issue Date                                                                                                    |
|                                        | Start Date                                                                | Search for permits that have a specific Start Date                                                                                                    |
|                                        | VIN Number                                                                | Search for permits that have a specific VIN Number                                                                                                    |
|                                        | License Plate                                                             | Search for permits that have a specific License Plate number                                                                                                    |

### TABLE 1: THE PERMITS PANEL

| Element                                   | Function                                                                    |                                                                                                    |  |  |  |  |  |
|-------------------------------------------|-----------------------------------------------------------------------------|----------------------------------------------------------------------------------------------------|--|--|--|--|--|
|                                           | Customer<br>Reference                                                       | Search for permits that have a specific <b>Customer Reference</b> number.<br>This is an optional field that enables the customer to associate a<br>permit to a particular job, job number, or some other internal<br>tracking reference.                                |  |  |  |  |  |
|                                           | Yard                                                                        | Search for permits that have a specific Yard name                                                                                                    |  |  |  |  |  |
| Permit No/ID                              | Lists the Permit N<br>application that I<br>Permit Number v<br>when issued. | Lists the Permit Number for the permit displayed on that row, or the Permit ID for an application that has not been completed, or is waiting on some action. Clicking the Permit Number will allow the Company User to see the PDF of the permit as it was when issued. |  |  |  |  |  |
| Туре                                      | The type of perm                                                            | nit listed on that row                                                                                                    |  |  |  |  |  |
| Submitted                                 | Timestamp of wh                                                             | nen the permit application was submitted to MCD                                                                                                    |  |  |  |  |  |
| Status                                    | The current statu                                                           | us of the permit listed on that row                                                                                                    |  |  |  |  |  |
| Action                                    | Various actions t<br>information on tl                                      | hat can be applied to the permit listed on that row. For more hese actions, see page 16.                                                                                                    |  |  |  |  |  |
|                                           | Note: The action                                                            | s available are determined by the status of the permit.                                                                                                    |  |  |  |  |  |
|                                           | View Permit                                                                 | View <b>Permit Details</b> of a selected permit. See <i>Table</i> 2: Permit Details on page 16 for more information.                                                                                                    |  |  |  |  |  |
|                                           | Copy Permit                                                                 | Copy the variables of a selected permit into a new permit application.                                                                                                    |  |  |  |  |  |
|                                           | Resume Permit                                                               | Resume a permit application that has not been completed and has not been submitted to TxDMV.                                                                                                    |  |  |  |  |  |
|                                           | Cancel Permit                                                               | Cancel a permit before it is approved by TxDMV.                                                                                                    |  |  |  |  |  |
|                                           | Edit Permit                                                                 | Edit the details of a pending permit.                                                                                                    |  |  |  |  |  |
|                                           | Queue Position                                                              | Display the overall placement of a permit in the TxDMV queue.                                                                                                    |  |  |  |  |  |
| Show (At the bottom of the Permits Panel) | Designate how m<br>Figure 8: The Per                                        | nany permits will display on each page in the <b>Permits Panel</b> as seen on <i>mits Panel</i> .                                                                                                    |  |  |  |  |  |

## TABLE 1: THE PERMITS PANEL

Once the Company User has ordered permits or saved a permit application, they will be listed in the **Permits Panel** on the **Customer Dashboard**. From this list of permits there are several actions the Company User can take.

#### TO VIEW A PERMIT

**Permit Details** can be viewed if the permit has a status of *Pending* or *Issued* in the **Status** column of the **Permits Panel**.

- The *Pending* status reflects that TxDMV has not yet processed the application into a permit.
- The *Issued* status reflects that TxDMV has approved the permit application, and a valid permit has been issued.
- 1. Locate a *Pending* permit application or *Issued* permit in the **Permits Panel**.
- 2. In the Action column, click the Select link then click View Permit.

| Permit No/ID | Туре                 | Submitted          | Status       | Action               |
|--------------|----------------------|--------------------|--------------|----------------------|
| 1886621      | Fluid Milk Transport | 1/16/2020 11:38 AM | Pending cash | Select               |
| 1886591      | General              | 1/14/2020 12:09 PM | Pending      | Sele                 |
| 1886588      | Western Regional     | 1/14/2020 11:51 AM | Pending cash | Sele                 |
|              |                      |                    | Show: 25     | Recorc 📉 Edit Permit |
|              |                      |                    |              | Copy Permit          |
|              |                      |                    |              | Queue Position       |
|              |                      |                    |              | 🔯 Cancel Permit      |

#### The **Permit Details** screen will be displayed. See Table 2: Permit Details on page 16.

| Permit Details                                                                                                    |                                                    |                           |                |                    |          |       |       |
|----------------------------------------------------------------------------------------------------|----------------------------------------------------|---------------------------|----------------|--------------------|----------|-------|-------|
| Below is detailed information abou                                                                                                    | permit number Num                                  | ber Not Issued.           |                |                    |          |       |       |
| Permit Number: Number N<br>Source: Internet<br>Company: ProMiles Software D<br>Type: General<br>Status: Pending<br>Created by: Jorge Martinez<br>Submit Date: 1/14/2020 12:09 Pl | ot Issued<br>evelopment Corp<br>1 Issue Date: Star | <b>t Date</b> : 1/14/2020 | End Date: 1/18 | /2020              |          |       |       |
| Vehicle and Load Chang                                                                                                    | es Docs / PDFs                                     | s Fee Items               | Special Item   | s Registrations    | Payments | Notes | Route |
| Conditions                                                                                                    |                                                    |                           |                |                    |          |       |       |
| Load Description<br>test<br>Industry<br>Railroad<br><u>Vehicles Used For Th</u>                                                                                                  | is Permit                                          |                           |                |                    |          |       |       |
| Unit Number Type                                                                                                    | Make                                               | Year State                | License V      | IN                 |          |       |       |
| 6789 Tracto                                                                                                    | r TrailerMade                                      | 1995 TX                   | 765432 6       | 789TR              |          |       |       |
| Load and Dimension<br>Below is a table contai                                                                                                    | <b>s</b><br>ning the dimens                        | ions used whe             | n creating an  | d routing this per | mit.     |       |       |
| Dimensions                                                                                                    |                                                    |                           |                |                    |          |       |       |
| Weight: Logal                                                                                                    | Height: 1                                          | 16 ft. 4 in. Le           | ength: 1       | 28 ft.             |          |       |       |
| Lowboy: Yes                                                                                                    | Hydraulic: N                                       | Legal Ro                  | ear o nang: L  | еда                |          |       |       |

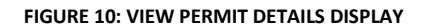

| Element          | Content                                                                                                    |
|------------------|----------------------------------------------------------------------------------------------------|
| Details          | Permit Number, Source of the application, Company name, Permit Type,<br>Permit Status, who issued the permit, who created the permit, how the<br>permit was delivered and permit dates (submit, issue, start, and end) |
| Functions        | Resend permit via fax or email.                                                                                                    |
| Vehicle and Load | Vehicle and Load description from the permit application                                                                                                    |
| Changes          | Audit trail of changes throughout the life of the permit including amends and if a permit was sent to Xerox for printing.                                                                                              |
| Docs/PDFs        | View or add documents for the permit. View the Permit PDF. Email/fax documents for the permit.                                                                                                    |
| Fee Items        | Fees associated with the permit                                                                                                    |
| Special Items    | Special items for the permit                                                                                                    |
| Registrations    | Vehicle and trailer registrations with the permit.                                                                                                    |
|                  | <b>Note:</b> This information is no longer collected in TxPROS.                                                                                                    |
| Payments         | Payment amount and method of payment for the permit                                                                                                    |
| Notes            | View and add notes for the permit.                                                                                                    |
| Route            | View, zoom, and print the map or route for the permit. The <b>Route</b><br>Inspection is available from this tab if there is one associated to the permit.                                                             |
| Conditions       | Conditions for the permit                                                                                                    |

#### TABLE 2: PERMIT DETAILS

From the *Permit Details* screen the Company User can perform the following actions:

- View all the history for this particular permit or permit application. See *To View a Permit* on page 15.
- Email or fax a copy of the permit. See *To Resend a Permit via Fax or Email* on page 17.
- View and print the actual Permit PDF. See *To Print a Permit* on page 18.

#### TO RESEND A PERMIT VIA FAX OR EMAIL

If another copy of a Permit PDF is needed, the Company User can email or fax a copy if the permit has a status of *Issued*. Once the permit has a status of *Expired*, the Permit Office must resend.

- 1. Locate the *Issued* permit in the **Permits Panel**.
- 2. In the Action column, click the Select link then click View Permit.

9 🥏

| Permit No/ID | Туре    | Submitted             | Status     | Action        |
|--------------|---------|-----------------------|------------|---------------|
| 1878143      | General | 9/24/2015 10:06<br>AM | Pending    | Select        |
| 150923878142 | General | 9/23/2015 09:05<br>AM | Issued     | Stime View Pe |
| 1878141      | General |                       | Unfinished | S Comy D      |
| 1878139      | General |                       | Unfinished | s Copy Pe     |

The Permit Details screen will be displayed. See Table 2: Permit Details on page 16.

3. Determine if the permit will be resent to the original recipient or to a different recipient.

| Z |   | AL I | Ż |
|---|---|------|---|
|   | _ | _    |   |

**Note:** If the Primary Delivery Method was fax or email when the permit was originally ordered, the information does not have to be entered again when resending to the original recipient.

|                                                                            | _                                                                                                    | _                                                                                                    |                                                                                                    |                                                                                                    |                                                                                                    |                                                                                                    |                                                                                                    |                                                                                                    |                                                                                                    |
|----------------------------------------------------------------------------|----------------------------------------------------------------------------------------------------|----------------------------------------------------------------------------------------------------|----------------------------------------------------------------------------------------------------|----------------------------------------------------------------------------------------------------|----------------------------------------------------------------------------------------------------|----------------------------------------------------------------------------------------------------|----------------------------------------------------------------------------------------------------|----------------------------------------------------------------------------------------------------|----------------------------------------------------------------------------------------------------|
|                                                                            |                                                                                                    |                                                                                                    |                                                                                                    |                                                                                                    |                                                                                                    |                                                                                                    |                                                                                                    |                                                                                                    |                                                                                                    |
| tion about pe                                                              | ermit numb                                                                                                    | er 160304                                                                                                    | 1879517.                                                                                                    |                                                                                                    |                                                                                                    |                                                                                                    |                                                                                                    |                                                                                                    |                                                                                                    |
| 03048795:<br>oftware Dev<br>gth<br>ranch<br>vnload<br>il to<br>13:55 PM Is | 17<br>relopment                                                                                                 | t Corp                                                                                                    | (<br>6 13:55 PN                                                                                                    | کی کی میں میں میں میں میں میں میں میں میں می                                                                                                    | e: 3/4/2016 Er                                                                                                    | <b>nd Date:</b> 3/3/2017                                                                                                    |                                                                                                    |                                                                                                    |                                                                                                    |
| Changes                                                                    | Docs                                                                                                    | s / PDFs                                                                                                    | Fee It                                                                                                    | ems S                                                                                                    | pecial Items                                                                                                    | Registrations                                                                                                    | Payments                                                                                                    | Notes                                                                                                    | Route                                                                                                    |
|                                                                            |                                                                                                    |                                                                                                    |                                                                                                    |                                                                                                    |                                                                                                    |                                                                                                    |                                                                                                    |                                                                                                    |                                                                                                    |
| ole Load                                                                   |                                                                                                    |                                                                                                    |                                                                                                    |                                                                                                    |                                                                                                    |                                                                                                    |                                                                                                    |                                                                                                    |                                                                                                    |
| ngs<br>For This                                                            | Permit                                                                                                    |                                                                                                    |                                                                                                    |                                                                                                    |                                                                                                    |                                                                                                    |                                                                                                    |                                                                                                    |                                                                                                    |
| for This                                                                   | Permit<br>Make                                                                                                  | Year                                                                                                    | State                                                                                                    | License                                                                                                    | VIN                                                                                                    |                                                                                                    |                                                                                                    |                                                                                                    |                                                                                                    |
| For This<br>Type<br>Tractor                                                | Permit<br>Make<br>Volvo                                                                                         | <b>Year</b><br>1978                                                                                                    | State<br>TX                                                                                                    | License<br>526878                                                                                                    | <b>VIN</b><br>12345                                                                                                    |                                                                                                    |                                                                                                    |                                                                                                    |                                                                                                    |
|                                                                            | tion about pe<br>03048795:<br>oftware Dev<br>gth<br>ill to<br>13:55 PM Is<br>Changes<br>coad<br>ion<br>ble Load | tion about permit numb<br>0304879517<br>oftware Development<br>gth<br>ranch<br>winload<br>13:55 PM Issue Date<br>Changes Docs<br>Coad<br>ion<br>ble Load | tion about permit number 160304<br>0304879517<br>oftware Development Corp<br>gth<br>ranch<br>winload<br>13:55 PM Issue Date: 3/4/2010<br>Changes Docs / PDFs<br>Coad<br>ion<br>ble Load | tion about permit number 160304879517.<br>0304879517<br>oftware Development Corp<br>gth<br>ranch<br>winload<br>13:55 PM Issue Date: 3/4/2016 13:55 PM<br>Changes Docs / PDFs Fee It<br>Coad<br>ion<br>ble Load | tion about permit number 160304879517.<br>0304879517<br>oftware Development Corp<br>gth<br>ranch<br>wilcad<br>13:55 PM Issue Date: 3/4/2016 13:55 PM Start Dat<br>Changes Docs / PDFs Fee Items Sg<br>coad<br>ion<br>ble Load | tion about permit number 160304879517.<br>0304879517<br>oftware Development Corp<br>gth<br>ranch<br>wiload<br>13:55 PM Issue Date: 3/4/2016 13:55 PM Start Date: 3/4/2016 Er<br>Changes Docs / PDFs Fee Items Special Items<br>coad<br>ion<br>ble Load | tion about permit number 160304879517.<br>0304879517<br>oftware Development Corp<br>gth<br>ranch<br>wiload<br>13:55 PM Issue Date: 3/4/2016 13:55 PM Start Date: 3/4/2016 End Date: 3/3/2017<br>Changes Docs / PDFs Fee Items Special Items Registrations<br>coad<br>ion<br>ble Load | tion about permit number 160304879517.<br>0304879517<br>oftware Development Corp<br>gth<br>ranch<br>wiload<br>13:55 PM Issue Date: 3/4/2016 13:55 PM Start Date: 3/4/2016 End Date: 3/3/2017<br>Changes Docs / PDFs Fee Items Special Items Registrations Payments<br>coad<br>ion<br>ble Load | tion about permit number 160304879517.<br>0304879517<br>oftware Development Corp<br>gth<br>ranch<br>will to |

A confirmation message will be displayed to confirm the email and/or fax was sent.

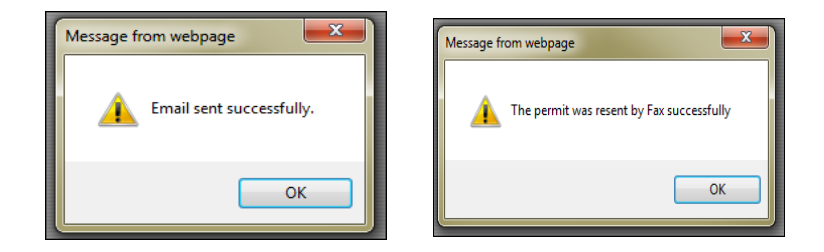

- 4. Click the **OK** button to return to the *Permit Details* screen.
- 5. Close the *Permit Details* screen to return to the **Customer Dashboard**.

## TO PRINT A PERMIT

- 1. There are multiple ways to access a Permit PDF for printing:
  - By clicking the Permit No/ID hyperlink from the Customer Dashboard, or
  - By taking action from the **Customer Dashboard** to **View Permit**.

### TO PRINT A PERMIT PDF BY CLICKING THE PERMIT NO/ID HYPERLINK

1. Click the **Permit No/ID** hyperlink in the **Permits Panel** on the **Customer Dashboard**. *The Permit PDF will be displayed*. The Permit PDF can be viewed, saved, and/or printed from this screen.

#### TO PRINT A PERMIT PDF USING THE VIEW PERMIT ACTION

- 1. Locate the *Issued* permit in the **Permits Panel**.
- 2. In the Action column, click the Select link then click View Permit.

| Permit No/ID | Туре             | Submitted          | Status      | Action            |
|--------------|------------------|--------------------|-------------|-------------------|
| 1886549      | General          | 1/9/2020 09:58 AM  | Issued cash | Salar Minus Dorre |
| 1883615      | Over-Axle (1547) | 6/11/2018 12:45 PM | Issued cash | Sele              |
| 1883538      | 30-day Length    | 5/29/2018 06:58 AM | Issued cash | Sele 🔟 Copy Perm  |

The Permit Details screen will be displayed. See Table 2: Permit Details on page 16.

3. Open the **Docs/PDFs** tab.

| rmit Details                                                                                                    |                                                                                          |                                     |                                  |                 |                    |              |                           |         |       |
|----------------------------------------------------------------------------------------------------|------------------------------------------------------------------------------------------|-------------------------------------|----------------------------------|-----------------|--------------------|--------------|---------------------------|---------|-------|
| w is detailed informa                                                                                                    | tion about perm                                                                          | it number 20010                     | 9886549.                         |                 |                    |              |                           |         |       |
| mit Number: 20<br>rce: Internet<br>npany: ProMiles Sc<br>e: General<br>tus: Issued cash<br>ated by: Seleina St                                              | 0109886549<br>ftware Develo                                                              | pment Corp                          |                                  |                 |                    |              |                           |         |       |
| -<br>mit Date: 1/9/2020                                                                                                    | 09:58 AM Issu                                                                            | e Date: 1/9/202                     | 0 09:58 AM Star                  | t Date: 1/9/202 | 0 End Dat          | e: 1/13/2020 | )                         |         |       |
| Vehicle and Load                                                                                                    | Changes                                                                                  | D                                   | Fee Items                        | Coorded Iter    | Pog                | istrations   | Payments                  | Notes   | Route |
| Conditions                                                                                                    | ents and                                                                                 | PDFs                                | Fee Items                        | Special Iter    | its Reg            |              |                           |         | Route |
| Conditions<br>Permit Docum<br>Below is a list o                                                                                                    | nents and<br>f documents                                                                 | PDFs<br>associated                  | with this perm                   | nit. Use the    | Upload D           | ocument      | form to add               | a docum | ent.  |
| Conditions<br>Permit Docum<br>Below is a list o<br>Permit Docum<br>Document<br>Type                                                                         | nents and<br>f documents<br>ents<br>Docume<br>Descript                                   | PDFs<br>associated                  | with this perm<br>Upload<br>Date | nit. Use the    | Upload D<br>Resend | Oocument     | form to add<br>fax/Email: | a docum | ent.  |
| Conditions<br>Permit Docum<br>Below is a list o<br>Permit Docum<br>Document<br>Type<br>No documents                                                         | ents and<br>f documents<br>Docume<br>Descrip<br>found.                                   | PDFs<br>s associated                | with this perm<br>Upload<br>Date | nit. Use the    | Upload D<br>Resend | Resend F     | form to add               | a docum | ent.  |
| Conditions<br>Permit Docum<br>Below is a list o<br>Permit Document<br>Document<br>Type<br>No documents<br>Upload New D                                      | ents and<br>f documents<br>ents<br>Docume<br>found.<br>ocument                           | PDFs<br>s associated                | Upload<br>Date                   | nit. Use the    | Upload D<br>Resend | Resend f     | form to add               | a docum | ent.  |
| Conditions Permit Docum Below is a list o Permit Document Type No documents Upload New D Permit PDFs                                                        | ents and<br>f documents<br>ents<br>Docume<br>Descrip<br>found.<br>ocument                | PDFs<br>s associated                | Upload<br>Date                   | view I          | Upload D<br>Resend | Resend F     | form to add               | a docum | ent.  |
| Conditions Permit Docum Below is a list o Permit Document Type No documents Upload New D Permit PDFs Document Da                                            | ents and<br>f documents<br>Docume<br>Descrip<br>found.<br>ocument                        | PDFs<br>s associated<br>ant<br>tion | Upload<br>Date                   | View I          | Upload D           | Resend f     | form to add               | a docum | ent.  |
| Conditions<br>Permit Docum<br>Below is a list of<br>Permit Document<br>Type<br>No documents<br>Upload New D<br>Permit PDFs<br>Document Da<br>1/9/2020 09:58 | ents and<br>f documents<br>Docume<br>Descript<br>found.<br>ocument<br>te Vice<br>3 AM Op | PDFs<br>s associated<br>ent<br>tion | Upload<br>Date                   | View I          | Upload D           | Resend F     | form to add               | a docum | ent.  |

4. Click the **Open** link in the **Permit PDFs** section, in the **View** column.

| Permit PDFs       |        |
|-------------------|--------|
| Document Date     | View   |
| 1/9/2020 09:58 AM | Open 🗲 |

- 5. The PDF document will open in a new Internet browser window. The PDF can be viewed, saved, and/or printed from this screen.
- 6. Close the additional web browser window to return to the *Permit Details* screen.
- 7. Close the *Permit Details* screen to return to the **Customer Dashboard**.

## TO COPY A PERMIT

A permit can be copied to a new permit application if the permit has a status of *Pending*, *Issued*, or *Expired* in the **Status** column of the **Permits Panel**.

- The *Pending* status reflects that TxDMV has not yet processed the application into a permit.
- The *Issued* status reflects that TxDMV has approved the permit application, and a valid permit has been issued.
- The *Expired* status reflects that the TxDMV predetermined duration for a Permit Type has been reached.
- 1. Locate the *Pending* permit application or the *Issued/Expired* permit in the **Permits Panel**.

2. In the Action column, click the Select link then click Copy Permit.

| Permit No/ID | Туре                 | Submitted           | Status      | Action             |
|--------------|----------------------|---------------------|-------------|--------------------|
| 1886549      | General              | 1/9/2020 09:58 AM   | Issued cash | Sele View Permit   |
| 1883615      | Over-Axle (1547)     | 6/11/2018 12:45 PM  | Issued cash | Sele               |
| 1883538      | 30-day Length        | 5/29/2018 06:58 AM  | Issued cash | Sele 🔟 Copy Permit |
| 1883532      | 30-day Length        | 5/24/2018 4:45 PM   | Issued cash | Select 💝 🎙         |
| 1882203      | Fluid Milk Transport | 11/13/2017 11:35 AM | Issued cash | Select Peri        |

A new permit application will open with all of the information filled in from the copied permit.

- 3. Proceed through the permit application verifying and changing any allowed information.
- 4. Complete the permit application process or click the **Save and Exit** button to continue at a later time.

**Note:** A voided permit cannot be copied.

## TO RESUME A PERMIT

A permit can be resumed if the permit has a status of *Unfinished* in the **Status** column of the **Permits Panel**.

- The *Unfinished* status reflects permits that have been started, but have not been submitted to TxDMV, and can be resumed. Users can make any allowed changes to a permit application when it is resumed and can complete the permit application for issuing. Fields that cannot be changed will be locked.
- 1. Locate the *Unfinished* permit application in the **Permits Panel**.
- 2. In the Action column, click the Select link then click Resume Permit.

| Permit No/ID | Туре             | Submitted          | Status       | Action    |             |
|--------------|------------------|--------------------|--------------|-----------|-------------|
| 1883542      | 30-day Length    |                    | Unfinishea   |           | umo Dormit  |
| 1883537      | 30-day Length    |                    | Unfinished   | Sel Nes   | une Permit  |
| 1878056      | General          |                    | Unfinished   | Sel 🔯 Car | ncel Permit |
| 1877867      | Over-Axle (1547) | 5/29/2018 06:58 AM | Issued prior | Select    | a nei       |

The **Order Permit** screen will be displayed as described on page 63.

- 3. Proceed through the permit application verifying and changing any allowed information.
- 4. Complete the permit application process or click the **Save and Exit** button to continue at a later time.

## TO CANCEL A PERMIT

A permit can be canceled if the permit has a status of *Unfinished* or *Pending* in the **Status** column of the **Permits Panel**.

- The *Unfinished* status reflects permits that have been started, but have not been submitted to TxDMV.
- The *Pending* status reflects that TxDMV has not yet processed the application into a permit.
- 1. Locate the *Unfinished* or *Pending* permit application in the **Permits Panel**.
- 2. In the Action column, click the Select link then click Cancel Permit.

| Permit No/ID | Туре             | Submitted          | Status       | Action             |
|--------------|------------------|--------------------|--------------|--------------------|
| 1883542      | 30-day Length    |                    | Unfinished   | Sele-              |
| 1883537      | 30-day Length    |                    | Unfinished   | Sele Resume Permit |
| 1878056      | General          |                    | Unfinished   | 🚡 🔯 Cancel Permit  |
| 1877867      | Over-Axle (1547) | 5/29/2018 06:58 AM | Issued prior | Select 💙 🖤 😳       |

The system will ask the Company User to confirm that they wish to delete this permit.

3. Click the **OK** button to cancel or delete this permit application, or click the **Cancel** button to keep this permit marked as *Unfinished*.

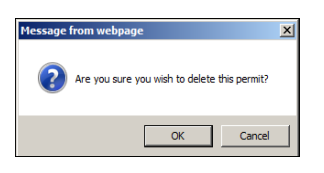

**Note:** The user can also delete a permit while in the permit application by clicking the **Cancel** button.

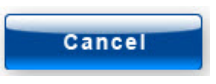

## TO EDIT A PERMIT

A permit can only be edited if the permit has a status of *Pending* in the **Status** column of the **Permits Panel**. This is the only status that will allow a Company User to edit a permit.

- The *Pending* status reflects that the permit application resides in a TxDMV queue and that TxDMV has not yet processed the application into a permit.
- 1. Locate the *Pending* permit application in the **Permits Panel**.
- 2. In the Action column, click the Select link then click Edit Permit.

| Permit No/ID | Туре                               | Submitted           | Status  | Action               |
|--------------|------------------------------------|---------------------|---------|----------------------|
| 1877868      | General                            | 1/10/2020 11:30 AM  | Pending | Select               |
| 1886549      | General                            | 1/9/2020 09:58 AM   | Issued  | 🝅 View Permit        |
| 1883615      | Over-Axle (1547)                   | 6/11/2018 12:45 PM  | Issued  |                      |
| 1883538      | 30-day Length                      | 5/29/2018 06:58 AM  | Issued  | <b>N</b> Edit Permit |
| 1883532      | 30-day Length                      | 5/24/2018 4:45 PM   | Issued  | 🛅 Copy Permit        |
| 1882203      | Fluid Milk Transport               | 11/13/2017 11:35 AM | Issued  | Oueue Position       |
| 1882200      | Intermodal Shipping Container Port | 11/10/2017 1:17 PM  | Issued  |                      |
| 1882199      | Fluid Milk Transport               | 11/10/2017 1:04 PM  | Issued  | Cancel Permit        |

The **Order Permits** screen will be displayed as described on page 63.

3. Proceed through the permit application verifying and changing any allowed information.

**Note:** If any truck dimensions are edited, or if any route details are changed, click the **Validate and Run** button to update the route information.

- 4. Complete the Order Permits process if the changes made now allow the permit to self-issue.
- 5. Click the **Save and Exit** button to save the changes made and allow the Permit Office to proceed with processing.

# Messages Panel

The **Messages Panel** on the **Customer Dashboard** will display any messages to Company User's particular company from MCD as well as messages or announcements sent to all customers, or to a group of customers, if Company User's company is included in that group. Check this panel for messages regarding updates to the system and scheduled downtime as well as helpful hints and functionality changes.

# Messages

- 9/24/2015: ATTENTION! Scheduled TXPROS maintenance will occur at 6:15 p.m.(CT) today, September 24, and should last 10 minutes. During this time, you may lose your session and any work on the current screen you are on. In this event, please close your internet session and start a new one. Thank you.
- 9/16/2015: Interested in attending a FREE TxPROS Training Class? MCD will host a training class in Austin on Wednesday October 14, 2015 8am to noon. For more information or to sign up, send an email to MCD\_TxPROS-Training@txdmv.gov.
- 9/10/2015: ATTENTION Route Inspection Users! Do not copy a permit with a route inspection if you want a route that is different from the original approved route or if your new load is not route inspection dimensions.
- 2/11/2015: Customer Notice: For help using TxPROS, please visit http://www.youtube.com/results? search\_query=txpros to watch our short tutorials. Thank you!

FIGURE 11: MESSAGES PANEL

# STATISTICS PANEL

The **Statistics Panel** will display basic information about the company's Escrow, 0 permits and Route Inspections.

| Statistics                                              | 7          |
|---------------------------------------------------------|------------|
| 😂 Refresh                                               |            |
| Permits Issued Today:                                   | 0          |
| Permits Self-Issued Today:                              | 0          |
| Escrow Balance:                                         | \$52357.09 |
| Order Replacement Stickers<br>Route Inspections<br>More | 5          |

FIGURE 12: CUSTOMER STATISTICS PANEL

| Statistics                                              | 2          |
|---------------------------------------------------------|------------|
| 😂 Refresh                                               |            |
| Permits Issued Today:                                   | 0          |
| Permits Self-Issued Today:                              | 0          |
| Permits Issued Today for Customers:                     | 0          |
| Escrow Balance:                                         | \$52650.38 |
| Order Replacement Stickers<br>Route Inspections<br>More |            |

FIGURE 13: WIRE SERVICE STATISTICS PANEL

| Element                               | Function                                                                                                    |
|---------------------------------------|----------------------------------------------------------------------------------------------------|
| Refresh                               | Refreshes the Statistics Panel to display the most recent information                                                                                             |
| Permits Issued Today                  | Allows the user to view the total number of permits that have been processed today for their company, including both self-issue permits and TxDMV issued permits. |
| Permits Self-Issued Today             | Allows the user to view the total number of permits that have been self-issued today for their company.                                                           |
| Permits Issued Today for<br>Customers | Allows Wire Service Users to view the total number of permits that have been processed for other customers for the current day                                    |
| Escrow Balance                        | The company's, or Wire Service's current Escrow account balance                                                                                                   |
| Order Replacement<br>Stickers         | Click this link to order Replacement Stickers                                                                                                    |
| Route Inspections                     | Click this link to perform a Route Inspection Search and print Route Inspection reports.                                                                          |
| More                                  | This feature is not currently used but has been kept in TxPROS for future implementation.                                                                         |

## TABLE 3: THE STATISTICS PANEL

### **REPLACEMENT STICKERS**

Replacement Stickers for applicable permits can be ordered in the Statistics Panel on the Customer Dashboard.

### TO ORDER REPLACEMENT STICKERS

1. Click the Order Replacement Stickers link in the Statistics Panel.

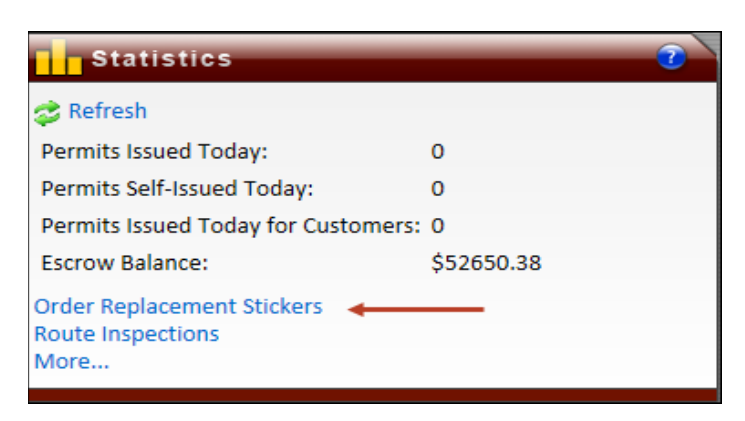

The Order Replacement Permit Stickers screen will be displayed listing the current applicable permits.

<< Back

| nt stickers below. I            | f you need assistance, see the help sect      | ion or call 1.800.299.1700.               |                |                                            |
|---------------------------------|-----------------------------------------------|-------------------------------------------|----------------|--------------------------------------------|
|                                 | Order Replacement Sticke                      | rs for ProMiles Software Develo<br>Corp   | pment          |                                            |
| eplacement sti                  | ckers cannot be printed, but v                | vill be mailed via USPS Fi                | st Class mail  | after order is o                           |
| eplacement sti<br>Permit Number | ckers cannot be printed, but v<br>Permit Type | vill be mailed via USPS Fin<br>Start Date | est Class mail | after order is o<br>Ordered<br>Replacement |

2. Click the **Permit Number** link for the permit that needs a **Replacement Sticker**.

The **Payment Information** screen will be displayed.

**Note:** Payment will only be required for applicable Permit Types.

- 3. Select a payment method and enter the requested payment information.
- 4. Click the **Submit** button.

The **Mailing Address** screen will be displayed. The fields saved in **Customer Data** in the **Administrative Panel** on the **Customer Dashboard** will auto populate. For more information on completing this information, see *Table 7: Mailed Permits - Mailing Address Information Details* on page 82.

| Order Replacement Pe             | ermit Stic     | kers                                           |                             |                                 |
|----------------------------------|----------------|------------------------------------------------|-----------------------------|---------------------------------|
| Order replacement stickers below | w. If you need | d assistance, see the help section or call 1.8 | 00.299.1700.                |                                 |
|                                  |                | Order Replacement Stickers for ProMil<br>Corp  | es Software Development     |                                 |
| Note: Replacement                | stickers ca    | annot be printed, but will be mai              | led via USPS First Clas     | s mail after order is complete. |
| Mailing                          | Address        |                                                | -                           |                                 |
| Compan                           | y Name Pr      | oMiles Software Development Corp               |                             |                                 |
| Recipien                         | it Name Jo     | rge                                            |                             |                                 |
| Address                          | Line 1         | D Box 398                                      |                             |                                 |
| Address                          | Line 2         |                                                |                             |                                 |
| City                             | Br             | idge City                                      |                             |                                 |
| State                            | T              | <                                              |                             |                                 |
| ZIP                              | 77             | 7611                                           |                             |                                 |
| Your pay                         | yment was ap   | proved!                                        | mit' to mail the conference | t stieleer                      |
| S                                | ubmit          | o tre maning autress, and then press sur       | anne to man die replacemen  | L SULNEI.                       |

5. Verify all information is complete and correct and click the **Submit** button.

The Company User will be returned to the **Customer Dashboard** and the **Replacement Sticker** will be mailed.

## **ROUTE INSPECTIONS**

When a customer originates a permit that requires a **Route Inspection**, the customer will need to print the created **Route Inspection** form, follow the steps listed on the form for completion, sign the form, and return it to TxDMV. The **Route Inspection** form can be printed immediately after creation, or it can be printed at a later time. For more information on this process, visit <u>http://www.txdmv.gov/oversize-weight-permits/route-inspections</u>.

## TO PRINT THE ROUTE INSPECTION FORM AT A LATER TIME

1. Click the Route Inspections link in the Statistics Panel on the Customer Dashboard.

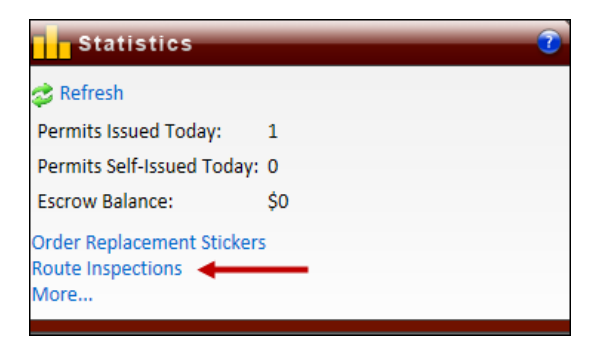

The Route Inspection Search screen will be displayed.

| Route Inspection Search                                  |      |                   |
|----------------------------------------------------------|------|-------------------|
| Enter at least one search filter below and click search. |      |                   |
| Route Inspection Details                                 |      |                   |
| Route Inspection                                         | # is | <b>~</b>          |
| Starting Permit #                                        | is   | <br>              |
| Starting Permit ID                                       | is   |                   |
|                                                          |      | Search Reset Form |

- 2. Search for the permit application associated with the Route Inspection.
  - a. Search by Route Inspection # generated when the route survey form was printed
  - b. Search by Starting Permit # generated when the permit application was approved
  - c. Search by Starting Permit ID generated when the permit application process was initiated
**Note:** When searching for the **Route Inspection #**, the **Starting Permit #**, or the **Starting Permit ID** the Company User has the following search ranges to help refine the search:

- is
- is greater or equal to
- is less than or equal to
- is between

| Route Inspec          | Route Inspection Search                                  |  |  |  |  |
|-----------------------|----------------------------------------------------------|--|--|--|--|
| Enter at least one se | Enter at least one search filter below and click search. |  |  |  |  |
|                       |                                                          |  |  |  |  |
| Route Inspection I    | Details                                                  |  |  |  |  |
| Route Inspection #    | is                                                       |  |  |  |  |
| Starting Permit #     | is greater or equal to                                   |  |  |  |  |
| Starting Permit ID    | Is between                                               |  |  |  |  |
|                       | Search Reset Form                                        |  |  |  |  |

3. Click the Search button. All Records Found will be listed below.

| Record   | ls Found: 39 Print | Report   |            |            |      |         |
|----------|--------------------|----------|------------|------------|------|---------|
| View     | Route Inspection # | Approved | Start Date | End Date   | Form | Permits |
|          | 3557               | <b>~</b> | 09/25/2015 | 09/29/2015 | 1    |         |
|          | 3556               |          | 09/23/2015 | 09/27/2015 | 1    |         |
| <b>.</b> | 1257               | <b>~</b> | 08/23/2012 | 11/13/2012 | 1    | View    |
| æ        | 1222               | <b>~</b> | 08/28/2012 | 09/01/2012 | 1    | View    |
|          | 1221               | <b>~</b> | 08/28/2012 | 09/01/2012 | 1    | View    |
|          | 1220               |          | 08/28/2012 | 09/01/2012 | 1    |         |
| 1910     | 1219               | <b>~</b> | 08/28/2012 | 09/01/2012 | 1    | View    |
|          | 1218               |          | 08/28/2012 | 09/01/2012 |      |         |

4. Click the **PDF** icon in the **Form** column to view a copy of the **Route Inspection** Form. The Route Inspection PDF can be printed and/or saved.

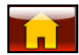

#### TO GENERATE A ROUTE INSPECTION REPORT

From the **Records Found** the Company User can also print a report to Excel that can include any reportable fields from the actual Route Inspections.

1. Click the **Print Report** link.

| Record   | s Found: 39 Print  | Report 🔸 |            |            |      |         |
|----------|--------------------|----------|------------|------------|------|---------|
| View     | Route Inspection # | Approved | Start Date | End Date   | Form | Permits |
| 12       | 3557               | <b>~</b> | 09/25/2015 | 09/29/2015 | 1    |         |
|          | 3556               |          | 09/23/2015 | 09/27/2015 | 1    |         |
|          | 1257               | <b>~</b> | 08/23/2012 | 11/13/2012 | 1    | View    |
| æ        | 1222               | <b>~</b> | 08/28/2012 | 09/01/2012 | 1    | View    |
| •        | 1221               | <b>~</b> | 08/28/2012 | 09/01/2012 | 1    | View    |
|          | 1220               |          | 08/28/2012 | 09/01/2012 | 1    |         |
| <b>.</b> | 1219               | <b>~</b> | 08/28/2012 | 09/01/2012 | 1    | View    |
|          | 1218               |          | 08/28/2012 | 09/01/2012 | 1    |         |

The Select Print Option window will be displayed.

| Select Print Option                  |                                  | × |
|--------------------------------------|----------------------------------|---|
| Report for                           |                                  |   |
| Selected Route Inspections $ \odot $ | All Searched Route Inspections 🔘 |   |
| Select Fields To Be Printed          |                                  |   |
| Route Inspection Number              |                                  |   |
| Start Date                           |                                  |   |
| End Date                             |                                  |   |
| Print Date                           |                                  |   |
| Starting Permit Number               |                                  |   |
| No Bridges?                          |                                  |   |
| Approval Date                        |                                  |   |
| Approved?                            |                                  |   |
| Approved By                          |                                  |   |
| Width                                |                                  |   |
| Length                               |                                  |   |
| Height                               |                                  |   |
| -                                    |                                  |   |
| Cancel Print Report                  |                                  |   |

- 2. The radio button defaults to **Selected Route Inspections.** If the Company User wants to report on all **Route Inspections** in the **Records Found**, click the radio button for **All Searched Route Inspections**.
- 3. Select all fields to be included in the report.
- 4. Click the **Print Report** button to generate the report.

## Print Report

Note: A prompt will ask if the user would like to **Open** or **Save** the Excel file.

In Internet Explorer, the prompt will be as follows:

| Do you want to open or save DataReport.xls (103 bytes) from 209.216.25.15? | Open | Save | • | Cancel | × |
|----------------------------------------------------------------------------|------|------|---|--------|---|

- Click the **Open** button to open the file.
- Click the **Save** button to save the file to your computer.

In Chrome, the prompt will be as follows:

|                    | Open                           |  |  |
|--------------------|--------------------------------|--|--|
|                    | Always open files of this type |  |  |
|                    | Show in folder                 |  |  |
|                    | Cancel                         |  |  |
| DataReport (1).xls | ~                              |  |  |

- Click the **Open** link to open the file.
- Click the **Save to Folder** link to save the file to your computer.

#### The Excel Report will be generated and displayed.

The report can be viewed, printed, saved and can be manipulated for other reports from here. The report will have a column for each field selected. This Excel sheet can be formatted, sorted, manipulated and saved to meet reporting needs.

5. Close the Excel report to return to the *Route Inspection Search* screen.

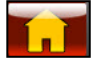

## THE ADMINISTRATIVE PANEL

The Administrative Panel allows each company to define and alter their account information.

| Administrative   | 2               |
|------------------|-----------------|
| (i) Company Data | Reports         |
| 🙀 Bid Route      | Time Period Rte |
| S Escrow         | Saved Trips     |
| HUB Estimator    | Hubometer       |

FIGURE 14: THE ADMINISTRATIVE PANEL

| Element      | Function                                                                                       |                                                             |                                                                                                    |  |
|--------------|------------------------------------------------------------------------------------------------|-------------------------------------------------------------|----------------------------------------------------------------------------------------------------|--|
| Company Data | Opens the <b>Company Information</b> screen. See Company Data on page 35 for more information. |                                                             |                                                                                                    |  |
|              | Customer #                                                                                     | ustomer # The customer's unique ID number as given by TxDMV |                                                                                                    |  |
|              | Company                                                                                        | company The official company name                           |                                                                                                    |  |
|              | DBA                                                                                            | The company's I                                             | DBA (Doing Business As) if applicable                                                                                               |  |
|              | Phone                                                                                          | The primary con                                             | tact phone number for the company                                                                                                   |  |
|              | Fax                                                                                            | The primary fax                                             | number for the company                                                                                                    |  |
|              | Email                                                                                          | The primary em                                              | ail address for the company                                                                                                    |  |
|              | USDOT                                                                                          | The company's I<br>(if company has                          | United States Department of Transportation number one)                                                                              |  |
|              | MCR                                                                                            | The company's Motor Carrier Registration number             |                                                                                                    |  |
|              | Delivery<br>Method                                                                             | The company's o<br>The delivery me<br>a permit.             | default delivery method to be used for issued permits.<br>thod can be changed from the default when ordering                        |  |
|              |                                                                                                | Email                                                       | Permits will be emailed to the email address on file unless changed in application.                                                 |  |
|              |                                                                                                | Web<br>Download                                             | Permits will be downloaded by the company. These<br>and all other issued permits can be accessed from<br>the <b>Permits Panel</b> . |  |
|              |                                                                                                | Fax                                                         | Permits will be faxed to the fax number on file unless changed in the application.                                                  |  |
|              |                                                                                                | Mail                                                        | Permits will be shipped to the mailing address on file.                                                                             |  |
|              |                                                                                                | Courier                                                     | Permits will be sent to the company via courier to the physical address on file.                                                    |  |
|              | Update                                                                                         | Click to save cha                                           | anges made                                                                                                    |  |
|              | Cancel                                                                                         | Click to close wi                                           | thout saving changes                                                                                                    |  |

| TABLE A. THE ADMAINTERDATIVE DANIEL |  |
|-------------------------------------|--|
| TABLE 4: THE ADIVITNISTRATIVE PANEL |  |

| Element         |                                                                                                    | Function                                                                                                    |
|-----------------|----------------------------------------------------------------------------------------------------|----------------------------------------------------------------------------------------------------|
|                 | Contacts                                                                                                    | List of contacts for the company                                                                                                    |
|                 | Addresses                                                                                                    | List of addresses for the company                                                                                                    |
|                 | Renewal                                                                                                    | List of addresses for the company's Renewal Notices                                                                                                    |
|                 | Yards                                                                                                    | Contact information for separate yards for the company                                                                                                    |
|                 | Users                                                                                                    | Contact information for Company Users                                                                                                    |
|                 | Vehicles                                                                                                    | Listing of the company's vehicle inventory in TxPROS. These vehicles can be used to populate information on the permit application.                                                                                                    |
|                 | Bond Type                                                                                                    | Some Permit Types require a customer to post a <b>Bond</b> . A<br><b>Bond</b> can also be used as an <b>Operating Authority</b> for certain<br>Permit Types. Bond Processing is handled by the TxDMV<br>Permit Office. If TxDMV has loaded a bond under a<br>Customers' account, the bond will be noted in this field<br>under <b>Customer Data</b> . |
|                 | Start Date                                                                                                    | The beginning date of the Customer's bond.                                                                                                    |
|                 | End Date                                                                                                    | The ending date of the Customer's bond.                                                                                                    |
| New Company     | Allows Wire Serv                                                                                                    | vices to create accounts in TxPROS.                                                                                                    |
| Reports         | The <b>Reports</b> function in the <b>Administrative Panel</b> on the <b>TxPROS Customer</b><br><b>Dashboard</b> allows users to run a <b>Customer Journal Report</b> in different formats<br>that will help them track permitting activity. |                                                                                                    |
| Bid Route       | Allows a route to be generated without actually submitting an application to TxDMV.<br>This feature is provided as a service for quoting loads. This feature does not take into<br>account loads that require axle spacing and weight entry. |                                                                                                    |
| Time Permit Rte | Allows customers to obtain TxDMV approved routing for a time period permit that was previously obtained                                                                                                    |                                                                                                    |
| Escrow          | Provides forms for<br>deposits to Escro                                                                                                    | or Escrow set up, displays an Escrow transaction listing, allows for<br>ow with a credit card, and allows for reports to be printed                                                                                                    |
| Saved Trips     | Allows customer                                                                                                    | s to manage trips that were saved during the Order Permits process.                                                                                                    |

| IABLE 4: IHE | ADIVIINISTRATIVE PANEL |
|--------------|------------------------|

| Element       | Function                                                    |
|---------------|-------------------------------------------------------------|
| HUB Estimator | Allows customers to estimate the cost of their HUB renewal. |
| Hubometer     | Allows customers to closeout or reissue their HUB permits.  |

## TABLE 4: THE ADMINISTRATIVE PANEL

## COMPANY DATA

The **Company Data** button opens the **Company Information** screen. This screen is partially populated from the information entered when the account was created. Other information such as the USDOT Number and MCR number can be added here to use as an authority needed when ordering permits. When making changes to the **Company Information** screen, click the **Update** button to save changes.

On the *Company Information* screen Company Assets can be added, edited, and deleted. Here the Company User can add contacts for their company, add addresses for their company, add renewal addresses, designate yards for their company, add users that can access their account, and maintain a vehicle inventory.

**Note:** It is not mandatory to add information to the data fields below. This capability has been provided as an aid to the customer to save time when applying for permits and to provide better reporting capabilities.

| ROS Customer Mar | nagement Portal                        |                   |             |           |
|------------------|----------------------------------------|-------------------|-------------|-----------|
| Company Informat | ion 👔                                  | Bond Type:        | Start Date: | End Date: |
| Customer #       | 261174                                 | no deline bolidar |             |           |
| Company*         | ProMiles Software Development Corp     |                   |             |           |
| DBA*             |                                        |                   |             |           |
| Phone*           | 4096972587 x278                        |                   |             |           |
| Fax*             | 4096972645                             |                   |             |           |
| Email*           | amanda@promiles.com                    |                   |             |           |
| USDOT            |                                        |                   |             |           |
| MCR              |                                        |                   |             |           |
| Delivery Method  | I: Web Download ✔                      |                   |             |           |
| Update Can       | cel                                    |                   |             |           |
| Company Assets   | Q                                      |                   |             |           |
| Contacts         | Amanda Foster 🗸 Edit New 🥡             |                   |             |           |
| Addresses        | Mailing  V Edit New  v                 |                   |             |           |
| 🖾 Renewal        | 123 Easy St Bridge City, TX Edit New 🥡 |                   |             |           |
| Yards            | ✓ Edit New 🕡                           |                   |             |           |
| O Users          | Michael Branch 🗸 Edit New 🥡            |                   |             |           |
| Les Vehicles     | 1234 Volvo 1978 V Edit New 🕡           |                   |             |           |

FIGURE 15: COMPANY DATA

## **CONTACTS**

Any person that will need access to the TxPROS system, or any person that might need to be contacted by TxDMV at any step of the permitting process should be added into the system as a **Contact**.

**Note:** Just because a **Contact** is entered into the system does not mean that they will be able to log in to TxPROS. Each **Contact** must be set up as a **User** to log in to the TxPROS system.

#### TO ADD A NEW CONTACT

1. Click the **Company Data** button in the **Administrative Panel** on the **Customer Dashboard**.

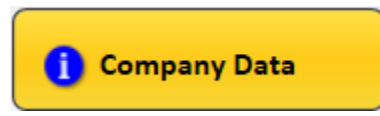

2. Click the **New** button to the right of **Contacts**.

| Company Assets |             |         |
|----------------|-------------|---------|
| Contacts       | Steve Jones | Cdi New |

The **Contact Information** window will be displayed.

| Contact Information | 0                |
|---------------------|------------------|
| First Name:         |                  |
| Last Name:          |                  |
| Phone:              | Type: Business 💌 |
| Location:           |                  |
| Insert Cancel       |                  |

- 3. Enter the appropriate data for the **Contact**.
- 4. Click the **Insert** button to save or click the **Cancel** button to discard changes.

The new **Contact** will appear in the **Contacts** dropdown list.

## TO EDIT A CONTACT

1. Click the **Company Data** button in the **Administrative Panel** on the **Customer Dashboard**.

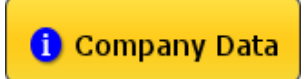

- 2. Choose the **Contact** to be edited from the dropdown list.
- 3. Click the **Edit** button to the right of **Contacts**.

| Company Assets |               |          |
|----------------|---------------|----------|
| Contacts       | Katie Jones - | Edit New |
|                | Katie Jones   |          |
| Maddresses     | Steve Jones   | Edit New |

The **Contact Information** window will be displayed.

- 4. Change the information for the **Contact** as needed.
- 5. Click the **Update** button to save or click the **Cancel** button to discard changes.

| Contact Inf | ormation     |       | •            |
|-------------|--------------|-------|--------------|
| First Name: | Katie        | ]     |              |
| Last Name:  | Jones        | ]     |              |
| Phone:      | 512.234.5678 | Type: | Permitting 💙 |
| Location:   |              | ]     |              |
| Update      | Cancel       |       |              |

The changes will be saved.

#### TO DELETE A CONTACT

1. Click the **Company Data** button in the **Administrative Panel** on the **Customer Dashboard**.

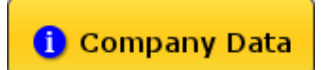

- 2. Choose the **Contact** to be deleted from the dropdown list.
- 3. Click the **Edit** button to the right of **Contacts**.

| Company Assets |             |          |
|----------------|-------------|----------|
| Contacts       | Katie Jones | Edit New |
|                | Katie Jones |          |
| Addresses      | Steve Jones | Edit New |

The **Contact Information** window will be displayed.

4. Click the **Delete** button to delete or click the **Cancel** button to exit without deleting.

| Contact Inf | ormation     |               | 7     |
|-------------|--------------|---------------|-------|
| First Name: | Katie        |               |       |
| Last Name:  | Jones        |               |       |
| Phone:      | 512.234.5678 | Type: Permitt | ing 💙 |
| Location:   |              |               |       |
| Update      | Delete and   | er            |       |

The contact will be deleted.

Note: To modify other Company Assets, follow the same steps as listed above for Contacts.

## ADDRESSES

The Mailing and Physical address information is stored here for the company.

- The Mailing address will be the default address used if the **Delivery Method** of **Mail** is chosen for a permit.
- The Physical address will be the default address used if the **Delivery Method** of **Courier** is chosen for a permit.

**Note:** To edit **Address** information, follow the same steps listed in the **Contacts** section.

## RENEWAL

Companies will have the option to enter up to three (3) addresses into the company profile for **Renewal Notices** to be mailed out automatically. Notices will be sent out to customers that have permits expiring in 45 days. These notices will be emailed and sent by USPS First Class mail. Emailed notices will be sent on the first day of the month. Mailed notices will be sent on the first business day of the month.

## YARDS

Some companies divide their operations into separate operating units. These operating units may be called Yards, Divisions, Terminals, or another preferred terminology. The TxPROS system allows customers to divide their fleet into separate operating units and uses the term **Yards** to define these. Vehicles can be assigned to a **Yard**. Permits requested for these vehicles will be assigned to the vehicle's **Yards**. For some companies, this capability facilitates searching for permits and reporting on permitting operations. This **Yard** capability is provided by MCD as a service to its customers and is optional. Customers are not required to use this service. Permits ordered by MCD permit specialists will not have **Yard** information.

Note: To edit Yard information, follow the same steps listed in the Contacts section.

## USERS

TxPROS Users will have the ability to log in to the TxPROS system, order permits, and access Escrow. The person who creates the company account will be designated as an **Account Supervisor** and have the ability to add new **Users** to the company account. When a **User** is added they will be designated as an **Account Supervisor** or as a **User**. Only **Account Supervisors** can add, edit and delete other **Users**. This is also where a User's Password can be reset.

Note: To edit User information, follow the same steps listed in the Contacts section.

### TO DEACTIVATE A USER

1. Follow the same steps as editing a **User** but click the **Deactivate** button rather than **Update**. This **User** will not be able to log in to the system.

Note: Only Customer Users set up as a Supervisor can deactivate another User for the company.

### TO ACTIVATE A DEACTIVATED USER

When a User is deactivated, the button will change to say Activate.

1. To activate a deactivated **User**, follow the same steps as editing a **User** but click the **Activate** button rather than the **Deactivate** button.

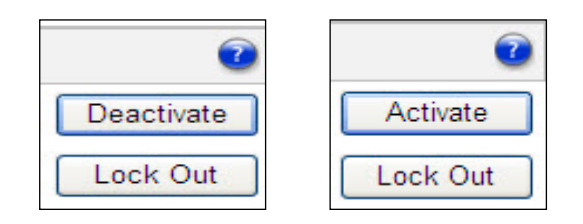

## TO UNLOCK A USER

Should a **User** become locked out of the system due to too many attempts to log in with the incorrect log in information, a company Supervisor can unlock them. Once a **User** is locked out, the **Lock Out** button will change to **Unlock**.

1. Click the **Unlock** button to allow the **User** to log in to the system.

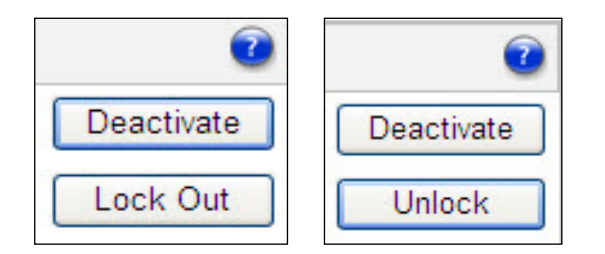

# VEHICLES

A company can choose to keep a listing of its vehicle inventory. These **Vehicles** can be used to populate information on the permit application. **Vehicles** may include trucks, trucks/tractors, and or trailers. **Vehicles** can also be assigned to a Yard to aid in reporting by yard or location. Yards must be entered in the **Yard Company Data** before assigning to a vehicle.

Note: To edit Vehicle information, follow the same steps listed in the Contacts section.

## Reports

The **Reports** function in the **Administrative Panel** on the **TxPROS Customer Dashboard** allows users to run a **Customer Journal Report** in different formats that will help track their permitting activity.

#### TO RUN A CUSTOMER JOURNAL REPORT

1. Click the **Reports** button in the **Administrative Panel** on the **Customer Dashboard**.

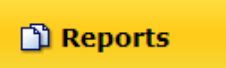

The **Customer Permit Reports** screen will be displayed.

2. Choose the Report Type from the Report Type dropdown list.

| Report Type:   | Select Report Type      |
|----------------|-------------------------|
|                | Select Report Type      |
| Report Paramet | Customer Journal Report |
|                |                         |

| Customer Permit Repor          | ts<br>parameter selections below. If you need assistance, see th | e help section or call 1.800.299.1700.                                |
|--------------------------------|------------------------------------------------------------------|-----------------------------------------------------------------------|
|                                | Permit Reports                                                   | Ũ                                                                     |
| Report Type: Customer Journa   | Format:                                                          | PDF O Excel     Start Date O End Date                                 |
| Permit Status:<br>Permit Type: | All Permit Statuses                                              | Start Date:         End Date:           09/25/2015         09/25/2015 |
|                                |                                                                  | Exit Print Report                                                     |

3. Select a format type from the **Format** radio buttons.

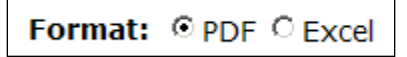

4. Choose the permit status from the **Permit Status** dropdown list to narrow the search criteria.

Note: The system will default to All Permit Statuses.

| Customer Permit Peperts                    |                                                             |           |                  |                          |                    |
|--------------------------------------------|-------------------------------------------------------------|-----------|------------------|--------------------------|--------------------|
| customer Permit Reports                    |                                                             |           |                  |                          |                    |
| Run permit reports based on your parameter | selections below. If you need assist                        | ance, see | the help section | n or call 1.800.299.1700 |                    |
|                                            | Permit R                                                    | eports    |                  | 2                        |                    |
|                                            |                                                             |           |                  |                          |                    |
| Report Type: Customer Journal Report       | $\checkmark$                                                | Format    | ∷ ● PDF ○ E      | kcel                     |                    |
| Report Parameters                          |                                                             |           |                  | ● Issue Date ○ Star      | rt Date 🔾 End Date |
| Permit Status:                             | All Permit Statuses                                         |           |                  | Start Date:              | End Date:          |
| Permit Type:                               | Answered inquiry<br>Application Placed on Hold<br>Call back |           | ~                | 03/18/2019               | 03/18/2019         |
|                                            | Canceled MCD                                                |           |                  |                          |                    |
|                                            | Canceled cash<br>Canceled customer                          |           |                  |                          |                    |
|                                            | Customer responded                                          |           |                  |                          | xit Print Report   |
|                                            | Duplicate review approved                                   |           |                  |                          |                    |
|                                            | Expired<br>Fax trouble                                      |           |                  |                          |                    |
|                                            | Internal pending                                            |           |                  |                          |                    |
|                                            | Issued                                                      |           |                  |                          |                    |
|                                            | Issued cash                                                 |           |                  |                          |                    |
|                                            | Lead/Supervisor Override                                    |           |                  |                          |                    |
| -                                          | PAS trouble                                                 |           |                  |                          |                    |
|                                            | PDF Error<br>PDF Verification Incomplete                    |           |                  |                          |                    |
|                                            | Pending                                                     |           |                  |                          |                    |
|                                            | Pending BRG approval                                        |           |                  |                          |                    |
|                                            | Pending Bridges To Be Pulled                                |           |                  |                          |                    |
|                                            | Pending PAV approval                                        |           |                  |                          |                    |
|                                            | Pending Signed Route Inspect.                               |           |                  |                          |                    |
|                                            | Pending TxDOT Engineer Appr.                                |           |                  |                          |                    |
|                                            | Pending weight Certification<br>Pending appl/cust_info      |           |                  |                          |                    |
|                                            | Pending cash                                                | $\sim$    |                  |                          |                    |
|                                            | Pending district approval                                   |           |                  |                          |                    |

5. Choose the Permit Type from the **Permit Type** dropdown list.

Note: The system will default to All Permit Types.

| Customer Permit Reports                    |                                                                             |               |                                      |
|--------------------------------------------|-----------------------------------------------------------------------------|---------------|--------------------------------------|
|                                            |                                                                             | - 1           |                                      |
| Run permit reports based on your parameter | selections below. If you need assistance, see th                            | e neip sectio | n of call 1.800.299.1700.            |
|                                            | Permit Reports                                                              |               |                                      |
|                                            |                                                                             |               | -                                    |
| Report Type: Customer Journal Report       | ✓ Format:                                                                   |               | Excel                                |
| Report Parameters                          |                                                                             |               | ● Issue Date ○ Start Date ○ End Date |
| Permit Status:                             | All Permit Statuses                                                         |               | Start Date: End Date:                |
| Permit Type:                               | All Permit Types<br>30-day Length<br>30-day Width                           | ^             | 03/18/2019 03/18/2019                |
|                                            | 60-day Length                                                               |               |                                      |
|                                            | 90-day Width<br>90-day Length                                               |               | Exit Print Report                    |
|                                            | 90-day Width<br>Appual Overlength                                           |               |                                      |
|                                            | Concrete Beam/Girder (HB2093)                                               |               |                                      |
|                                            | Crane (Annual)<br>Crane (S/P Mileage)                                       |               |                                      |
|                                            | Cylindrical Bales of Hay (Annual)                                           |               |                                      |
|                                            | Envelope - Company Specific (Annual)<br>Envelope - Truck Specific (Annual)  |               |                                      |
|                                            | Exempt (TxDOT Agency Only)                                                  |               |                                      |
|                                            | Federal Disaster Relief                                                     |               |                                      |
|                                            | Fracing Trailer (Annual)                                                    |               |                                      |
|                                            | General<br>Housemove - General                                              |               |                                      |
|                                            | Hubometer (Quarterly)                                                       |               |                                      |
|                                            | Implement of Husbandry (Annual)                                             |               |                                      |
|                                            | Manufactured Housing                                                        |               |                                      |
|                                            | Manufactured Housing (Annual)                                               |               |                                      |
|                                            | Over-Axle (1547)                                                            |               |                                      |
|                                            | Portable Building                                                           |               |                                      |
|                                            | Ready-Mixed Concrete Truck (Annual)<br>Rig-Up Truck / Unladen Lift (Annual) | ~             |                                      |

- 6. Select the desired permit date search format from the following options:
  - Issue Date
  - Start Date
  - End Date

- 7. Enter the starting date of the search into the **Start Date** field.
- 8. Enter the ending date of the search into the **End Date** field.
- 9. Click the **Print Report** button.

# Print Report

*The report will be displayed in the format requested, in a new web browser window.* This report can be viewed, saved or printed.

10. Close the additional web browser window to return to the *Customer Permit Reports* screen.

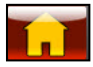

## BID ROUTE

The **Bid Route** feature will allow a user to enter a truck and its load dimensions to create a route without submitting a permit application to TxDMV. This feature is provided as a service for quoting loads. A valid permit and route will be required for travel. This feature does not take into account loads that require axle spacing and weight entry. The supplied route cannot be guaranteed and should not be used on the date of travel. This tool is for quoting purposes only.

### TO USE BID ROUTE

1. Click the **Bid Route** button in the **Administrative Panel** on the **Customer Dashboard**.

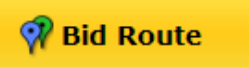

2. Enter the load dimensions and other fields into the *Bid Route: Enter Load Dimensions* screen.

**Note:** If the fields are left blank, the system will assume the dimensions are legal and will route accordingly.

| Bid Route: Enter Load Dimensions                                               |
|--------------------------------------------------------------------------------|
| 👔 To begin your Bid Route, please enter the dimensions of your truck and load. |
| Bid Route: Truck Dimensions<br>Enter the dimensions you wish to use:           |
| Dimensions                                                                     |
| Width:ftin.                                                                    |
| Height:ftin.                                                                   |
| Length:ft.                                                                     |
| GVW                                                                            |
| Can use Load Zoned Roads                                                       |
| Next >>                                                                        |

3. Click the **Next** button to continue.

The Enter a Route screen will be displayed.

| Enter a Route                                      |                                                                                                    |  |  |  |  |  |
|----------------------------------------------------|----------------------------------------------------------------------------------------------------|--|--|--|--|--|
| Use the form to enter the route for this per       | nit.                                                                                                    |  |  |  |  |  |
| 22                                                 | Enter Trip For This Permit                                                                                                    |  |  |  |  |  |
| Trip to Get To Load (optional)                     | Load Saved Trip: 🔽 Load Trip 🗹 Let me edit trip before running. 👔                                                                                                    |  |  |  |  |  |
| Enter Loaded Route                                 | Use the form to the left to enter a trip that the truck(s) will use for this permit. You also have the option<br>to enter a trip to get to the load (empty), continue loaded route trips, and a trip to get back to the yard<br>(empty).                                                                                                    |  |  |  |  |  |
| Origin Address                                     | You have 4 options for entering your origin and destination locations:                                                                                                    |  |  |  |  |  |
| Address City Zip           Via Points         None | <ul> <li>An address - Enter the street number, street, city and/or zip code.</li> <li>The intersection of two streets - Enter each of the streets and the city of the intersection location.<br/>The may will zoom into the intersection and may have several location markers for you to select<br/>from; TxPROS produces turn-by-turn directions so choose the marker that best represents your</li> </ul> |  |  |  |  |  |
| Destination Address                                | A latitude/longitude pair – If you have the geocode for your location, you may enter it. example:     20.215985-07.750072                                                                                                    |  |  |  |  |  |
| Address City Zip                                   | <ul> <li>Border crossings – If you are entering from another state or leaving Texas, select your highway and the nearest city to where you will cross the state line.</li> </ul>                                                                                                    |  |  |  |  |  |
|                                                    | You have the option to enter via points for your route.                                                                                                    |  |  |  |  |  |
| Validate and Run                                   | <ul> <li>Highway – Enter a single highway or a series of highways you would prefer to travel on your trip.</li> <li>Find on Map – Click on "Select on Map" to open the map and select your highway via points.</li> </ul>                                                                                                    |  |  |  |  |  |
| Continue Loaded Route after Non-Permitted Travel 🕡 | The router will attempt to generate a legal route for your truck based on the weight and load parameters<br>you entered earlier.                                                                                                    |  |  |  |  |  |
| Trip to Get Back To yard (optional)                | If you have trouble generating the route you need, please call 1.800.299.1700 and select options 1, 5, 2.                                                                                                    |  |  |  |  |  |

- 4. Proceed to enter a trip as described in the *Enter a Route Screen* section on page 92.
- 5. Once the route points are entered, click the **Validate and Run** button and review the route results.

## >>

6. Once satisfied with the route results given for the quote, click the **Return to Dashboard** link to return to the **Customer Dashboard**.

## TIME PERIOD ROUTE

The **Time Period Rte** function will allow for a TxDMV approved route to be generated for time-based permits. These routes are good for a configurable number of days, as defined by TxDMV, after the route has been generated.

#### TO GENERATE A TIME BASED ROUTE

1. Click the **Time Period Rte** button in the **Administrative Panel** on the **Customer Dashboard**.

Time Period Rte

The **Time Period Routes** screen will be displayed.

|   | Time Period Routes                                                                                                |  |  |  |  |  |  |
|---|----------------------------------------------------------------------------------------------------|--|--|--|--|--|--|
| ( | To begin your Time Period Permit Route, enter the number of a permit you have ordered that will cover this route. |  |  |  |  |  |  |
|   | Time Period Routes: Dimensions                                                                                    |  |  |  |  |  |  |
|   | Enter the permit number for the Time Period Permit for which you wish to obtain supplemental routing.             |  |  |  |  |  |  |
|   | Permit Number: Find                                                                                               |  |  |  |  |  |  |

 Enter the Permit Number for a time-based permit assigned to the company and click the Find button. The dimensions that were saved to the permit during the Order Permits process are displayed in the Dimensions fields. The saved dimensions can be used, or the Company User can enter dimensions that are less than the ones shown on the screen.

If the Company User enter a Permit Number that is not a time-based permit or a Permit Number for a company other than they own, the system will not find the permit.

| Time Period Routes                                                                                                    |  |  |  |  |  |  |  |  |
|----------------------------------------------------------------------------------------------------|--|--|--|--|--|--|--|--|
| 🕡 To begin your Time Period Permit Route, enter the number of a permit you have ordered that will cover this route.                                                                                                    |  |  |  |  |  |  |  |  |
| Time Period Routes: Dimensions                                                                                                    |  |  |  |  |  |  |  |  |
| Enter the permit number for the Time Period Permit for which you wish to obtain supplemental routing.                                                                                                    |  |  |  |  |  |  |  |  |
| Permit Number: 150625877359 Find                                                                                                    |  |  |  |  |  |  |  |  |
| The dimensions for Permit are listed below. You may use the dimensions below, or you may edit the dimensions to be smaller if appropriate for your vehicle and load.<br>If you need dimensions that are larger, you must order a new permit. |  |  |  |  |  |  |  |  |
| Dimensions                                                                                                    |  |  |  |  |  |  |  |  |
| Width: ft. in.                                                                                                    |  |  |  |  |  |  |  |  |
| Height: 14 ft. 0 in.                                                                                                    |  |  |  |  |  |  |  |  |
| Length: 110 ft.                                                                                                    |  |  |  |  |  |  |  |  |
| GVW lbs                                                                                                    |  |  |  |  |  |  |  |  |
| Using Lowboy                                                                                                    |  |  |  |  |  |  |  |  |
| Can use Load Zoned Roads                                                                                                    |  |  |  |  |  |  |  |  |
| Next >>                                                                                                    |  |  |  |  |  |  |  |  |

## 3. Click the Next button.

The Enter a Route screen will be displayed.

| Enter a Route                                                               |                                                                                                    |  |  |  |  |  |
|-----------------------------------------------------------------------------|----------------------------------------------------------------------------------------------------|--|--|--|--|--|
| Use the form to enter the route for this perm                               | nit.                                                                                                    |  |  |  |  |  |
| Trip to Get To Load (optional)                                              | Enter Trip For This Permit<br>Load Saved Trip: V Load Trip Let me edit trip before running. ?<br>Use the form to the left to enter a trip that the truck(s) will use for this permit. You also have the opti                                                                                                    |  |  |  |  |  |
| Origin         Address         V           Address         City         Zip | (empty).<br>You have 4 options for entering your origin and destination locations:                                                                                                    |  |  |  |  |  |
| Via Points None V                                                           | <ul> <li>An address - Enter the street number, street, city and/or zip code.</li> <li>The intersection of two streets – Enter each of the streets and the city of the intersection location.<br/>The map will zoom into the intersection and may have several location markers for you to select<br/>from; TxPROS produces turn-by-turn directions so choose the marker that best represents your<br/>location.</li> </ul> |  |  |  |  |  |
| Destination     Address       Address     City       Zip                    | <ul> <li>A latitude/longitude pair – If you have the geocode for your location, you may enter it. example: 30.315895, 97.754073</li> <li>Border crossings – If you are entering from another state or leaving Texas, select your highway and the nearest city to where you will cross the state line.</li> </ul>                                                                                                    |  |  |  |  |  |
| Validate and Run                                                            | <ul> <li>You have the option to enter via points for your route.</li> <li>Highway – Enter a single highway or a series of highways you would prefer to travel on your trip.</li> <li>Find on Map – Click on "Select on Map" to open the map and select your highway via points.</li> </ul>                                                                                                    |  |  |  |  |  |
| Continue Loaded Route after Non-Permitted Travel 🕢                          | The router will attempt to generate a legal route for your truck based on the weight and load parameters you entered earlier.<br>If you have trouble generating the route you need, please call 1.800.299.1700 and select options 1, 5, 2.                                                                                                    |  |  |  |  |  |

- 4. Proceed to enter a trip as described in the *Enter a Route Screen* section on page 92.
- 5. Once the route points are entered click the Validate and Run button and review the route results.

### >>

After the trip has been calculated, it can be printed to be used with the permit.

6. Click the Print Route link at the top of the Enter Loaded Route Results Panel to print.

To use this route, click the Print Route link and carry a copy of the route with permit number 150625877359. After printing, or if you wish to cancel, click the Return to Dashboard link. This route is valid until 6/29/2015

Print Route
Return to Dashboard

A window will be displayed allowing the Company User to print the route. The printed document will reference the Permit Number entered, and will only be valid for four days after the route was printed/generated.

| out     | e for Permit<br>Juntil: 6/29/2011<br>Generated On | State of Texas<br>Department of Motor Vehicl<br>OS/OW Permits<br>t 150625877359<br>5<br>:Thu Jun 25 2015 | les      |       | Print      General Options      Select Printer      Add Printer      Add Printer      Addobe PDF      Addobe PDF      BW KONICA MINOLTA 554eSeriesPCL      Wick      TH      Status: Ready      Location:     Comment: | or KONICA MINOLTA<br>rosoft XPS Documen<br>o file Preferences<br>Find Printer |
|---------|---------------------------------------------------|----------------------------------------------------------------------------------------------------|----------|-------|----------------------------------------------------------------------------------------------------|-------------------------------------------------------------------------------|
| Miles   | Route                                             | То                                                                                                    | Distance | Time  | Page Range                                                                                                    |                                                                               |
| Origin: | BU0054;NM;EI P                                    | aso                                                                                                    |          |       | All     Number of                                                                                                    | copies: 1 🚔                                                                   |
| 12.5    | BU54A sw                                          | Turn left onto US54WFR s [GATEWAY BLVDWFR] (NEWMAN TX<br>to SUNRISE TX)                                  | 12.5     | 00:19 | Selection Current Page                                                                                                    |                                                                               |
| 0.4     | US54WFR s                                         | Take Ramp [LEFT] toward US-54 W                                                                          | 12.9     | 00:20 | Pages:                                                                                                    | 23 23                                                                         |
| 0.2     | US54 Ramp s                                       | Merge onto US54 s [PATRIOT FWY]                                                                          | 13.1     | 00:20 | Enter either a single page number or a single                                                                                                    |                                                                               |
| 4.1     | US54 s                                            | Take Exit 21A toward I-10 E/US-180 E VAN HORN (to EL PASO TX)                                            | 17.2     | 00:25 |                                                                                                    |                                                                               |
| 0.6     | US54 se                                           | Take connector on IH10 e                                                                                 | 17.8     | 00:26 |                                                                                                    |                                                                               |
| 163.5   | IH10 e                                            | Take ramp toward IH20 E/Fort Worth/Dallas (to KENT TX)                                                   | 181.3    | 02:46 | Print                                                                                                    | Cancel Apply                                                                  |
| 116.7   | IH20 e                                            | DETOUR: Take Exit 115 toward FM-1882/COUNTY RD W onto                                                    | 298      | 04:24 | Sall                                                                                                    | water uuisa                                                                   |

- 7. Click the **Print** button to print the route.
- 8. Close the *Time Permit Route* window to return to the *Enter a Route* screen.
- 9. Click the **Return to Dashboard** link to return to the **Customer Dashboard**

## **E**SCROW

The **Escrow** function in TxPROS allows Company Users to see past Escrow transactions TxDMV and run reports.

## TO VIEW ESCROW ACCOUNT ACTIVITY

1. Click the Escrow button in the Administrative Panel on the Customer Dashboard.

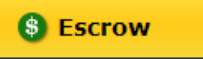

| Escrow                                                                                       |                  |                    |            |  |  |  |
|----------------------------------------------------------------------------------------------|------------------|--------------------|------------|--|--|--|
| Below is a list of recent Escrow transactions for your account.                              |                  |                    |            |  |  |  |
| Escrow Transaction Report<br>Report Date: 1/9/2020 1:37:32 PM<br>Current Balance: \$47086.09 |                  |                    |            |  |  |  |
| Make Deposit with Credit Card                                                                |                  |                    |            |  |  |  |
| Generate Report                                                                              |                  |                    |            |  |  |  |
| Transaction Date                                                                             | Transaction Type | Transaction Amount | Balance    |  |  |  |
| Mon Apr 15 2019 12:44:28 GMT-0500 (Central Daylight Time)                                    | Permit           | \$-4000.00         | \$47086.09 |  |  |  |
| Sat Nov 14 2015 09:46:29 GMT-0600 (Central Standard Time)                                    | Permit           | \$-31.00           | \$51086.09 |  |  |  |
| Wed Oct 07 2015 09:22:00 GMT-0500 (Central Daylight Time)                                    | Permit           | \$-60.00           | \$51117.09 |  |  |  |
| Mon Oct 05 2015 15:51:40 GMT-0500 (Central Daylight Time)                                    | Permit           | \$-1000.00         | \$51177.09 |  |  |  |

The **Escrow Transaction Report** will display recent activity along with the current balance of the Escrow account.

#### TO VIEW A PRINTABLE PDF REPORT OF THE ESCROW ACCOUNT ACTIVITY

1. Click the Escrow button in the Administrative Panel on the Customer Dashboard.

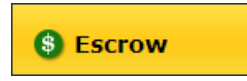

2. Click the Generate Report... link above the table.

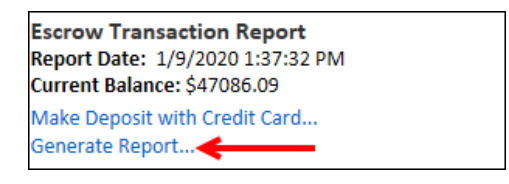

| Generate Report     |                       |   |                 |
|---------------------|-----------------------|---|-----------------|
| Select Year: 2020 V | Select Month: January | ~ | Generate Report |

| Generate Report     |               |         |   |                 |
|---------------------|---------------|---------|---|-----------------|
| Select Year: 2020 V | Select Month: | January | ~ | Generate Report |

| 7       | Texas Department              |                 | FOR INFORMATION CALL<br>512-405-4184 or 1-888-308-4089 |              |                  |         |                                                                                           |
|---------|-------------------------------|-----------------|--------------------------------------------------------|--------------|------------------|---------|-------------------------------------------------------------------------------------------|
|         | oy motor ver                  | ProMies Softwar | re Developmen                                          | t Corporatio | 'n               |         | STATEMENT ISSUED<br>1/3/2020<br>STATEMENT PERIOD<br>6/1/2015 TO 6/3/2/2015<br>PAGE 1 of 1 |
| S/OW Pe | mit Escrow: Account No        | 329122          |                                                        |              |                  |         |                                                                                           |
| BALANCE | LAST STATEMENT<br>\$52,651,38 | NO. AM          | TS<br>OUNT<br>0.00                                     | NO.          | AMOUNT<br>\$1.00 | BALAN   | SE THIS STATEMENT<br>\$52,650,38                                                          |
|         |                               | DEPO            | SITS/CREDITS                                           | s            |                  |         |                                                                                           |
| DATE    | AMOUNT                        | TRANSACTION     |                                                        | 0            | ESCRIPTION       |         | REFERENCE                                                                                 |
|         |                               | OTHER           | WITHDRAWAL                                             | SIDEBITS     |                  |         |                                                                                           |
| DATE    | AMOUNT                        | TRANSACTION     |                                                        | 0            | ESCRIPTIONRE     | FERENCE | _                                                                                         |
| 1/20    | \$1.00                        | PERMIT NUMBER   | 150617677314                                           |              |                  |         |                                                                                           |
|         |                               |                 | DAILY BALAN                                            | 0E           |                  |         |                                                                                           |
| DATE    | BALANCE                       | DATE            | BALAW                                                  | CE.          | DATE             | BALANCE |                                                                                           |
| 1/20    | \$52,650,38                   |                 |                                                        |              |                  |         |                                                                                           |

6. Click the **Home** button to return to the **Customer Dashboard** 

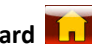

# SAVED TRIPS

The **Saved Trips** function in TxPROS allows Company Users to manage trips that were saved during the Order Permits process. **Saved Trips** are only available to Company Users with a **User Type** of **Supervisor**.

#### TO EDIT A SAVED TRIP NAME

1. Click the Saved Trips button in the Administrative Panel on the Customer Dashboard.

| Administrative  | 2               |
|-----------------|-----------------|
| () Company Data | Reports         |
| 🖗 Bid Route     | Time Period Rte |
| SEscrow         | 🚦 Saved Trips 🖣 |
| HUB Estimator   | Hubometer       |

| Saveo       | d Trips          |                                          |             |                 |
|-------------|------------------|------------------------------------------|-------------|-----------------|
| Below i     | s a list of tri  | ps that have been saved for you          | ir account. |                 |
| Trips       |                  |                                          |             | Delete Selected |
| □<br>Select | Trip<br>Name     | Route                                    | Edit        |                 |
|             | Glenrio<br>Maple | Bl0040;NM;Glenrio ==><br>FM0054;NM;Maple | 1           |                 |
|             |                  |                                          |             |                 |

### The Enter the name for this trip box will be displayed.

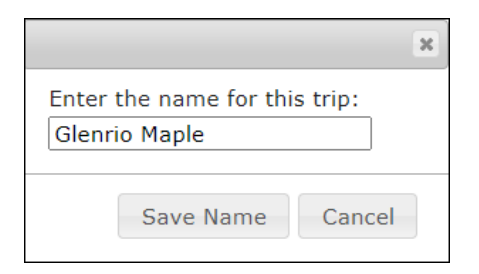

4. Click the **Save Name** button to save the new trip name or click the **Cancel** button to close the **Enter the name for this trip** box without saving the new trip name and return to the **Saved Trips** screen.

5. Click the **Home** button to return to the **Customer Dashboard** 

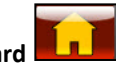

#### TO DELETE A SAVED TRIP

1. Click the Saved Trips button in the Administrative Panel on the Customer Dashboard.

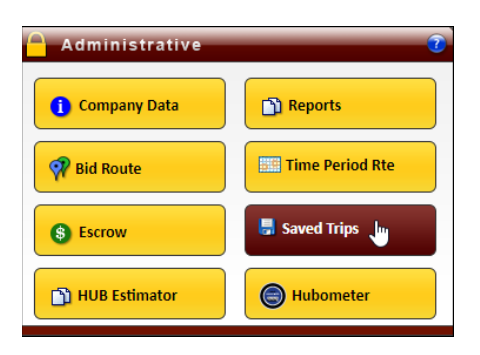

| Saved Trips |                  |                                          |              |                 |  |  |
|-------------|------------------|------------------------------------------|--------------|-----------------|--|--|
| Below is    | s a list of trip | os that have been saved for you          | ur account.  |                 |  |  |
| Trips       |                  |                                          |              | Delete Selected |  |  |
| □<br>Select | Trip<br>Name     | Route                                    | Edit         |                 |  |  |
|             | Glenrio<br>Maple | BI0040;NM;Glenrio ==><br>FM0054;NM;Maple | $\mathbf{x}$ |                 |  |  |
|             |                  |                                          |              |                 |  |  |

| Save        | Saved Trips                                                     |                                          |          |                 |  |  |  |  |
|-------------|-----------------------------------------------------------------|------------------------------------------|----------|-----------------|--|--|--|--|
| Below       | Below is a list of trips that have been saved for your account. |                                          |          |                 |  |  |  |  |
| Trips       |                                                                 |                                          |          | Delete Selected |  |  |  |  |
| □<br>Select | Trip<br>Name                                                    | Route                                    | Edit     |                 |  |  |  |  |
|             | Glenrio<br>Maple                                                | BI0040;NM;Glenrio ==><br>FM0054;NM;Maple | <b>N</b> |                 |  |  |  |  |

| Saved       | Saved Trips                                                     |                                          |          |                 |  |  |  |
|-------------|-----------------------------------------------------------------|------------------------------------------|----------|-----------------|--|--|--|
| Below is    | Below is a list of trips that have been saved for your account. |                                          |          |                 |  |  |  |
| Trips       | (1)                                                             |                                          |          | Delete Selected |  |  |  |
| □<br>Select | Trip<br>Name                                                    | Route                                    | Edit     |                 |  |  |  |
|             | Glenrio<br>Maple                                                | BI0040;NM;Glenrio ==><br>FM0054;NM;Maple | <b>N</b> |                 |  |  |  |

A confirmation message will be displayed.

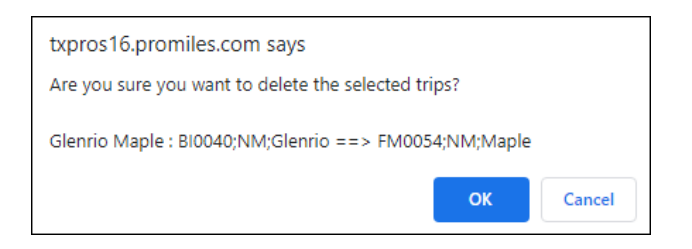

5. Click the **Home** button to return to the **Customer Dashboard** 

## HUB ESTIMATOR

The HUB Estimator function in TxPROS allows Company Users to estimate the cost of their HUB renewal.

#### TO ESTIMATE A HUB RENEWAL

1. Click the HUB Estimator button in the Administrative Panel on the Customer Dashboard.

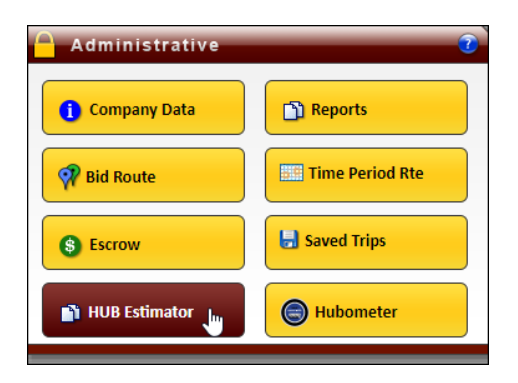

| HUB Estimator             |                |                       |                       |                     |        |       |      |                |
|---------------------------|----------------|-----------------------|-----------------------|---------------------|--------|-------|------|----------------|
| ise the form below to es  | timate renev   | val or closing out H  | LIB Permits           |                     |        |       |      |                |
|                           | difface reflet | tar or closing out in | 00101110              |                     |        |       |      |                |
| HUB Estimator for Per     | rmits          |                       |                       |                     |        |       |      |                |
| Enter Permit Number ar    | nd HUB End F   | Reading               |                       |                     |        |       |      |                |
| Renewal      Closeout     |                |                       |                       |                     |        |       |      |                |
| Permit Number             |                | Retrieve              | e Clear               |                     |        |       |      |                |
| Company Name              |                |                       |                       |                     |        |       |      |                |
| Serial #                  |                |                       |                       |                     |        |       |      |                |
| HUB Start Reading         |                |                       |                       |                     |        |       |      |                |
| HUB End Reading           |                |                       |                       |                     |        |       |      |                |
|                           |                |                       |                       |                     |        |       |      |                |
| Clear All                 | Esti           | mate                  | Print                 |                     |        |       |      |                |
|                           |                |                       |                       |                     |        |       |      |                |
|                           |                |                       |                       |                     |        |       |      |                |
| These figures are estimat | es only. Estin | nating HUB fees wil   | I not renew nor close | out active HUB perm | its.   |       |      |                |
| Company Name              | Туре           | Permit #              | Serial #              | Start OD            | End OD | Miles | Cost | Cost + CC Fees |
| Totals:                   |                |                       |                       |                     |        |       | 0.00 | 0.00           |

3. Click the **Retrieve** link to retrieve information for that permit, or click the **Clear** link to remove the number entered in the field.

The Company Name, Serial Number, and HUB Start Reading will be displayed for that permit.

- 4. Enter the end reading in the **HUB End Reading** field.
- 5. Click the **Estimate** button to calculate the estimated fee for the renewal.

The estimated cost will be displayed.

| HUB Estimator                         |                 |                       |                     |                     |        |       |       |                |
|---------------------------------------|-----------------|-----------------------|---------------------|---------------------|--------|-------|-------|----------------|
| Use the form below to es              | timate renewa   | I or closing out HUE  | 3 Permits           |                     |        |       |       |                |
| HUB Estimator for Per                 | mits            |                       |                     |                     |        |       |       |                |
| Enter Permit Number ar                | nd HUB End Re   | ading                 |                     |                     |        |       |       |                |
| Renewal      Closeout                 |                 |                       |                     |                     |        |       |       |                |
| Permit Number                         |                 | Retrieve              | Clear               |                     |        |       |       |                |
| Company Name                          |                 |                       |                     |                     |        |       |       |                |
| Serial #                              |                 |                       |                     |                     |        |       |       |                |
| HUB Start Reading                     |                 |                       |                     |                     |        |       |       |                |
| HUB End Reading                       |                 |                       |                     |                     |        |       |       |                |
| Clear All                             | Estin           | nate                  | Print               |                     |        |       |       |                |
|                                       |                 |                       |                     |                     |        |       |       |                |
| These figures are estimat             | es only. Estima | ating HUB fees will n | ot renew nor closed | out active HUB perm | nits.  |       |       |                |
| * The minimum fee for re              | newing a HUB    | Permit is \$31.00     |                     |                     |        |       |       |                |
| Company Name                          | Туре            | Permit #              | Serial #            | Start OD            | End OD | Miles | Cost  | Cost + CC Fees |
| ProMiles Software<br>Development Corp | Renewal         | 200507001141          | 123                 | 123                 | 200    | 77    | 31.00 | 31.95 *        |
|                                       |                 |                       |                     |                     |        |       |       |                |

- 7. Click the **Clear All** button to clear all the fields for a new entry.
- 8. Click the **Home** button to return to the **Customer Dashboard**

## HUBOMETER

HUB permits are quarterly permits issued for the movement of oil well servicing, drilling vehicles or cranes equipped with a hubometer on the drive axle. The **Hubometer** function in the **Administrative Panel** on the **Customer Dashboard** allows customers to closeout or reissue their HUB permits.

#### TO VIEW A HUBOMETER PERMIT

1. Click the Hubometer button in the Administrative Panel on the Customer Dashboard.

| Administrative  | 2               |
|-----------------|-----------------|
| () Company Data | Reports         |
| 🚀 Bid Route     | Time Period Rte |
| S Escrow        | Saved Trips     |
| HUB Estimator   | Hubometer       |

| HUB Renev          | IUB Renewal/Closeout                                                                                                    |        |               |           |              |      |                  |
|--------------------|----------------------------------------------------------------------------------------------------|--------|---------------|-----------|--------------|------|------------------|
| Below are a list o | -<br>low are a list of HUB Permits that are ready for renewal or closeout. Click on a permit to close it out or reissue it. |        |               |           |              |      |                  |
|                    |                                                                                                    |        | Current HUB F | Permits   |              |      |                  |
|                    | Permit # / ID                                                                                                    | VIN    | Expire Date   | License # | Change Plate | View | Action           |
|                    | 200507001133                                                                                                    | 12345  | 8/5/2020      | 526878    |              | View | Closeout/Reissue |
|                    | 200507001135                                                                                                    | 12345  | 8/5/2020      | 526878    |              | View | Closeout/Reissue |
|                    | 200507001141                                                                                                    | 12345  | 8/5/2020      | 526878    |              | View | Closeout/Reissue |
|                    | 200604001414                                                                                                    | 6789TR | 9/2/2020      | 765432    |              | View | Closeout/Reissue |
|                    |                                                                                                    |        |               |           |              |      |                  |
|                    |                                                                                                    |        |               |           |              |      |                  |

The **Permit Details** screen will be displayed for that permit.

3. Close the *Permit Details* screen to return to the *HUB Renewal/Closeout* screen.

#### TO REISSUE A HUBOMETER PERMIT

1. Click the Hubometer button in the Administrative Panel on the Customer Dashboard.

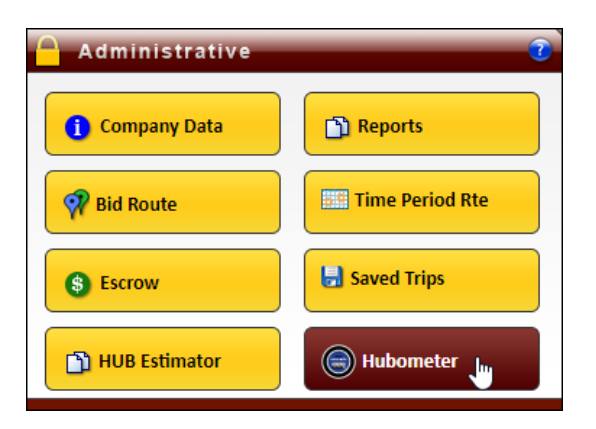

| HUB Renew           | Renewal/Closeout   |                                |                        |                   |                |      |                  |
|---------------------|--------------------|--------------------------------|------------------------|-------------------|----------------|------|------------------|
| Below are a list of | HUB Permits that a | are ready for renewal or close | out. Click on a permit | to close it out o | or reissue it. |      |                  |
|                     |                    |                                | Current HUB            | Permits           |                |      |                  |
|                     | Permit # / ID      | VIN                            | Expire Date            | License #         | Change Plate   | View | Action           |
|                     | 200507001133       | 12345                          | 8/5/2020               | 526878            |                | View | Closeout/Reissue |
|                     | 200507001135       | 12345                          | 8/5/2020               | 526878            |                | View | Closeout/Reissue |
|                     | 200507001141       | 12345                          | 8/5/2020               | 526878            |                | View | Closeout/Reissue |
|                     | 200604001414       | 6789TR                         | 9/2/2020               | 765432            |                | View | Closeout/Reissue |
|                     |                    |                                |                        |                   |                |      |                  |
|                     |                    |                                |                        |                   |                |      |                  |

## The **HUB Renewal/Closeout** screen will be displayed for that permit.

| HUB Renewal/Closeout                                           |                                    |  |  |  |
|----------------------------------------------------------------|------------------------------------|--|--|--|
| Jse the form below to amend/renew/closeout Permit 200604001414 |                                    |  |  |  |
| HUB Renewal/Closeout                                           | t for Permit                       |  |  |  |
| Enter required informatio                                      | 'n                                 |  |  |  |
| Company Name                                                   | ProMiles Software Development Corp |  |  |  |
| Permit Number                                                  | 200604001414                       |  |  |  |
| Expiration Date                                                | 9/2/2020                           |  |  |  |
| VIN                                                            | 6789TR                             |  |  |  |
| License Plate                                                  | 765432                             |  |  |  |
| License State                                                  | тх                                 |  |  |  |
| Original Serial #                                              | 456789                             |  |  |  |
| Original HUB Start Reading                                     | 50                                 |  |  |  |
| HUB End Reading                                                |                                    |  |  |  |
| Serial # (Update if changed)                                   | 456789                             |  |  |  |
| Submit Cancel                                                  |                                    |  |  |  |

- 3. Enter the HUB reading in the **HUB End Reading** field.
- 4. Verify the serial number that auto-populated in the **Serial #** field. Update if necessary.
- Click the Submit button to complete the renewal or click the Cancel button to return to the HUB Renewal/Closeout screen.

The screen will expand allowing the user to reissue and pay the amount currently due.

6. Select the I would like to reissue this permit radio button.

| HUB Penewal/Cl             | a cont                                                        |
|----------------------------|---------------------------------------------------------------|
| HUD Kellewal/ Cit          | seout                                                         |
| Use the form below to an   | nend/renew/closeout Permit 200604001414                       |
| HUB Renewal/Closeou        | ut for Permit                                                 |
| Enter required information | ion                                                           |
| Company Name               | ProMiles Software Development Corp                            |
| Permit Number              | 200604001414                                                  |
| Expiration Date            | 9/2/2020                                                      |
| VIN                        | 6789TR                                                        |
| License Plate              | 765432                                                        |
| License State              | ТХ                                                            |
| Original Serial #          | 456789                                                        |
| Original HUB Start Reading | 50                                                            |
| HUB End Reading            | 200000                                                        |
| HUB Serial #               | 456789                                                        |
| Total HUB Miles            | 199950                                                        |
| Subn                       | Cancel                                                        |
| Dalaana Damala #2          | 000004001414                                                  |
| Amount Ducy \$21.0         | 00604001414                                                   |
| Amount Due: \$51.0         | 0                                                             |
| Renewal License Plate 76   | 65432                                                         |
| Renewal License State T    | K                                                             |
| Delivery Address 1         | a 🔊 🔊                                                         |
| Delivery Address 2         | <u> </u>                                                      |
| I would like to reissue t  | this permit. $\bigcirc$ I would like to closeout this permit. |
| Reissue Start Date 5/      | 3/2021                                                        |
| Pay Now                    |                                                               |

**Note:** If you do not enter the correct serial number or if the ending HUB reading is less than the beginning HUB reading from when the permit was first ordered, the system will prompt you with questions or error messages depending on your entry. You must have the correct serial number and HUB reading to complete the Closeout/Reissue process.

7. Click the **Pay Now** button to pay the amount due.

A confirmation message will be displayed.

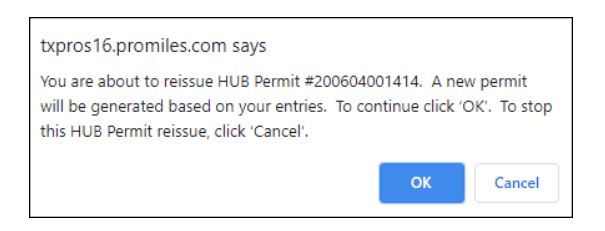

#### The **Payment Information** screen will be displayed.

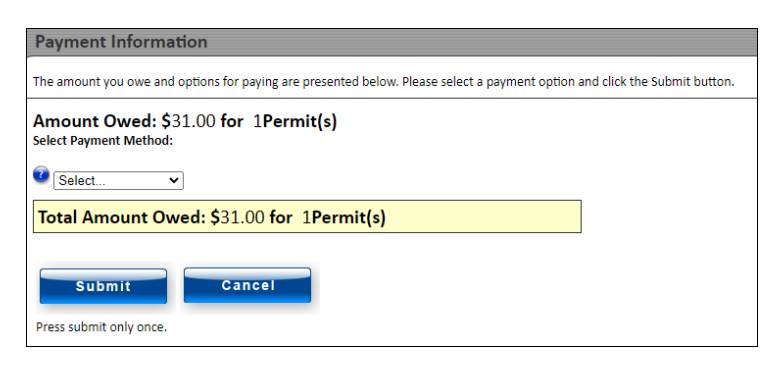

**Note:** Although the original Hub Permit may have been purchased by a Wire Service, the renewal can be requested by the company that holds the permit. The closeout/reissue can be paid by the Wire Service or by the company.

The HUB Closeout Successful screen will be displayed.

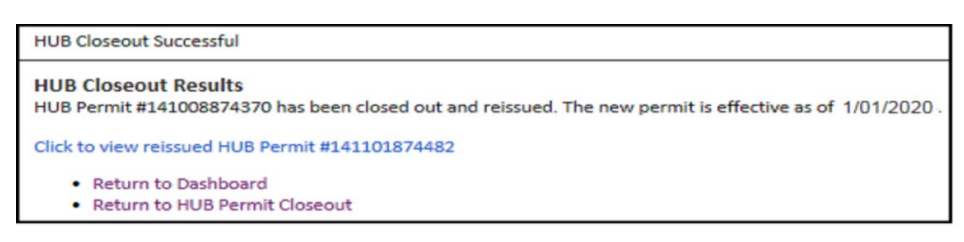

The reissued HUB permit is now available to the customer from their **Customer Dashboard**. The reissued permit will be delivered to the customer using the delivery method(s) selected during closeout/reissue.

#### TO CLOSEOUT A HUBOMETER PERMIT

1. Click the Hubometer button in the Administrative Panel on the Customer Dashboard.

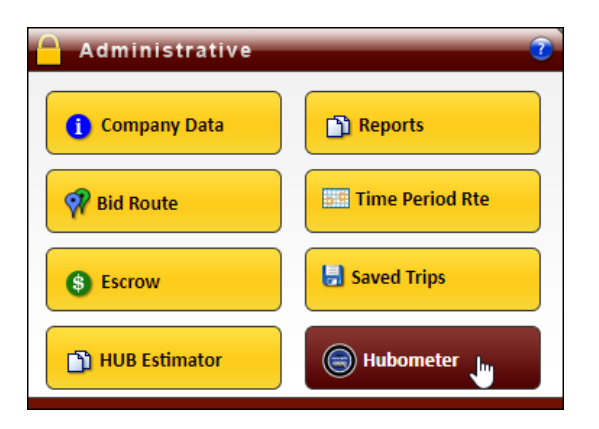

| HUB Renewa           | enewal/Closeout    |                              |                          |                   |                |      |                  |
|----------------------|--------------------|------------------------------|--------------------------|-------------------|----------------|------|------------------|
| elow are a list of I | HUB Permits that a | are ready for renewal or clo | seout. Click on a permit | to close it out o | or reissue it. |      |                  |
|                      |                    |                              | Current HUB              | Permits           |                |      |                  |
|                      | Permit # / ID      | VIN                          | Expire Date              | License #         | Change Plate   | View | Action           |
| -                    | 200507001133       | 12345                        | 8/5/2020                 | 526878            |                | View | Closeout/Reissue |
|                      | 200507001135       | 12345                        | 8/5/2020                 | 526878            |                | View | Closeout/Reissue |
|                      | 200507001141       | 12345                        | 8/5/2020                 | 526878            |                | View | Closeout/Reissue |
|                      | 200604001414       | 6789TR                       | 9/2/2020                 | 765432            |                | View | Closeout/Reissue |
| [                    |                    |                              |                          |                   |                |      |                  |
|                      |                    |                              |                          |                   |                |      | с                |

The **HUB Renewal/Closeout** screen will be displayed for that permit.

| HUB Renewal/Closeout         |                                        |  |  |  |
|------------------------------|----------------------------------------|--|--|--|
| Use the form below to ame    | end/renew/closeout Permit 200507001135 |  |  |  |
| HUB Renewal/Closeout         | t for Permit                           |  |  |  |
| Enter required informatio    | 'n                                     |  |  |  |
| Company Name                 | ProMiles Software Development Corp     |  |  |  |
| Permit Number                | 200507001135                           |  |  |  |
| Expiration Date              | 8/5/2020                               |  |  |  |
| VIN                          | 12345                                  |  |  |  |
| License Plate                | 526878                                 |  |  |  |
| License State                | тх                                     |  |  |  |
| Original Serial #            | 123                                    |  |  |  |
| Original HUB Start Reading   | 123                                    |  |  |  |
| HUB End Reading              |                                        |  |  |  |
| Serial # (Update if changed) | 123                                    |  |  |  |
| Submit Cancel                |                                        |  |  |  |

- 3. Enter the HUB reading in the **HUB End Reading** field.
- 4. Verify the serial number that auto-populated in the **Serial #** field. Update if necessary.
- 5. Click the **Submit** button to complete the closeout or click the **Cancel** button to return to the **HUB** *Renewal/Closeout* screen.

The screen will expand allowing the user to pay for this permit and close it out.

6. Select the I would like to closeout this permit radio button.

| HUB Renewal/Clo                                                                                                    | seout                                                          |  |  |  |  |  |
|----------------------------------------------------------------------------------------------------|----------------------------------------------------------------|--|--|--|--|--|
| Use the form below to am                                                                                                    | Use the form below to amend/renew/closeout Permit 200507001135 |  |  |  |  |  |
| HUB Renewal/Closeou<br>Enter required information                                                                                                    | it for Permit<br>on                                            |  |  |  |  |  |
| Company Name                                                                                                    | ProMiles Software Development Corp                             |  |  |  |  |  |
| Permit Number                                                                                                    | 200507001135                                                   |  |  |  |  |  |
| Expiration Date                                                                                                    | 8/5/2020                                                       |  |  |  |  |  |
| VIN                                                                                                    | 12345                                                          |  |  |  |  |  |
| License Plate                                                                                                    | 526878                                                         |  |  |  |  |  |
| License State                                                                                                    | ТХ                                                             |  |  |  |  |  |
| Original Serial #                                                                                                    | 123                                                            |  |  |  |  |  |
| Original HUB Start Reading                                                                                                    | 123                                                            |  |  |  |  |  |
| HUB End Reading                                                                                                    | 200000                                                         |  |  |  |  |  |
| HUB Serial #                                                                                                    | 123                                                            |  |  |  |  |  |
| Total HUB Miles                                                                                                    | 199877                                                         |  |  |  |  |  |
| Subm                                                                                                    |                                                                |  |  |  |  |  |
| Amount Due: \$31.00                                                                                                    | 0                                                              |  |  |  |  |  |
| Renewal License Plate 52                                                                                                    | 6878                                                           |  |  |  |  |  |
| Renewal License State TX                                                                                                    |                                                                |  |  |  |  |  |
| Delivery Address 1                                                                                                    | 🐼 🐼                                                            |  |  |  |  |  |
| Delivery Address 2                                                                                                    | 🧟 🐼                                                            |  |  |  |  |  |
| I would like to reissue the second second | his permit. O I would like to closeout this permit.            |  |  |  |  |  |
| Reissue Start Date 5/5                                                                                                    | 5/2021                                                         |  |  |  |  |  |
| Pay Now                                                                                                    |                                                                |  |  |  |  |  |

| Closeout Perm<br>Amount Due: \$0                                                                                                    | it #200507001135<br>.00 |       |  |
|----------------------------------------------------------------------------------------------------|-------------------------|-------|--|
| Delivery Address 1                                                                                                    |                         | ] 🗟 🚳 |  |
| Delivery Address 2                                                                                                    |                         | ] 🗟 🚳 |  |
| ○ I would like to reissue this permit. ● I would like to closeout this permit.                                                                                            |                         |       |  |
| A closeout should only be occurring when a vehicle is no longer in service, being removed from inventory or there is a change in size, weight, and/or axle configuration. |                         |       |  |
| Closeout                                                                                                    |                         |       |  |

7. Click the **Closeout** button to pay the amount due.

A confirmation message will be displayed.

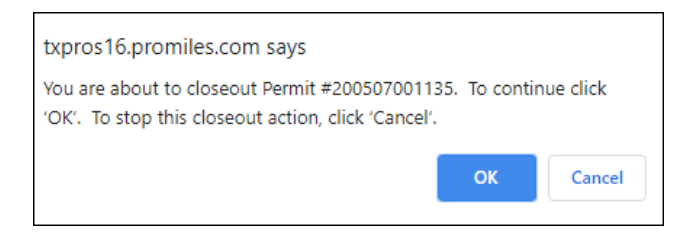

#### The HUB Results screen will be displayed.

| HUB Results                                                                           |  |  |
|---------------------------------------------------------------------------------------|--|--|
| HUB Action Successful                                                                 |  |  |
| HUB Results<br>HUB Permit #200507001135 has been closed out.                          |  |  |
| Click to view Closeout Receipt                                                        |  |  |
| <ul> <li>Return to Dashboard</li> <li>Return to Hubometer Closeout/Reissue</li> </ul> |  |  |

*The receipt will be displayed in a new window.* Close the window to return to the *HUB Results* screen.

10. Click the **Return to Dashboard** link to return to the **Home Page** or click the **Return to Hubometer Closeout/Reissue** link to closeout or reissue another HUB permit.

# **O**RDERING A **P**ERMIT

The TxPROS Customer Interface allows customers to create permit applications for OS/OW travel within the State of Texas. If the parameters of the load are within limits set by MCD, the permit can be self-issued by the customer. Permit applications exceeding these limits, or applications that need assistance from the Permit Office, will be submitted to the Permit Office for issuing.

This chapter will deal mainly with applications that are self-issue. If a permit application exceeds the parameter envelopes for self-issue, or if the customer would like assistance from the Permit Office, the application will be submitted to the Permit Office for review. The progress of this permit application can be tracked on the **Customer Dashboard** in the **Permits Panel**. More information regarding applications that are not self-issue, is found in Chapter 3 Generating a Route and Chapter 4 Working with Your Trip Results.

## TO CREATE A PERMIT

1. Click the New Permit link in the Permits Panel on the Customer Dashboard.

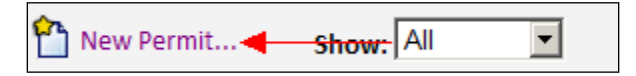

If the Company User knows what type of permit they need, they should choose I know which permit I need. Otherwise select I need help choosing the permit.

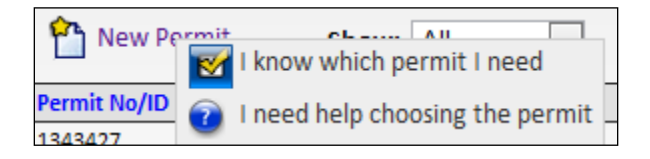

Selecting I need help choosing a permit will open the *Permit Wizard* which will ask several questions designed to help determine what permit best fits the needs for this load.

- If ordering a permit for the company, the information entered and saved from the *Company Information* screen will be completed on the *Order Permit* screen.
- If the user is a Wire Service and the permit is being ordered for another company, enter the Customer Number for the company the permit is being ordered for.
- 3. Choose a primary and optionally an additional **Delivery Method** from the dropdown lists. If the delivery method information does not populate, enter the necessary information. If the information does populate from the saved *Customer Data*, but the Company User wants to change it for this permit, they should enter the updated information.

4. The Company User may enter a **Customer Reference** for this permit. This is an optional field on the permit application that enables the Company User to associate a permit to a particular job, job number, or some other internal tracking. This option is not required and has been provided as a service to MCD customers. If information is entered for the **Customer Reference**, the Company User will be able to search for that information and generate a report for all permits associated to that reference. This reference will also print on the permit.

| Order Permits                                                             |                                |  |  |  |
|---------------------------------------------------------------------------|--------------------------------|--|--|--|
| Select the permit type below. Alternatively you may use the Permit Wizard |                                |  |  |  |
| Contact information to appea                                              | ar on permit(s) being ordered: |  |  |  |
| Contact Name:                                                             | Seleina Steele                 |  |  |  |
| Contact Phone:                                                            | 4096972587                     |  |  |  |
| Contact Email:                                                            | seleina@promiles.com           |  |  |  |
| Primary Delivery Method:                                                  | WebDownload V                  |  |  |  |
| Additional Delivery Method:                                               | Select V                       |  |  |  |
| Customer Reference:                                                       |                                |  |  |  |
|                                                                           |                                |  |  |  |
| Permit Type: Select                                                       | ~                              |  |  |  |
| From: 1/08/202                                                            | 0 To: 1/08/2020                |  |  |  |

FIGURE 16: CUSTOMER ORDER PERMITS SCREEN

| Order Permits                                                             |                                             |  |  |  |
|---------------------------------------------------------------------------|---------------------------------------------|--|--|--|
| Select the permit type below. Alternatively you may use the Permit Wizard |                                             |  |  |  |
| Enter Account Number of Customer for whom you are ordering permit(s):     |                                             |  |  |  |
| Customer Account Nbr:                                                     | 260448 Select                               |  |  |  |
| ProMiles Drayage                                                          |                                             |  |  |  |
| Contact information to appear on permit(s) being ordered:                 |                                             |  |  |  |
| Contact Name:                                                             | Seleina Steele                              |  |  |  |
| Contact Phone:                                                            | 409-6972587                                 |  |  |  |
| Contact Email:                                                            | seleina@promiles.com                        |  |  |  |
| 🕐 Primary Delivery Method:                                                | WebDownload V                               |  |  |  |
| Additional Delivery Method:                                               | Email V Email Address: seleina@promiles.com |  |  |  |
| Customer Reference:                                                       |                                             |  |  |  |
|                                                                           |                                             |  |  |  |
| Permit Type: Select                                                       | ♥                                           |  |  |  |
| From: 1/10/2020                                                           | О то: 1/10/2020                             |  |  |  |
|                                                                           |                                             |  |  |  |

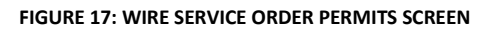
5. Select the type of permit by choosing it from the **Permit Type** dropdown list.

| Order Permits                                                                                                    |                                                                                                    |        |  |
|----------------------------------------------------------------------------------------------------|----------------------------------------------------------------------------------------------------|--------|--|
| Select the permit type below. A                                                                                                    | Iternatively you may use the Permit N                                                                                                    | Vizard |  |
| Contact information to appea                                                                                                    | ar on permit(s) being ordered:                                                                                                    |        |  |
| Contact Name:                                                                                                    | Seleina Steele                                                                                                    |        |  |
| Contact Phone:                                                                                                    | 4096972587                                                                                                    |        |  |
| Contact Email:                                                                                                    | seleina@promiles.com                                                                                                    |        |  |
| Primary Delivery Method:                                                                                                    | WebDownload V                                                                                                    |        |  |
| Additional Delivery Method:                                                                                                    | Select V                                                                                                    |        |  |
| Customer Refer     Customer Refer     Customer Refer     Customer Refer     Customer Refer     Customer Refer     Customer     Customer     Customer     Permit Type:     From:     90-day L     Go-day L     Go | ength<br>Vidth<br>ength<br>Vidth<br>ength<br>Vidth<br>vidth<br>JP Mileage)<br>al Bales of Hay (Annual)<br>a - Company Specific (Annual)<br>a - Company Specific (Annual)<br>a - Truck Specific (Annual)<br>a - Truck Specific (Annual)<br>(TxDOT Agency Only)<br>Disaster Relief<br>k Transport<br>Trailer (Annual)<br>ove - General<br>ter (Quarterly)<br>nt of Husbandry (Annual)<br>al Shipping Container Port<br>tured Housing<br>tured Housing (Annual)<br>xas Intermodal<br>k (1547)<br>Building<br>Studies (Concrete Truck (Annual)<br>fixed Concrete Truck (Annual) |        |  |

**Note:** After choosing a Permit Type, the **Next** and **Cancel** buttons appear at the bottom.

| From: | 1/08/2020 то: |                  |    |    |    |    |    |  |
|-------|---------------|------------------|----|----|----|----|----|--|
|       | 0             | 0 January 2020 0 |    |    |    |    |    |  |
|       | Su            | Мо               | Tu | We | Th | Fr | Sa |  |
|       |               |                  |    | 1  | 2  | 3  | 4  |  |
|       | 5             | 6                | 7  | 8  | 9  | 10 | 11 |  |
|       | 12            | 13               | 14 | 15 | 16 | 17 | 18 |  |
|       | 19            | 20               | 21 | 22 | 23 | 24 | 25 |  |
|       | 26            | 27               | 28 | 29 | 30 | 31 |    |  |

The **To** Date will be automatically populated for based on the particular permit that is requested. If fewer days are preferred, select an end date.

7. Click the **Next** button to proceed with the permit or click the **Cancel** button to cancel this permit application.

| Order Permits                   |                                            |
|---------------------------------|--------------------------------------------|
| Select the permit type below. A | lternatively you may use the Permit Wizard |
| Contact information to appea    | r on permit(s) being ordered:              |
| Contact Name:                   | Seleina Steele                             |
| Contact Phone:                  | 4096972587                                 |
| Contact Email:                  | seleina@promiles.com                       |
| 🕜 Primary Delivery Method:      | WebDownload V                              |
| Additional Delivery Method:     | Select V                                   |
| Customer Reference:             |                                            |
| Permit Type: General            | ✓<br>0 To: 1/12/2020                       |
| Cancel                          | Next >>                                    |

The **Operating Authority** screen will be displayed.

Some **Operating Authority** values can be predefined by entering the USDOT and MCR numbers into the **Company Data** screen. See page 35.

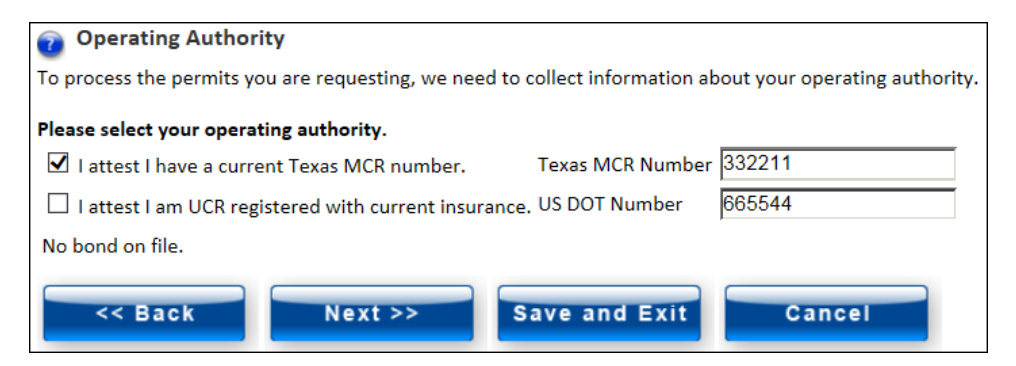

**Note:** If the Company User chooses to **Save and Exit** for future use, the saved permit application can be accessed from the **Permits Panel** on the **Customer Dashboard**. Click the **Select** link, then **Resume Permit** to continue this permit application.

### TO ENTER TRUCK AND LOAD INFORMATION

1. Enter information about the truck and load in the Order Permits - Truck and Load Information screen.

If the company already saved a vehicle in the **Company Data** screen as described on page 40, the Company User can choose that vehicle from the dropdown list. It will auto-populate the known information about the vehicle into the form.

If the unit the Company User is entering is not in their **Vehicle Inventory** on the **Company Data** screen, the program will ask them if it should add the unit to their **Vehicle Inventory** list. If they choose **OK** the unit will appear in **Vehicle Inventory** and will be available in the future when ordering a permit. A unit number must be entered to save in the unit list.

Note: For optimal routing, enter exact load dimensions.

| ower<br>Jnit | Vehicle Inventory                         | Unit/Rig<br>Number                                 | Year                             | Make VIN                                                    | License State                | O Add Trailer |
|--------------|-------------------------------------------|----------------------------------------------------|----------------------------------|-------------------------------------------------------------|------------------------------|---------------|
| Ŧ            | Select ¥                                  |                                                    |                                  |                                                             |                              | Ŧ             |
|              | Industry:                                 |                                                    |                                  | Load Description:                                           |                              |               |
|              | Select One                                |                                                    | ~                                |                                                             |                              |               |
|              | 👩 🗆 I attest that th                      | e load is non-divisib                              | le.                              |                                                             |                              |               |
|              | attest that ha                            | auling multiple item                               | s does not cr                    | reate an additional over-dimension.                         |                              |               |
|              |                                           |                                                    |                                  |                                                             |                              |               |
|              | Load Parameter                            | Feet Inches                                        |                                  | Load Parameter                                              | Feet Inches                  |               |
|              | Loaded Width                              |                                                    | ] 🕡                              | Loaded Front o/Hang                                         |                              |               |
|              | Loaded Height                             |                                                    | ] 🕡                              | Loaded Rear o/Hang                                          |                              |               |
|              | Loaded Length                             |                                                    | ] 🕐                              | 🕜 Loaded Weight                                             | Legal                        |               |
|              | Trailer Length                            |                                                    | ] 🕡                              |                                                             | Enter Weights                |               |
|              | UnderClearance:<br>You will be automatica | ally routed around all<br>le railroad crossings, u | restrictions ir<br>unless you ch | nvolving underclearance to prevent be<br>eck the box below. | coming stuck "high centered" |               |
|              | such as, at severe ang                    | • /                                                |                                  |                                                             |                              |               |

FIGURE 18: TRUCK AND LOAD INFORMATION SCREEN

| Element | Function Required?                                                                        |                                                                                                    |                    |  |  |
|---------|-------------------------------------------------------------------------------------------|----------------------------------------------------------------------------------------------------|--------------------|--|--|
| Vehicle | Information for the                                                                       | vehicle that will be on the permit                                                                                                    |                    |  |  |
|         | Add Power Unit<br>Icon <b>E</b>                                                           | Create another permit for another vehicle on this<br>application. All truck and load parameters and the<br>permit dates must be the same for each vehicle to<br>use this option.                               | No                 |  |  |
|         | Delete Power Unit<br>Icon                                                                 | Delete a permit request for additional vehicles on<br>this application. This only displays if a user has<br>clicked <b>Add Power Unit</b> .                                                                    | No                 |  |  |
|         | Vehicle Inventory                                                                         | List of saved vehicles and trailers in the customer's<br>TxPROS account. This information is set up in the<br><b>Company Data/Company Assets</b> section.                                                      | No                 |  |  |
|         | Unit/Rig Number                                                                           | Unit number of the vehicle on the permit                                                                                                    | No                 |  |  |
|         | Year                                                                                      | Model year of the vehicle on the permit                                                                                                    | Yes                |  |  |
|         | Make                                                                                      | Manufacturer of the vehicle on the permit                                                                                                    | Yes                |  |  |
|         | VIN                                                                                       | Vehicle Identification Number of the vehicle on the permit                                                                                                    | Yes                |  |  |
|         | License                                                                                   | License number of the vehicle on the permit                                                                                                    | Yes                |  |  |
|         | State                                                                                     | State that issued the license for the vehicle on the permit                                                                                                    | Yes                |  |  |
|         | Add Trailer Icon                                                                          | Add a line to enter trailer information for the permit.                                                                                                    | No                 |  |  |
|         | Delete Trailer Icon                                                                       | Delete a permit request for additional trailers on<br>this application. This only displays if a user has<br>clicked <b>Add Trailer</b> .                                                                       | No                 |  |  |
| Trailer | Information for the<br>to be entered for al<br>entered; some will<br>to be entered at the | trailer that will be on the permit. Trailers are not requir<br>l Permit Types. Some permits will not allow a trailer to b<br>require having one entered, while others will allow a tra<br>e user's discretion. | red<br>De<br>liler |  |  |

| Element                                                                                            | Function Required?                                                                                                    |                                                                                                    |                  |  |  |
|----------------------------------------------------------------------------------------------------|----------------------------------------------------------------------------------------------------|----------------------------------------------------------------------------------------------------|------------------|--|--|
|                                                                                                    | Vehicle Inventory                                                                                                    | List of saved vehicles and trailers in the customer's<br>TxPROS account. This information is set up in the<br><b>Company Data/Company Assets</b> section. | No               |  |  |
|                                                                                                    | Unit/Rig Number                                                                                                    | Unit number of the trailer on the permit                                                                                                    | No               |  |  |
|                                                                                                    | Year                                                                                                    | Model year of the trailer on the permit                                                                                                    | Yes              |  |  |
|                                                                                                    | Make                                                                                                    | Manufacturer of the trailer on the permit                                                                                                    | Yes              |  |  |
|                                                                                                    | VIN                                                                                                    | Vehicle Identification Number of the trailer on the permit                                                                                                | Yes              |  |  |
|                                                                                                    | License                                                                                                    | License number of the trailer on the permit                                                                                                    | Yes              |  |  |
|                                                                                                    | State                                                                                                    | State that issued the license for the trailer on the permit                                                                                               | Yes              |  |  |
| Industry                                                                                           | An appropriate industry for the items being hauled must be selected Yes from this dropdown list.                                                                                                    |                                                                                                    |                  |  |  |
| Load Description                                                                                   | A brief description of the load being hauled Yes                                                                                                    |                                                                                                    |                  |  |  |
| I attest that the<br>load is non-<br>divisible.                                                    | By checking this option the Company User confirms that the load being<br>hauled cannot be broken down further or disassembled as per TxDMV<br>rules. If the load IS divisible then the legally loaded option must be<br>confirmed.Yes/or<br>below<br>option |                                                                                                    |                  |  |  |
| I attest that<br>hauling multiple<br>items does not<br>create an<br>additional over-<br>dimension. | This checkbox confi<br>TxDMV rules.                                                                                                    | Yes/or<br>above<br>option                                                                                                    |                  |  |  |
|                                                                                                    |                                                                                                    | Load Measurements                                                                                                    |                  |  |  |
|                                                                                                    | All measurements a<br>For the legal an                                                                                                    | are performed according to TxDMV regulations.<br>d maximum load limits, visit the link below:                                                             |                  |  |  |
| http://www.                                                                                        | txdmv.gov/motor-ca                                                                                                    | <u>nriers/oversize-overweight-permits/texas-size-weig</u>                                                                                                 | <u>ht-limits</u> |  |  |
| The fields in this se                                                                              | ction are related to d                                                                                                    | escribing the dimensions of the load.                                                                                                    |                  |  |  |
| Load Parameter                                                                                     | Dimension values o                                                                                                    | f the load                                                                                                    |                  |  |  |

| Element | Function Required      |                                                                                                    |                                            |
|---------|------------------------|----------------------------------------------------------------------------------------------------|--------------------------------------------|
|         | Feet                   | Number of complete feet and inches of each load<br>parameter.                                                                                                    | Yes                                        |
|         | Inches                 | example, if the Load Width is 13 feet, 7.5 inches,<br>then enter the Feet value of 13, and the Inches<br>value of 8. In situations when inches are not<br>required, round up to the nearest feet.    |                                            |
|         |                        | <b>Note 2:</b> This value is not applicable to the Loaded Weight parameter.                                                                                                    |                                            |
|         | Loaded Width           | Width is measured from the outside points of the wide<br>extremities of the load, excluding safety devices such<br>flags.                                                                            | est<br>as mirrors or                       |
|         | Loaded Height          | Height is measured from the roadbed to the highest p<br>load or vehicle. Although the system requires a minim<br>12'6", the Company User must enter the exact loaded<br>greater, for routing safety. | oint of the<br>num entry of<br>height, if  |
|         | Loaded Length          | Length is measured from the front extension of the tru<br>the back extension of the trailer or load and must inclu<br>overhangs. Overhang measurements must also be liste<br>on the permit.          | uck or load to<br>ude all<br>ed separately |
|         | Trailer Length         | Trailer Length is measured from the front most portion<br>trailer (excludes trailer tongue) to the rear most exten<br>of the trailer. This measurement excludes any load or                          | n of the<br>ded portion<br>pulling unit.   |
|         | Loaded Front<br>o/Hang | Front overhang is the measurement of the portion of textends beyond the front bumper of the vehicle.                                                                                                 | the load that                              |
|         | Loaded Rear<br>o/Hang  | Rear overhang is the measurement of the portion of the extends beyond the rear bumper of a single vehicle or vehicle in a vehicle combination.                                                       | ne load that<br>the last                   |
|         | Loaded Weight          | Click on "Enter Weights" to list axle spacings, weights,<br>on the permit application. See <i>Figure 19: Axle Weights</i><br>illustration and below for Enter Weights description.                   | and tire sizes<br>Screen for               |

| Element                                          |                                                                                                    | Function                                                                                | <b>Required</b> ? |  |  |
|--------------------------------------------------|----------------------------------------------------------------------------------------------------|-----------------------------------------------------------------------------------------|-------------------|--|--|
| Enter Weights                                    | Enter the axle weights for the truck and load. This feature IS required if<br>the GVW or any axle exceeds legal weight or if required by Permit Type.No/unless<br>exceeds<br>legal orSee Figure 19: Axle Weights Screen for more information. This feature<br>can be used when weights are less than legal, in order to obtain a better<br>route.No/unless<br>exceeds<br>legal or |                                                                                         |                   |  |  |
| UnderClearance                                   | This checkbox confirms to TxDMV that the carrier does not want to be No routed around restrictions involving underclearance.                                                                                                    |                                                                                         |                   |  |  |
| Trailer has less<br>than 18" ground<br>clearance | A trailer with low ground clearance for hauling various types of No equipment. Also known as lowboy type trailer. Select yes or no stating if the Company user has a lowboy type trailer which is a trailer with less than 18 inches of ground clearance.                                                                                                    |                                                                                         |                   |  |  |
| Trailer has<br>hydraulic lift                    | The ability to raise or lower a trailer in order to clear certain overhead No structures or to avoid under-clearance issues which may cause a trailer to high center. This checkbox will mark the lowboy trailer as having hydraulics.                                                                                                    |                                                                                         |                   |  |  |
| Add New Load                                     | Add a second truck/load parameter box that can be filled out separatelyNoto order two or more permits of the same type at the same time. Thiswould be used for a Rig Move.                                                                                                    |                                                                                         |                   |  |  |
|                                                  | Copy PreviousWhen adding a new load (see above) this option can be selected<br>copy all of the load dimensions into the newly added truck/load<br>parameter box.                                                                                                    |                                                                                         |                   |  |  |
|                                                  | Move Description                                                                                                    | When adding a new load, a text box displays above the information to name the Rig Move. | e truck/load      |  |  |
|                                                  | Delete New Load                                                                                                    | lete New Load Delete an additional load if not needed.                                  |                   |  |  |
| Back                                             | Return to the previo                                                                                                    | bus screen.                                                                             |                   |  |  |
| Next                                             | Continue to the next screen.                                                                                                    |                                                                                         |                   |  |  |
| Save and Exit                                    | Save the permit and time.                                                                                                    | d load information and exit. This application can be resu                               | med at a later    |  |  |
| Cancel                                           | Cancel a permit app                                                                                                    | plication.                                                                              |                   |  |  |

2. Click the **Enter Weights** button to enter the appropriate axle weights and spacings if the loaded weight exceeds legal axle or gross weight limits.

**Note:** If dimensions are not entered in the *Set Axle Weights* screen, the system will assume the dimensions are legal. If the dimensions are less than legal requirements, enter those dimensions in the *Set Axle Weights* screen for a more accurate route.

| Set Axl                       | e Weights                                               |                                                                    |                                 |             |       |        | ×           |
|-------------------------------|---------------------------------------------------------|--------------------------------------------------------------------|---------------------------------|-------------|-------|--------|-------------|
| Enter sp<br>Numbe<br>Total Sp | oacing and weigh<br>r of Axles: 6<br>Dacing: 59' 0      | it information for e<br>Gauge: 🗹<br>Steerable: 🗹<br>"Total Weight: | each axle.<br>Lane: 🗹<br>118000 |             |       |        |             |
| Axle                          | Spacing                                                 | Weight                                                             | # Tires                         | Tread Width | Gauge | Lane   | Steer       |
| 1                             |                                                         | 12000                                                              | 2 🗸                             | 11 🔽        |       | Center | Steerable 🗸 |
| 2                             | 15                                                      | 23000                                                              | 4 🗸                             | 11 🗸        |       | Center | Fixed       |
| 3                             | 4                                                       | 23000                                                              | 4 🗸                             | 11 🗸        |       | Center | Fixed       |
| 4                             | 30                                                      | 20000                                                              | 4 🗸                             | 11 🗸        |       | Center | Fixed       |
| 5                             | 5                                                       | 20000                                                              | 4 🗸                             | 11 🗸        |       | Center | Fixed       |
| 6                             | 5                                                       | 20000                                                              | 4 🗸                             | 11 🗸        |       | Center | Fixed 🔽     |
| For opti<br>Displ<br>Valida   | imal routing, en<br>ay Configuration<br>ate Weights and | ter exact weights                                                  | op<br>el (Clears all axi        | es.)        |       |        |             |

### FIGURE 19: AXLE WEIGHTS SCREEN

#### TABLE 6: SET AXLE WEIGHTS

| Element         | Function                                                                                                    |
|-----------------|----------------------------------------------------------------------------------------------------|
| Number of Axles | Total amount of axles for the load and power unit                                                                                                    |
| Gauge           | Show or hide the Axle Gauge column                                                                                                    |
| Lane            | Show or hide the Axle Lane column                                                                                                    |
| Steerable       | Show or hide the Axle Steer column<br>This option should be selected (shown) if the vehicle has a steering or articulated axle<br>other than the first axle.                                                      |
| Total Spacing   | Total axle spacing for the truck and load<br>This is an informative feature that is auto-updated as the Company User enters axles.<br>Spacing cannot exceed vehicle length from the <b>Truck and Load</b> screen. |
| Total Weight    | Total weight for the truck and load<br>This is an informative feature that is auto-updated as the Company User enters weights.                                                                                    |

| Element                   | Function                                                                                                    |
|---------------------------|----------------------------------------------------------------------------------------------------|
| Axle                      | The order of the axles from the steering axle backwards<br>OR<br>From the first axle on a trailer backwards                                                                                                    |
| Spacing                   | The space between the current axle and the axle in front of it, measured in feet, according to TxDMV regulations<br>Spacing must be entered in whole feet. The minimum spacing between axles is 4 feet.                                                                                                    |
| Weight                    | The load borne by the current axle Note: The weight measurements are performed according to TxDMV regulations. For the legal and maximum load limits, see the following link: <a href="http://www.txdmv.gov/motor-carriers/oversize-overweight-permits/texas-size-weight-limits">http://www.txdmv.gov/motor-carriers/oversize-overweight-permits/texas-size-weight-limits</a> |
| # Tires                   | Number of tires on the current axle                                                                                                    |
| Tread Width               | Tread width of the tires on the current axle as measured according to TxDMV regulations                                                                                                    |
| Gauge (Column)            | The inside gauge of the axle measured from the inside of inboard wheels<br>Only applicable if part of a trunion.                                                                                                    |
| Lane (Column)             | Indicate the Lane the axle is in. Options include center, left, right, left outrigger and right outrigger.                                                                                                    |
| Steer (Column)            | Indicate if the axle is steerable, articulating, or fixed.                                                                                                    |
| Display                   | Displays the axle configuration in a diagram with a side or top view:                                                                                                    |
| Comguration               | Axle Configuration *                                                                                                    |
|                           |                                                                                                    |
| and Close                 | Unce weights are entered this validates that the axle weights and spacings are legal and closes the window.                                                                                                    |
| Cancel (Clears all axles) | Clears all axle information for this permit application                                                                                                    |

## TABLE 6: SET AXLE WEIGHTS

- 3. Enter information about the axle spacings and axle weights of the load.
- 4. Click the **Display Configuration** button to view a side or top view diagram of the axle configuration to confirm settings. Make changes if necessary.
- 5. Click the Validate Weights and Close button.
- 6. Click the **Next** button to continue, click the **Save and Exit** button to save the application and return to the **Customer Dashboard**, or click the **Cancel** button to cancel the permit application.

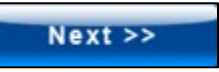

The **Enter a Route** screen will be displayed.

| Enter a Route                                                                    |                                                                                                    |
|----------------------------------------------------------------------------------|----------------------------------------------------------------------------------------------------|
| Save and Exit Save                                                               | Use the form to enter the route for this permit.                                                                                                    |
| Trip to Get To Load (optional)                                                   | Enter Trip For This Permit<br>Load Saved Trip: Load Trip: Let me edit trip before running.                                                                                                    |
| Origin Address V                                                                 | (empty).<br>You have 4 options for entering your origin and destination locations:                                                                                                    |
| Via Points None V                                                                | <ul> <li>An address - Enter the street number, street, city and/or zip code.</li> <li>The intersection of two streets - Enter each of the streets and the city of the intersection location.</li> <li>The may will zoom into the intersection and may have several location markers for you to select from; TxPROS produces turn-by-turn directions so choose the marker that best represents your location.</li> </ul> |
| Destination         Address         V           Address         City         Zip | <ul> <li>A latitude/longitude pair – If you have the geocode for your location, you may enter it. example:<br/>30.31595/,97.754073</li> <li>Border crossings – If you are entering from another state or leaving Texas, select your highway<br/>and the nearest city to where you will cross the state line.</li> </ul>                                                                                                 |
| Validate and Run                                                                 | You have the option to enter via points for your route.<br>• Highway – Enter a single highway or a series of highways you would prefer to travel on your trip.<br>• Find on Map – Click on "Select on Map" to open the map and select your highway via points.                                                                                                    |
| Continue Loaded Route after Non-Permitted Travel 📦                               | The router will attempt to generate a legal route for your truck based on the weight and load parameters<br>you entered earlier.<br>If you have trouble generating the route you need, please call 1.800.299.1700.                                                                                                    |

**Note:** For more detailed information on obtaining a route, see *Chapter 3* on page 92. The process described here is meant as a high-level explanation of the Order Permits process.

From this screen the Company User can:

- Generate a simple point-to-point route
- Generate a route through specified map points
- Generate a route over specified highways
- The Company User can generate multiple routes, each with a separate Origin and Destination, when the Company User:
  - Continues Loaded Route after Non-Permitted Travel also known as split trip
  - Generates a route for an Empty Load, if an unloaded vehicle is oversize or overweight and if it:
    - Must travel empty to pick up the load Trip to Get To Load
    - Must travel empty to a storage facility after dropping its load Trip to Get Back To yard

7. Choose the Origins and Destinations to be any combination of specific addresses, intersections, border crossings, and latitudes/longitudes or locations selected on a map.

**Note:** Each of these multiple routes can be simple point-to-point or routed over specified roadways. For example, the Company User can generate one leg of a split trip as simple point-to-point, and select the Origin by an intersection and the Destination by its address. Another leg could stipulate that it will travel over specified roadways, and the Origin could be a Border Crossing and the Destination could be selected by clicking on the map. An Empty Load permit route could be generated at the beginning and end of the trip route.

8. When all routing selections are made, click the **Validate and Run** button.

*The* **Enter Loaded Route Results Panel** will be displayed. See Enter Loaded Route Results Panel on page 126 for more information.

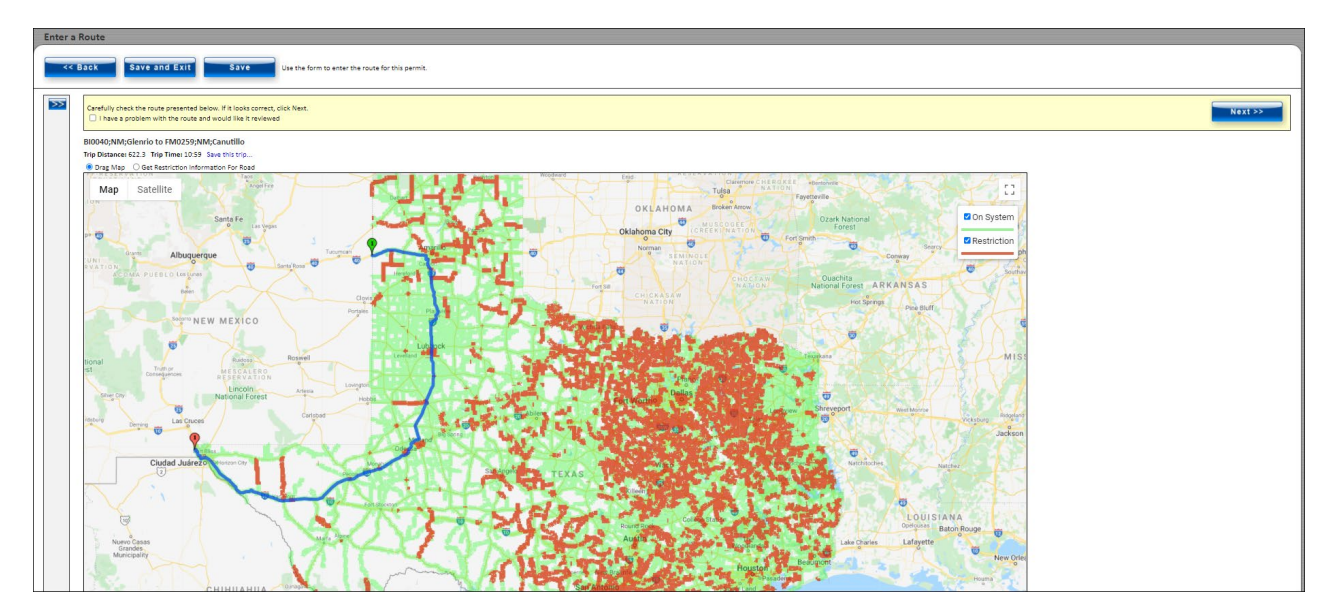

If the system requires additional information to generate the route, or if it cannot generate a route based on the information provided, the **Validation Results** window gives the opportunity to provide more information or to expand the **Enter Loaded Route Panel** to modify the route details.

When the system has collected sufficient information to generate a route, the **Enter Loaded Route Results Panel** will display the route and additional information about the route.

Note: If the route needs to be altered, click the **Expand** Chevron **b** to expand the **Enter Loaded Route Panel**.

**Note 2:** For more detailed information on obtaining a route, see Chapter 3 on page 92.

9. If the trip is not satisfactory and needs to be reviewed, click the checkbox located at the top of the **Enter Loaded Route Results Panel**, indicating there is a problem with the route provided.

Carefully check the route presented below. If it looks correct, click Next.

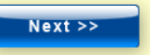

An additional box will be displayed. Enter the problems with the route that need to be reviewed.

| Carefully check the route presented below. If it looks correct, click Next.<br>I have a problem with the route and would like it reviewed<br>Please enter the reason you would like the route reviewed: | Next >> |
|----------------------------------------------------------------------------------------------------|---------|
|----------------------------------------------------------------------------------------------------|---------|

10. If the trip looks satisfactory, or if the route needs to be reviewed, click the **Next** button on the top right of the map.

The **Permit Summary** screen will be displayed.

| crimes                     | Unit/Rig #                           | Permit Fee               | Weight Fee                 | Admin Fee              | County Fee                | Mileage Fee                | Total                 |              |
|----------------------------|--------------------------------------|--------------------------|----------------------------|------------------------|---------------------------|----------------------------|-----------------------|--------------|
| eneral                     | 1234                                 | \$75.00                  | \$135.00                   | \$0.00                 | \$0.00                    | \$0.00                     | \$210.00              |              |
|                            | Total                                | \$75.00                  | \$135.00                   | \$0.00                 | \$0.00                    | \$0.00                     | \$210.00              |              |
| length<br>are ex<br>**Dall | 1: No move<br>(empt.**<br>Las County | ment 7-9an<br>: All load | 1 or 4-6pm;<br>1s over 12' | Monday th<br>wide and/ | rough Frid<br>(or 95' lon | ay. Self pi<br>g no moveme | ropelled<br>ent 7-9am | cranes<br>or |

**Note:** From this screen the Company User can review the payment and route information, add or review notes for the permit application, or attach and/or review documents for the permit application. The Company User can also go **Back** one page, **Save and Exit** to continue at a later time, **Cancel** the permit application, or click the **Payment** button to continue to the **Payment Information** screen.

11. Click the **Payment** button.

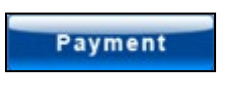

The **Payment Information** screen will be displayed.

| Payment Information                                                                                                    |  |
|----------------------------------------------------------------------------------------------------|--|
| The amount you owe and options for paying are presented below. Please select a payment option and click the Submit button. |  |
| Total Permit Fee(s): \$60.00 for 1 Permit(s) Select Payment Method:                                                        |  |
| Select                                                                                                    |  |
| Total Amount Owed: \$60.00 for 1 Permit(s)                                                                                 |  |
| Submit                                                                                                    |  |
| Press submit only once.                                                                                                    |  |

12. Select the appropriate payment method from the dropdown list.

| Select           | Č |
|------------------|---|
| American Express |   |
| Cash             |   |
| Discover         |   |
| ACH Transfer     |   |
| MasterCard       |   |
| Visa             |   |

Depending on the payment method selected, additional information will need to be provided such as the credit card number, PAC Number, or the ID Number for a Comptroller Transmittal.

| Payment Information                                                                                                    |                                     |
|----------------------------------------------------------------------------------------------------|-------------------------------------|
| The amount you owe and options for paying are presented below. Please select a payment of                                                                                                    | option and click the Submit button. |
| Total Permit Fee(s): \$60.00 for 1 Permit(s) Select Payment Method:                                                                                                    |                                     |
| 😧 Discover 🗸                                                                                                    |                                     |
| Total Amount Owed: \$61.61 for 1 Permit(s)                                                                                                    |                                     |
| This service is provided by Texas.gov, the official website of Texas. The price of this service includes funds that support the ongoing operations and enhancements of Texas.gov, which provided by a third party in partnership with the State. | is                                  |
| Credit Card Number:<br>Month: Jan (01) V Year: 2015 V CVV: Billing Zip Co                                                                                                    | ode:                                |
| Submit Cancel                                                                                                    |                                     |
| Press submit only once.                                                                                                    |                                     |

For cash payments, select the Regional Service Center where the payment will be made.

Note: Cash permits cannot be accessed until paid for at the selected location.

| Payment Information                                                                           |                              |
|-----------------------------------------------------------------------------------------------|------------------------------|
| The amount you owe and options for paying are presented below. Please select a payment option | and click the Submit button. |
| Total Permit Fee(s): \$60.00 for 1 Permit(s) Select Payment Method:                           |                              |
| Cash V                                                                                        |                              |
| Total Amount Owed: \$60.00 for 1 Permit(s)                                                    | ]                            |
| Select TxDMV Office:                                                                          |                              |
| Abilene Regional Service Center                                                               |                              |
| Submit                                                                                        |                              |
| Press submit only once.                                                                       |                              |

13. Once complete click the **Submit** button to finalize the process or click the **Cancel** button to select another payment option.

If the payment is approved the Company User will be presented with the *Permit Submission Successful* page. This page will list the Permit ID and the Permit Number. If the permit has been issued, it can be accessed through the link that is the **Permit Number** as well as on the **Customer Dashboard**. The Company User will receive the permit via the delivery method selected when this order originated.

| Order Permits                                                                                                    |                      |  |  |  |  |
|----------------------------------------------------------------------------------------------------|----------------------|--|--|--|--|
| ProMiles Software Development Corporation<br>Permit ID: 1878065                                                                                               |                      |  |  |  |  |
| Permit Submission Successful!                                                                                                    |                      |  |  |  |  |
| Your permit has been submitted. The permit(s) generated for this order are listed below. To view or check the status of your permit, return to the Dashboard. |                      |  |  |  |  |
| <ul><li> Return to the dashboard</li><li> Order another permit</li></ul>                                                                                      |                      |  |  |  |  |
| Permits Issued                                                                                                    |                      |  |  |  |  |
| Permit ID                                                                                                    | Permit Number        |  |  |  |  |
| 1878065                                                                                                    | 1878065 150904878065 |  |  |  |  |
|                                                                                                    |                      |  |  |  |  |
|                                                                                                    |                      |  |  |  |  |

- 14. To order another permit, click the **Order another permit** hyperlink, or click the **Permit Wizard** button.
- 15. Click the **Return to the Dashboard** link or click the **Home** button to return to the **Customer Dashboard**

**Note:** Wire Services are responsible for delivering the permit to the Customer. TxPROS delivers the permit to the Wire Service. The Permit PDF will be available from the **Wire Service Dashboard**.

## PERMIT ENQUEUED

When the Company User orders a permit that is not self-issue, the system will allow them to go through the permit application process from start to finish including gathering information for the payment once the application is complete. Instead of the **Payment Successful** message, they will be notified that their permit is enqueued or that it has been placed in a Permit Office queue for processing. The application will have a **Permit ID** as a reference number. They will not have a Permit Number and the payment will not be processed until the permit is issued.

| Permit ID | Permit Number |
|-----------|---------------|
| 67083     |               |

Permit applications that are enqueued can be found in the **Permits Panel** on the **Customer Dashboard** listed by the **Permit ID**.

## **OTHER PERMIT ENTRY SCREENS**

The TxPROS system will display other application screens depending on the Permit Type.

Certain Permit Types require special data items to be provided for the permit. Manufactured Housing is an example of such a permit. These items are entered using the *Special Items* screen. Each *Special Items* screen will be different based on the information needed. Hover over the question marks for additional information for each field.

### **MANUFACTURED HOMES**

| want  | Item                                      | ion<br>Value      |
|-------|-------------------------------------------|-------------------|
| 7     | Manufactured house year                   |                   |
| 2     | Manufactured house make                   |                   |
| 2     | Owner's name                              | LaLinda Waldrop × |
| 7     | Starting county                           | Select            |
| 7     | Starting address including city and state | e and zip         |
| 7     | Ending county                             | Select 🔽          |
| 7     | Ending address including city and state   | and zip           |
| opeci | al items for individual permits.          |                   |
|       | ltem Value                                |                   |

Permits such as the Over-Axle (1547) and Ready-Mixed Concrete Truck (Annual) permits require the user to select the counties to include on the permit. The counties are selected using the *County Information* screen.

### **COUNTY INFORMATION**

| County Infor                                                                                       | mation           |                |                    |               |                      |
|----------------------------------------------------------------------------------------------------|------------------|----------------|--------------------|---------------|----------------------|
| The permits you selected are for operation in certain counties. Select the desired counties below: |                  |                |                    |               |                      |
| Select Countie                                                                                     | s Select All Uns | elect All      |                    |               |                      |
| Anderson                                                                                           | Collingsworth    | Glasscock      | 🗹 Kaufman          | Moore         | Somervell            |
| Andrews                                                                                            | 🗹 Colorado       | 🗹 Goliad       | 🗹 Kendall          | Morris        | 🗹 Starr              |
| 🗹 Angelina                                                                                         | 🗹 Comal          | 🗹 Gonzales     | 🗹 Kenedy           | Motley        | ✓ Stephens           |
| 🗹 Aransas                                                                                          | 🗹 Comanche       | 🗹 Gray         | 🗹 Kent             | ✓ Nacogdoches | ✓ Sterling           |
| Archer                                                                                             | 🗹 Concho         | 🗹 Grayson      | 🗹 Kerr             | Navarro       | ✓ Stonewall          |
| Armstrong                                                                                          | 🗹 Cooke          | 🗹 Gregg        | 🗹 Kimble           | Newton        | Sutton               |
| Atascosa                                                                                           | Coryell          | ✓ Grimes       | 🗹 King             | 🗹 Nolan       | Swisher              |
| Austin                                                                                             | Cottle           | 🗹 Guadalupe    | 🗹 Kinney           | <b>Nueces</b> | 🗹 Tarrant            |
| ✓ Bailey                                                                                           | 🗹 Crane          | 🗹 Hale         | ✓ Kleberg          | Cohiltree     | ✓ Taylor             |
| 🗹 Bandera                                                                                          | Crockett         | ✓ Hall         | Knox               | Oldham        | ✓ Terrell            |
| ✓ Bastrop                                                                                          | Crosby           | Hamilton       | ✓ LaSalle          | ✓ Orange      | ✓ Terry              |
| Baylor                                                                                             | Culberson        | ✓ Hansford     | 🗹 Lamar            | Palo Pinto    | Throckmorton         |
| Bee                                                                                                | ✓ Dallam         | ✓ Hardeman     | 🗹 Lamb             | Panola        | ✓ Titus              |
| ✓ Bell                                                                                             | ✓ Dallas         | ✓ Hardin       | 🗹 Lampasas         | Parker        | ✓ Tom Green          |
| Bexar                                                                                              | ✓ Dawson         | Harris         | ✓ Lavaca           | Parmer        | ✓ Travis             |
| Blanco                                                                                             | ✓ DeWitt         | Harrison       | ✓ Lee              | Pecos         | Trinity              |
| ✓ Borden                                                                                           | ✓ Deaf Smith     | ✓ Hartley      | ✓ Leon             | Polk          | ✓ Tyler              |
| Bosque                                                                                             | ✓ Delta          | ✓ Haskell      | ✓ Liberty          | Potter        | ✓ Upshur             |
| Bowie                                                                                              | Denton           | Havs           | ✓ Limestone        |               |                      |
| Brazoria                                                                                           |                  | ✓ Hemphill     |                    | Rains         |                      |
| Brazos                                                                                             |                  | Henderson      | Live Oak           | Randall       | Val Verde            |
| Browstor                                                                                           | Donlov           | ✓ Hidalgo      |                    | Reagan        | Van Zandt            |
| Briscop                                                                                            | ✓ Duval          |                |                    | Real          | Victoria             |
| Brooks                                                                                             | Eastland         |                |                    | Red Piver     | ✓ Walker             |
| Brown                                                                                              | Ector            |                |                    |               | Waller               |
| Burloson                                                                                           | Edwards          | Honking        | ✓ Madison          |               | ✓ Ward               |
| Rurnot                                                                                             |                  |                | Marian             |               | Washington           |
|                                                                                                    |                  |                |                    | Roberts       |                      |
| Caldwell                                                                                           |                  |                |                    |               | Vebb                 |
| Callaban                                                                                           |                  | I Huaspeth     | Viason Viason      | Rockwall      |                      |
| Cananan                                                                                            | Fails            |                | Natagorda          | Runnels       | Vineeler<br>Vineeler |
| Cameron                                                                                            | E Fannin         |                |                    | Rusk          |                      |
| Camp                                                                                               | E Fayette        | Irion<br>⊡     | MicCulloch         | Sabine        | Vilbarger            |
| Carson                                                                                             | Fisher           | I Jack         | McLennan           | San Augustine | Willacy              |
| Cass                                                                                               | I Floya          | I Jackson      | Viciviulien        | San Jacinto   | VVIIIamson           |
| Castro                                                                                             | Foard            | I Jasper       | Medina             | San Patricio  | ₩ Wilson             |
| Chambers                                                                                           | Fort Bend        | I Jeff Davis   | Menard             | San Saba      | Winkler              |
| Cherokee                                                                                           | Franklin         | I Jefferson    | Midland            | Schleicher    | ₩ Wise               |
| Childress                                                                                          | Freestone        | Im Hogg        | I Milam<br>III out | Scurry        | I¥I Wood             |
| Clay                                                                                               | I Frio           | I Jim Wells    | Mills              | Shackelford   | Yoakum               |
| Cochran                                                                                            | I™ Gaines        | I Johnson<br>■ | Mitchell           | ⊠ Shelby      | I™ Young             |
| I Coke                                                                                             | I⊈ Galveston     | I Jones        | I Montague         | I Sherman     | I <b>⊻</b> Zapata    |
| Coleman                                                                                            | I™I Garza        | 🖭 Karnes       | Montgomery         | 🖭 Smith       | 🗹 Zavala             |
| Collin                                                                                             | 🖭 Gillespie      |                |                    |               |                      |
| << Ba                                                                                              | ck               | Next >>        | Save and           | i Exit        | Cancel               |

## MUST MAIL PERMITS

Permits that must be mailed have a screen for the user to enter a mailing address and renewal notice information.

| Mailing Address                                                                                     | 5                                                                                                    |  |  |  |
|----------------------------------------------------------------------------------------------------|----------------------------------------------------------------------------------------------------|--|--|--|
| This permit will be sent via USPS First Class mail. Please enter mailing address information below. |                                                                                                    |  |  |  |
| Company Name                                                                                        | ProMiles                                                                                                    |  |  |  |
| Recipient Name                                                                                      | Cynthia Nguyen                                                                                                    |  |  |  |
| Address Line 1                                                                                      | 1900 Texas Avenue                                                                                                    |  |  |  |
| Address Line 2                                                                                      |                                                                                                    |  |  |  |
| City                                                                                                | Bridge City                                                                                                    |  |  |  |
| State                                                                                               | TX                                                                                                    |  |  |  |
| ZIP                                                                                                 | 77611                                                                                                    |  |  |  |
| Renewal Notice<br>TxDMV will send y<br>notice can be sent<br>Please enter the re                    | ou a renewal notice prior to the expiration of certain permits. The to a mailing address and up to two additional email addresses. enewal addresses below. |  |  |  |
| Recipient Name                                                                                      |                                                                                                    |  |  |  |
| Address Line 1                                                                                      |                                                                                                    |  |  |  |
| Address Line 2                                                                                      |                                                                                                    |  |  |  |
| City                                                                                                |                                                                                                    |  |  |  |
| State                                                                                               |                                                                                                    |  |  |  |
| ZIP                                                                                                 |                                                                                                    |  |  |  |
| Primary Email                                                                                       | cynthia@promiles.com                                                                                                    |  |  |  |
| Secondary Email                                                                                     |                                                                                                    |  |  |  |
| << Back                                                                                             | Next >> Save and Exit Cancel                                                                                                    |  |  |  |

The table below describes all possible fields that could display for mailing information.

| Element         | Content                                                                                                    |
|-----------------|----------------------------------------------------------------------------------------------------|
| Company Name    | The name of the company where the permit is being delivered                                                                                                    |
| Recipient Name  | The name of the individual person at the company who the permit should be addressed to                                                                                                    |
| Address Line 1  | The company's mailing address. This is pulled from the data entered in <b>Contact Information</b> under <b>Company Data</b> . The information can be changed in this screen to the address for permit delivery.                     |
| Address Line 2  | Additional company mailing address information. This is pulled from the data entered in <b>Contact Information</b> under <b>Company Data</b> . The information can be changed in this screen to the address for permit delivery.    |
| City            | The city related to the company's mailing address. This is pulled from the data entered in <b>Contact Information</b> under <b>Company Data</b> . The information can be changed in this screen to the city for permit delivery.    |
| State           | The state related to the company's mailing address. This is pulled from the data entered in <b>Contact Information</b> under <b>Company Data</b> . The information can be changed in this screen to the state for permit delivery.  |
| Zip             | The ZIP code related to the company's mailing address. This is pulled from the data entered in <b>Contact Information</b> under <b>Company Data</b> . The information can be changed in this screen to the ZIP for permit delivery. |
| Primary Email   | The company's email address                                                                                                    |
| Secondary Email | The company's secondary email address                                                                                                    |

TABLE 7: MAILED PERMITS - MAILING ADDRESS INFORMATION DETAILS

### **OVERLAPPING PERMITS**

The TxPROS will detect if a permit(s) for the same company, for the same vehicle (VIN), with overlapping travel dates is being ordered. TxPROS will prevent customers from issuing the overlapping permit(s), but it can be submitted to MCD for review and approval. TxPROS will require the customer to type and explanation in the text box provided. After the customer enters payment information, TxPROS will move the permit to the specific queue for that Permit Type.

| Order Permi                               | its                                          |                                                |                                             |                                           |               |  |
|-------------------------------------------|----------------------------------------------|------------------------------------------------|---------------------------------------------|-------------------------------------------|---------------|--|
| Destalles Coffeen                         | n Development Co                             |                                                |                                             |                                           |               |  |
| Provines Softwar                          | nosvelopment Co                              | rp                                             |                                             |                                           |               |  |
| Permittib. 10                             | 003481                                       |                                                |                                             |                                           |               |  |
| Warning - Over                            | lapping permit d                             | ates detected.                                 |                                             |                                           |               |  |
| If it is your intent<br>Note: this permit | t to have overlappir<br>t will not be issued | ng permit coverage fo<br>until your explanatio | r this vehicle, pleas<br>n has been reviewe | e explain why this is nece<br>d by TxDMV. | essary below. |  |
|                                           |                                              |                                                |                                             |                                           |               |  |
| Duplicate Permits                         | 5                                            |                                                |                                             |                                           |               |  |
| Permit Type                               | Start Date                                   | End Date                                       | VIN                                         | View                                      |               |  |
| Fluid Milk<br>Transport                   | 4/30/2021                                    | 4/29/2022                                      | 12345                                       | 210430003480                              |               |  |
|                                           |                                              | unlication Press 'New                          | t' to order the perr                        | nit(s) as entered.                        |               |  |

When an explanation is provided to explain the reason for the duplicated permit, a verification message will be displayed.

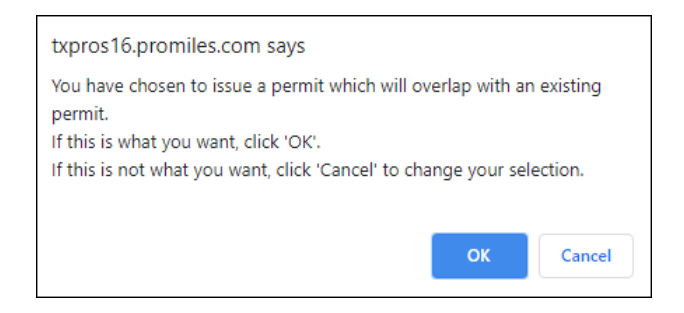

Click **OK** to view the *Permit Summary* screen. Once the payment method is selected, the *Permit Submission Successful* screen will be displayed.

| ProMiles Software Development Corp<br>Permit ID: 10003481 |                                                                                                    |  |  |  |  |
|-----------------------------------------------------------|----------------------------------------------------------------------------------------------------|--|--|--|--|
| Permit Submission S                                       | uccessful!                                                                                                    |  |  |  |  |
| Your permit has been su<br>below. To view or check        | bmitted. The permit(s) generated for this order are listed the status of your permit, return to the Dashboard. |  |  |  |  |
| Return to the dashboard     Order another permit          |                                                                                                    |  |  |  |  |
| Permits Enqueued: Du                                      | plicate review.                                                                                                |  |  |  |  |
| Permit ID                                                 | Permit Number                                                                                                  |  |  |  |  |
| 10003481                                                  |                                                                                                    |  |  |  |  |
|                                                           |                                                                                                    |  |  |  |  |

Once the permit is enqueued, a permit note is created with the customer name, the reason the customer requested a duplicate permit, the overlapping permit numbers (IDs), travel dates for each permit. A supervisor override is required to issue the permit with overlapping travel dates.

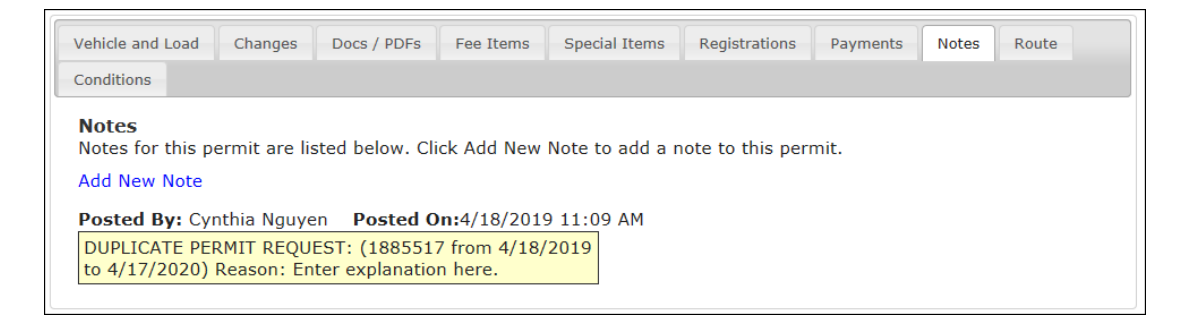

### TO ATTEST THAT PERMIT PDF IS ACCURATE

- 1. Begin the permit application process as described on page 63.
- 2. After the *Payment Information* screen, the Permit PDF needs to be verified by the user.

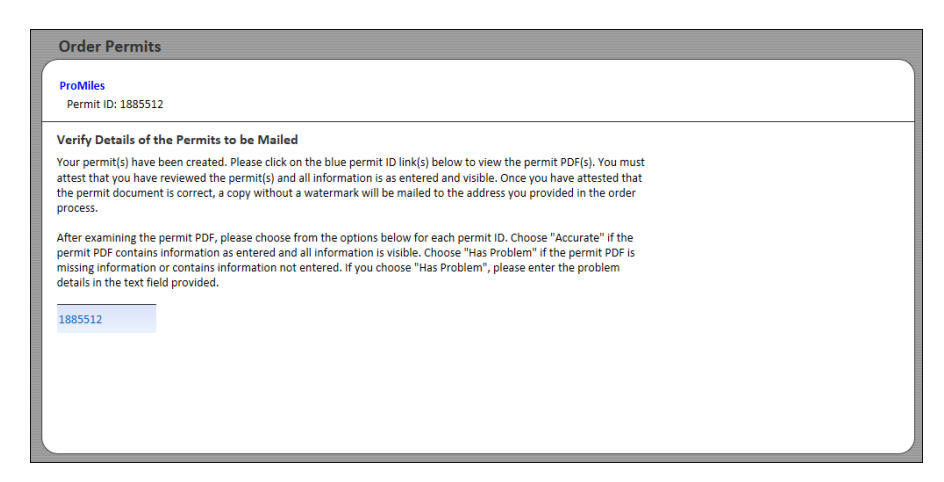

3. Click the Permit ID link.

The **Permit PDF** will be displayed in a new window.

4. After viewing the PDF, click the original window tab to return to the *Order Permits* screen.

The **Order Permits** screen will now display options for the Company User to attest to the Permit PDF. The Company User must choose one of the two radio buttons for every permit to move forward.

| Order Permits                                                                                                    |  |  |  |  |  |
|----------------------------------------------------------------------------------------------------|--|--|--|--|--|
| ProMiles<br>Permit ID: 1885512                                                                                                    |  |  |  |  |  |
| Verify Details of the Permits to be Mailed                                                                                                    |  |  |  |  |  |
| Your permit(s) have been created. Please click on the blue permit ID link(s) below to view the permit PDF(s). You must<br>attest that you have reviewed the permit(s) and all information is as entered and visible. Once you have attested that<br>the permit document is correct, a copy without a watermark will be mailed to the address you provided in the order<br>process.                 |  |  |  |  |  |
| After examining the permit PDF, please choose from the options below for each permit ID. Choose "Accurate" if the<br>permit PDF contains information as entered and all information is visible. Choose "Has Problem" if the permit PDF is<br>missing information or contains information not entered. If you choose "Has Problem", please enter the problem<br>details in the text field provided. |  |  |  |  |  |
| 1885512 O Accurate O Has Problem                                                                                                    |  |  |  |  |  |
| Next >>                                                                                                    |  |  |  |  |  |

5. If the Company User clicks the Has Problem radio button, a text field will be provided.

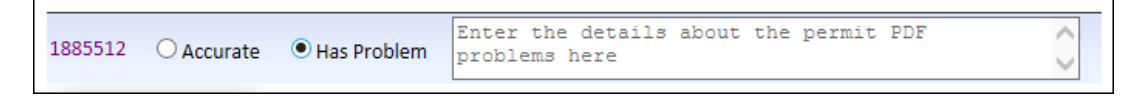

6. Enter the details about the Permit PDF in the text field.

7. Click the **Next** button to submit the permit.

**Note:** The permit application can be found in the **Permits Panel** on the **Customer Dashboard** listed by the Permit ID with the status of PDF Error.

| Customer Dashboard |                 |                       |                    |           |            |  |
|--------------------|-----------------|-----------------------|--------------------|-----------|------------|--|
| Permi              | ts              |                       |                    |           | 2          |  |
| 🎦 New Per          | mit Sho         | w: All 🗸              | 😂 Refresh          | (🛞 Sear   | ch Permits |  |
| Permit No/ID       | Туре            |                       | Submitted          | Status    | Action     |  |
| 1885512            | Envelope - Comp | any Specific (Annual) | 4/18/2019 09:41 AM | PDF Error | Select     |  |

8. Click the **Approve** radio button and click the **Next** button to submit the permit.

**Note:** The permit application can be found in the **Permits Panel** on the **Customer Dashboard** listed by the Permit ID with the status of Issued in the Xerox queue.

| Customer Dashboard |            |                    |           |                    |               |            |
|--------------------|------------|--------------------|-----------|--------------------|---------------|------------|
| Permi              | ts         |                    |           |                    |               | 7          |
| Per New Per        | mit        | Show: All          | ~         | 🕏 Refresh          | Searce        | ch Permits |
| Permit No/ID       | Туре       |                    | 9         | Submitted          | Status        | Action     |
| 1885513            | Envelope - | Company Specific ( | Annual) 4 | 4/18/2019 10:04 AN | I Issued cash | Select     |

**Note:** If the permit application is paid for but not attested, the status will be Issued for 35 minutes. After that timeframe, the status will change to PDF Verification Incomplete.

### TO CREATE A PERMIT THAT REQUIRES AN UPLOAD WEIGHT CERTIFICATION

TxPROS will perform evaluations to determine if a weight certification is required. If a weight certification is required, then the user will be prompted by a new window to upload a weight certification. If a weight certification is required and not uploaded, the system will prevent issuance of the permit.

- 1. Select the **Permit Type** of **Housemove General**.
- 2. Enter a travel start point and travel end point on the Enter a Route screen.

| Enter a Route             |                                                                                                    |
|---------------------------|----------------------------------------------------------------------------------------------------|
| < Back Save and Exit Save | Use the form to enter the route for this permit.                                                                                                    |
|                           | Enter Trip For This Permit Load sever Trip:   Load sever Trip:   Load |
|                           | If you have trouble generating the route you need, please call 1.800.299.1700.                                                                                                    |

3. Click the Validate and Run button.

A message will be displayed.

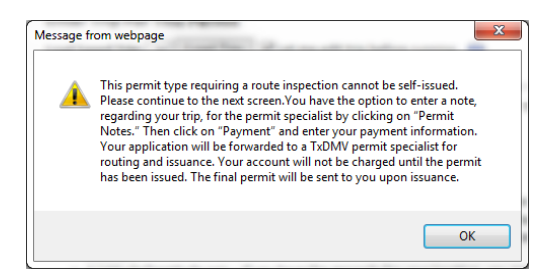

4. Click the **OK** button on the *Confirmation Message* screen.

The **Weight Certification** screen will be displayed.

| Order Permits                                                                                                    |  |
|----------------------------------------------------------------------------------------------------|--|
|                                                                                                    |  |
| Weight Certification                                                                                                    |  |
| Important Notice                                                                                                    |  |
| A Shipper's Certificate of Weight is required for the following load(s):                                                                                    |  |
|                                                                                                    |  |
| Dozer Width: 22' 0" Length: 119' 0" Height: 14' 0" GVW: 207000 Upload Weight Certification                                                                  |  |
| You may continue without submitting the required document(s); however, TxDMV will not process your application until all required document(s) are received. |  |
| << Back Next >> Save and Exit Cancel                                                                                                    |  |
|                                                                                                    |  |
|                                                                                                    |  |
|                                                                                                    |  |
|                                                                                                    |  |
|                                                                                                    |  |

5. Click the **Upload Weight Certification** link to upload a document or click the **Next** button to continue the permit application.

*If the Company User clicks the* **Upload Weight Certification** *link, the* **Edit Documents** *screen will be displayed.* 

**Note:** If the Company User clicks the **Next** button, the permit application will continue.

| Texa<br>HELPH                                       | IS Department<br>IG TEXANS GO. HELPING | of Motor Vehicles              |           | Tx<br>PRC5 |
|-----------------------------------------------------|----------------------------------------|--------------------------------|-----------|------------|
| Edit Documents                                      |                                        |                                |           |            |
| User Name                                           | Time Stamp                             | Document Description and Notes | Load View |            |
| Add New Document:<br>Description:<br>Document Type: | Select                                 | ✓ Load: Select ✓               | Browse    |            |
| Notes:                                              |                                        |                                |           | Ŷ          |
| Clear Text Close                                    | e Upload Docum                         | ent                            |           |            |

6. Click the **Choose File** button to upload the document.

| Edit Documents    |                   |                                |              |      |      |    |
|-------------------|-------------------|--------------------------------|--------------|------|------|----|
| User Name         | Time Stamp        | Document Descriptio            | on and Notes | Load | View |    |
| Add New Document: | Choose File No fi | e chosen                       |              |      |      |    |
| Description:      |                   |                                |              |      |      |    |
| Document Type:    | Select            | <ul> <li>Load: Sele</li> </ul> | ct 🔻         |      |      |    |
|                   |                   |                                |              |      |      |    |
|                   |                   |                                |              |      |      |    |
| Notes:            |                   |                                |              |      |      |    |
|                   |                   |                                |              |      |      |    |
|                   |                   |                                |              |      |      | 11 |
| Clear Text Close  | Upload Document   |                                |              |      |      |    |
|                   |                   |                                |              |      |      |    |
|                   |                   |                                |              |      |      |    |
|                   |                   |                                |              |      |      |    |
|                   |                   |                                |              |      |      |    |

7. Once all information is complete, click the **Upload Document** button.

| Те            | XAS Departme         | ent of Motor Vehicles          |        |        | Tx<br>PROS |
|---------------|----------------------|--------------------------------|--------|--------|------------|
| dit Documents |                      |                                |        |        |            |
| lser Name     | Time Stamp           | Document Description and Notes | Load   | View   |            |
| dd New Docume | nt: C:\Users\cynthia | a\Documents\Test.docx          | Browse |        |            |
| Description   | on: Weight Certifica | tion Document                  |        |        |            |
| Document Ty   | pe: Certificate of W | eight 🗸 Load: Dozer 🗸          |        |        |            |
|               | Enter notes          | here.                          |        | ~      |            |
|               |                      |                                |        |        |            |
| NOT           | es:                  |                                |        |        |            |
|               |                      |                                |        | $\sim$ |            |
| Clear Text C  | lose Upload Do       | cument                         |        |        |            |
|               |                      |                                |        |        |            |
|               |                      |                                |        |        |            |
|               |                      |                                |        |        |            |

- 8. The document will show the document was uploaded successfully.
- 9. Click the **Close** button to return to the **Order Permits** screen.

The Order Permits screen will be displayed.

- 10. Click the **Next** button.
- 11. Click the Payment button to complete the method of payment or click the **Cancel** button to cancel the permit order without submitting the permit for purchase.

## **ROUTE INSPECTION LOADS**

If the truck and load have dimensions that require a **Route Inspection** as determined by TxDMV, the customer is required to perform a route survey for the trip and return the signed **Route Inspection** form to TxDMV. Once the **Route Inspection** form has been received and approved, users are able to issue permits using this route survey.

### TO ENTER A PERMIT THAT REQUIRES A ROUTE INSPECTION

1. Begin the permit application process as described on page 63.

Once all truck and load information has been entered, the **Route Inspection Confirmation** window will be displayed..

|        | Route Inspection Confirmation                                                                                                    |         |
|--------|----------------------------------------------------------------------------------------------------|---------|
|        | The dimensions for this permit require a route inspection. If you have a<br>TXDOT route inspection number appropriate for this permit, enter it<br>below and click Validate. If not, click the Enter a Route button. |         |
|        | Route Inspection Number                                                                                                    |         |
| Pern   | Validate Number                                                                                                    |         |
| oad    | If you don't have a route inspection number, click Enter a Route below.                                                                                                    |         |
| o ente | Enter a Route                                                                                                    | ip to g |
| nt tyj |                                                                                                    |         |
| two    |                                                                                                    |         |
| le pa  |                                                                                                    |         |
|        |                                                                                                    |         |
| o gen  |                                                                                                    | ou ent  |
| ating  |                                                                                                    |         |
|        |                                                                                                    |         |

 If the Company User has a valid Route Inspection for the dimensions and route, they should enter the Route Inspection Number and click the Validate Number button. If the Route Inspection is validated, the system will enter the route from the previously approved Route Inspection, the user can then pay for and issue the permit.

The Route Inspection will be validated if all of the following criteria are met:

- a. The dimensions on the route does not exceed the dimensions on the previously approved **Route Inspection**,
- b. The **Route Inspection** is not expired, and
- c. The route is exactly the same.
- If the user needs to create a new **Route Inspection** form, click the **Enter a Route** button. The system will allow the user to enter the route and print a **Route Inspection** form. After the customer performs the route survey, they can fax or mail the **Route Inspection** form back to MCD as instructed on the **Route Inspection** form. The **Route Inspection ID** will now be displayed on the permit entry screens and the permit will have a status of *Unfinished*. When the **Route Inspection** form is received by MCD and approved, it is marked as **Approved** in TxPROS. The customer is notified by email or fax that the **Route Inspection** has been approved. For more information about this process, visit <u>http://www.txdmv.gov/oversize-weight-permits/route-inspections</u>.

Note: To search for a Route Inspection Number in TxPROS, see Route Inspections on page 28.

After the **Route Inspection** has been approved, the customer is able to resume the permit process and enter the **Route Inspection Number** into the screen above and issue the permit.

- 2. Once the approval is received, locate the Permit ID in the **Queue Panel** on the **Customer Dashboard**.
- 3. Once the permit is located in the queue, click the **Select** link and **Resume Permit** to resume permit creation.
- 4. Click the **Next** button until the user is prompted to enter the **Route Inspection Number**.
- 5. Enter the Route Inspection Number and click the Validate Number button.
- 6. A pop-up window will be displayed stating if the **Route Inspection Number** is valid.
- 7. Click the **OK** button to view the trip details.
- 8. Complete the permit approval and payment process.

**Note: Route Inspection** approvals are valid for a predetermined number of days set by TxDMV. **Route Inspections** can only be reused for additional trips with the same or lower dimensions and the exact same route. If the dimensions increase, or the route changes, a new **Route Inspection** form will need to be completed and approved.

**Note:** A permit can be edited after a **Route Inspection** form has been printed, submitted, and/or approved; however, if changes are made to the route or if dimensions are increased, the **Route Inspection** form and/or approval are no longer valid. A new **Route Inspection** form must be completed and approved.

# ENTER A ROUTE SCREEN

The *Enter a Route* screen is the starting point for generating a route.

| Enter a Route                                                                                                    |                                                                                                    |
|----------------------------------------------------------------------------------------------------|----------------------------------------------------------------------------------------------------|
| Save and Exit Save                                                                                                    | Use the form to enter the route for this permit.                                                                                                    |
| Trip to Get To Load (optional)     Crter Loaded Route     Origin     Address     City     Zip     Via Points     None     Destination     Address     City     Zip     Via Points     None     Via Points     None     Via Points     None     Via Points     Via Points     Via Point | <ul> <li>Enter Trip For This Permit</li> <li>Load Saved Trip:  Load Trip  Let me edit trip before running. </li> <li>Cost the form to the left to enter a trip that the truck(s) will use for this permit. You also have the option to enter a trip to get to the load (empty), continue loaded route trips, and a trip to get back to the yard (empty).</li> <li>You have 4 options for entering your origin and destination locations:</li> <li>An address - Enter the street number, street, city and/or zip code.</li> <li>The intersection of two streets – Enter each of the streets and the city of the intersection location. The map will zoom into the intersection and may have several location markers for you to select from; TXPROS produces turn-by-turn directions so choose the marker that best represents your location.</li> <li>A latitude/longitude pair – If you have the geocode for your location, you may enter it. example: 30.315895, 97.754073</li> <li>Border crossings – If you are entering from another state or leaving Texas, select your highway and the nearest city to where you will cross the state line.</li> <li>You have the option to enter via points for your route.</li> <li>Highway – Enter a single highway or a series of highways you would prefer to travel on your trip.</li> <li>Find on Map – Click on "Select on Map" to open the map and select your highway via points.</li> </ul> |
| Trip to Get Back To yard (optional)                                                                                                    | you entered earlier.<br>If you have trouble generating the route you need, please call 1.800.299.1700.                                                                                                    |

### FIGURE 21: ENTER A ROUTE SCREEN

### TABLE 8: ENTER A ROUTE SCREEN ELEMENTS

| Element                             | Function                                                                                                    |
|-------------------------------------|----------------------------------------------------------------------------------------------------|
| Back Button                         | Click to go back one page in the permit application process.                                                                                                    |
| Save and Exit Button                | Click to save progress and exit the permit application.                                                                                                    |
| Save Button                         | Click to save progress.                                                                                                    |
| Enter Loaded Route<br>Panel         | The <b>Enter Loaded Route Panel</b> is used to enter details about routes to be generated.<br>See <i>Enter Loaded Route Panel</i> on page 93 for more information.                         |
| Enter Trip For This<br>Permit Panel | The <b>Enter Trip For This Permit Panel</b> provides information on Origin and Destination location options. See <i>Enter Trip For This Permit Panel</i> on page 125 for more information. |
| Enter Loaded Route<br>Results Panel | The <b>Enter Loaded Route Results Panel</b> provides an overview of the current generated route. See <i>Enter Loaded Route Results Panel</i> on page 126 for more information.             |

# ENTER LOADED ROUTE PANEL

The Enter Loaded Route Panel is used to enter the following details about routes to be generated:

- The Origin/Destination of the route (see *page 96*)
- Path conditions of the route such as the Via Points it should pass through or the roadways it should attempt to use (see *page 114*)
- Whether the permit needs to include getting the vehicle to the load or return the vehicle to the yard (see *pages 122 thru 124*)
- Multiple route segments each with a separate Origin and Destination when the user uses the **Continue Loaded Route after Non-Permitted Travel** feature (see *page 117*)

The fields and options vary based on the selections.

| Trip to Get To | Load (optional) 👔     | <<                |
|----------------|-----------------------|-------------------|
| Enter Loaded R | Address               | ~                 |
| Address        | City                  | Zip               |
| Via Points     | None                  | <b>∽</b>          |
| Destination    | Address               | ~                 |
| Address        | City                  | Zip               |
|                | Validate and Ru       | I                 |
| Continue Load  | led Route after Non-P | ermitted Travel 👔 |
| Trip to Cot B  | ak To ward (antional) | 0                 |

FIGURE 22: ENTER LOADED ROUTE PANEL

| Element                                                                                                    | Function                                                                                                    |                                                                                                    |  |
|----------------------------------------------------------------------------------------------------|----------------------------------------------------------------------------------------------------|----------------------------------------------------------------------------------------------------|--|
| Route Area                                                                                                    |                                                                                                    |                                                                                                    |  |
| Origin/Destination<br>dropdown lists                                                                                                    | Origin/DestinationThe beginning and ending locations of a route. The available fields for each vary<br>based on the way the user selects the Origin or Destination. SeeSelecting an Origin and Destination on page 96 for more information. |                                                                                                    |  |
| Via Points<br>dropdown list<br>None option                                                                                                    | Select to generate a basic point-to-point route with no specified Via Points or highways. See <i>Point-To-Point</i> on page 108 for more information.                                                                                       | <b>Note:</b> The user can also use any of these                                                                         |  |
| Via Points<br>dropdown list<br>Highway option                                                                                                    | Select to display fields to specify road names to<br>use in the route. See <i>Highway Names</i> on page 108<br>for more information.                                                                                                    | methods for the<br>Continue Loaded<br>Route after Non-<br>Permitted Travel<br>feature or an Empty<br>Load permit route. |  |
| Via Points<br>dropdown list Find<br>on Map option                                                                                                    | Select to display the <b>Select on Map</b> link to pick a location from the map. See <i>Find On Map</i> on page 114 for more information.                                                                                                   |                                                                                                    |  |
|                                                                                                    | Additional Routes Area                                                                                                    |                                                                                                    |  |
| Trip to Get to Load                                                                                                    | Trip to Get to LoadSelect to display an extra Route field for an oversize/overweight truck to drive<br>empty to the location of the load.                                                                                                   |                                                                                                    |  |
| Trip to Get Back to<br>yard                                                                                                    | Select to display an extra <b>Route</b> field for an oversize/overweight truck to drive empty from dropping off the load to a storage location.                                                                                             |                                                                                                    |  |
| Continue Loaded<br>Route after Non-<br>Permitted Travel                                                                                                    | Select to display extra <b>Route</b> fields for two or more separate routes under the same permit.                                                                                                    |                                                                                                    |  |
| Additional Route Details                                                                                                    |                                                                                                    |                                                                                                    |  |
| Validate and Run<br>Click to generate a route based on the selections. This action will collapse the <b>Enter</b><br><b>Loaded Route Panel</b> . The user can expand the panel to change the route choices by<br>clicking the <b>Expand</b> Chevron icon |                                                                                                    |                                                                                                    |  |

### TABLE 9: ENTER LOADED ROUTE PANEL ELEMENTS

## TYPES OF ROUTES

The following types of routes can be generated:

- From one location to another location (see *page 108*)
- From one location to another location through specified Via Points selected on the map (see *page 114*)
- From one location to another location along specified roadways or through specified intersections (see *page 108*)

The user can use the above options to do any or all of the following:

- Generate a split trip (see *Continue Loaded Route after Non-Permitted Travel* on page 117)
- Add a leg to the beginning of the route for the vehicle to pick up the load (see *Generate a Route with an Empty Load Route for Before the Trip* on page 122)
- Add a leg to the end of the route to drop the unloaded vehicle to a storage yard (see *Generate a Route with an Empty Load Route for After the Trip* on page 124)

## SELECTING AN ORIGIN AND DESTINATION

When generating a route, the user can enter the details of the Origin or Destination using a variety of methods. Different fields are available depending on the method the user chooses. The methods are:

- Address (see below)
- Intersection (see page 99)
- Border Crossing (see *page 102*)
- Location select on a map Lat/Lon/Map (see *page 103*)

## **By Address**

### TO ENTER A SPECIFIC ADDRESS OF AN ORIGIN OR DESTINATION

- Begin a permit application to the point of entering a route as described in *To Create a Permit* on page 63.
- 2. In the Enter Loaded Route Panel, in an Origin or Destination field, select Address.

The fields change to allow the user to enter the details regarding the address.

| Origin      | Address | ~                                                                                                    |
|-------------|---------|----------------------------------------------------------------------------------------------------|
| Address     | City    | Zip                                                                                                    |
| Via Points  | None    | <ul> <li>Image: A start of the start of the start of</li></ul> |
| Destination | Address | ~                                                                                                    |
| Address     | City    | Zip                                                                                                    |

FIGURE 23: ENTER ROUTE POINTS: ORIGIN OR DESTINATION ADDRESS

- 3. Enter a street address in the **Address** field.
- 4. Enter the City and/or ZIP code of the address in the **City** and **Zip** fields.
- 5. Enter the remainder of the Origin and Destination and click the **Validate and Run** button.

If the user has entered an address that TxPROS cannot find, the system will display messages to assist in location selection:

| Valid      | Validation Results                                                                                                    |                       |  |
|------------|----------------------------------------------------------------------------------------------------|-----------------------|--|
| Main       | Trip                                                                                                    |                       |  |
| •          | Origin                                                                                                    | 700 LAMAR BLVD austin |  |
| 4          | Address found, but it is not on state maintained roads. Try another address or select an on system road near the address. |                       |  |
| <b>?</b> I | Destination 0-0 MAIN AV IH0035, 1.0mi W of IH35 & US281 N                                                                 |                       |  |
| r<br>s     | Multiple locations matched.<br>Select: 0-0 MAIN AV Select on map                                                          |                       |  |

- 6. Re-enter the trip trying a different address or using the system suggestions.
- 7. Click the Validate and Run button.

## The Enter Loaded Route Results Panel will be displayed.

**Note:** When the system no longer has any problems with the address information or any other location entered, the **Enter Loaded Route Results Panel** displays the route. Review the route and driving directions. Expand the **Enter Loaded Route Panel** if any changes are necessary. Changes will require the user to click the **Validate and Run** button to update the route.

8. Click the **Next** button to continue the permit application process.

Note: The user has the option to click the Save and Exit button to save their progress and return to the Customer Dashboard, to Cancel, or to submit a Payment.

| Element      | Function                                                                                                    |                                                                                                |  |
|--------------|----------------------------------------------------------------------------------------------------|------------------------------------------------------------------------------------------------|--|
| Location     | Submitted routing point                                                                                                    |                                                                                                |  |
| Туре         | Routing point type selected from the Enter Loaded Route Panel                                                                                                    |                                                                                                |  |
|              | Address                                                                                                    | Route point is a street address and city, and/or ZIP code.                                     |  |
|              | Intersection                                                                                                    | Route point is the intersection of two roadways. The user has the option of specifying a city. |  |
|              | Border Crossing                                                                                                    | Route point is a border crossing.                                                              |  |
|              | Lat/Lon /Map                                                                                                    | Route point is a location on the map manually selected by the user.                            |  |
| Alternatives | Potential routing points based on the information entered in the Enter Loaded Route<br>Panel                                                                                                    |                                                                                                |  |
|              | Route points that the system has successfully resolved are labeled with a check mark.                                                                                                    |                                                                                                |  |
| ?            | Route points that have multiple potential resolutions are labeled with a question mark.                                                                                                    |                                                                                                |  |
| •            | Route points that cannot be resolved by the system are labeled with an exclamation mark. If the results contain the message: Address found, but it is not on state maintained roads. Try another address or select an on-system road near the address; adjust the route points or click the link to pick a location on the map. |                                                                                                |  |

### TABLE 10: VALIDATION RESULTS SCREEN OPTIONS

| Element              | Function                                                                                                    |
|----------------------|----------------------------------------------------------------------------------------------------|
| Run Trip<br>Button   | Click to continue generating a route after selecting from multiple potential resolutions.<br>This button is only displayed when at least one route point is labeled with:<br>and no route points are labeled with: |
| Edit Route<br>Button | Click to return to the Enter Loaded Route Panel to re-enter the route point information.                                                                                                    |
| Validating<br>Button | Displayed while the system calculates a route and as long as no route point is labeled with:                                                                                                    |

### TABLE 10: VALIDATION RESULTS SCREEN OPTIONS

## **Helpful Hints:**

If the system cannot locate the entered address:

- Verify the address. If the address is correct, verify the spelling.
- Some addresses, especially industrial location addresses may not be in the system.
- If the address includes prefix direction such as N, NE, etc., try the address without the prefix.
- If the address includes indicators such as road, street, drive, etc., try the address without those indicators.
- If the address entered is not on a state-maintained road, the system will suggest the user enter another address or use the **Find on Map** feature as described on page 113.

## **By Intersection**

### TO SELECT AN ORIGIN OR DESTINATION USING AN INTERSECTION

- 1. Begin a permit application to the point of entering a route as described in *To Create a Permit* on page 63.
- 2. In the Enter Loaded Route Panel, in an Origin or Destination field, select Intersection.

The fields change to allow the user to enter the details regarding the intersection.

| Enter Loaded Rout                                                          | te             |
|----------------------------------------------------------------------------|----------------|
| Origin                                                                     | Intersection V |
| Find Intersection<br>Street1: Not Set<br>Street2: Not Set<br>City: Not Set |                |
| Via Points                                                                 | None V         |
| Destination                                                                | Intersection V |
| Find Intersection<br>Street1: Not Set<br>Street2: Not Set<br>City: Not Set |                |

3. Click the **Find Intersection** link beneath Origin or Destination.

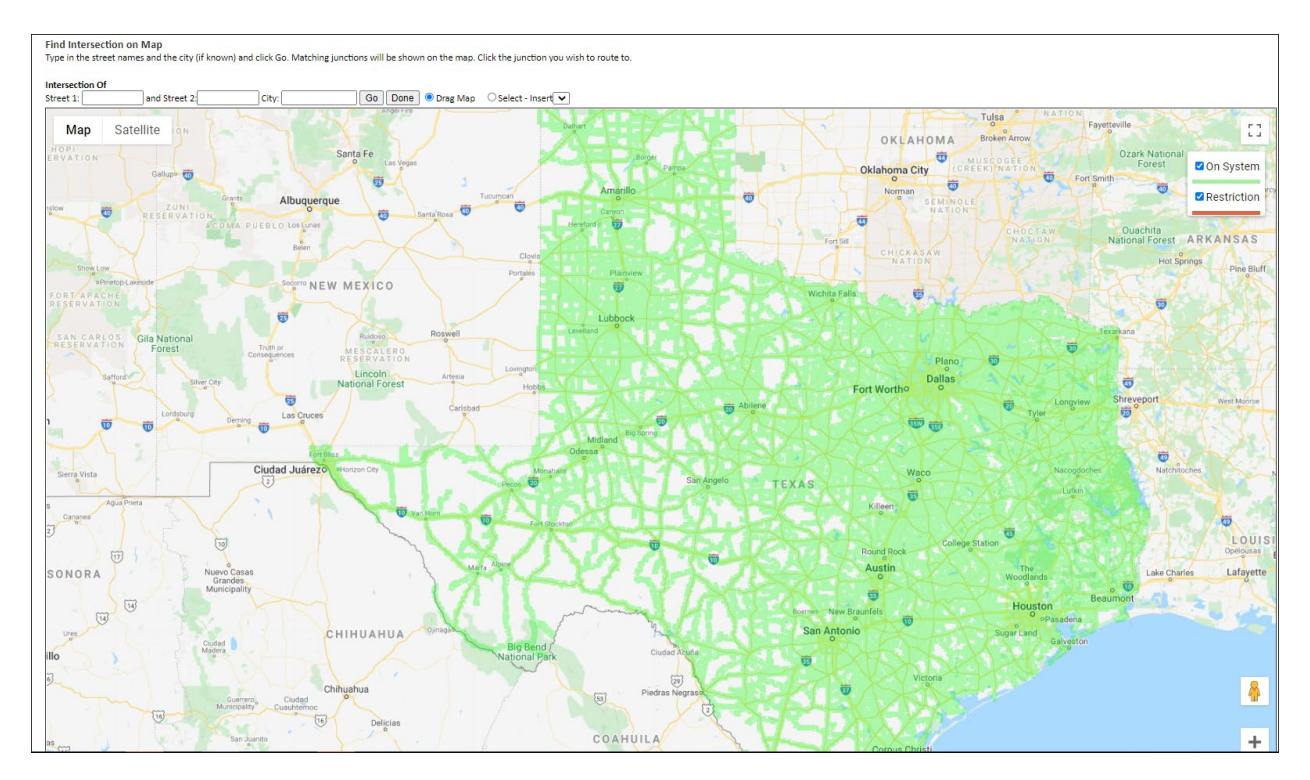

The **Find Intersection on Map** screen will be displayed to the right.

- 4. Enter the two street locations in the **Street 1** and **Street 2** boxes. The user can also enter a city, but it is not required. If the user is not certain of the city boundaries, they may get better results without the city name. If the streets are Texas highways, the street names should be entered using the TxDOT standard names. See *Table 13: Official TxDOT Highway Names* on page 113.
- 5. Click the **Go** button.

| Intersection Of |                    |       |        |      |
|-----------------|--------------------|-------|--------|------|
| Street 1: IH10  | and Street 2: SH18 | City: | <br>Go | Done |

**Note:** If the user clicks the **Done** button instead of the **Go** button it will take them back to the **Enter Loaded Route Panel** to make a different routing selection.

All of the possible intersection matches will be displayed on the map, each marked with a numbered pushpin.

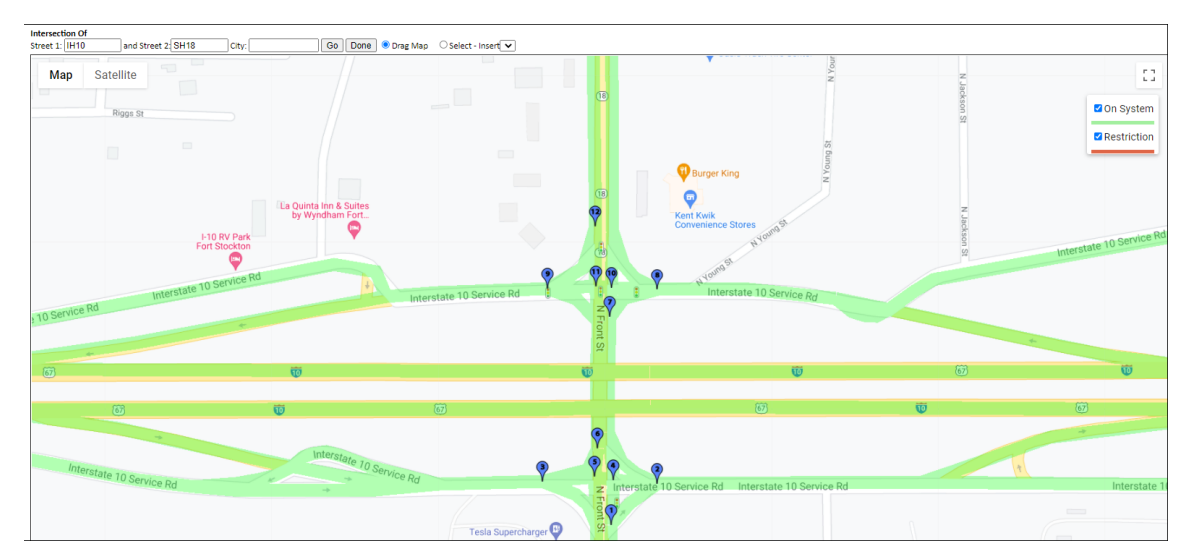

FIGURE 24: INTERSECTION LOCATION FOUND

6. Zoom in and click the pushpin that marks the desired location. That location will be added to the **Origin** or **Destination** field to the left.

| Element             | Description                                                                          |
|---------------------|--------------------------------------------------------------------------------------|
| Zoom Level          | Click the <b>Zoom Level</b> icons (+/-) to zoom in and out of the center of the map. |
| Full Screen<br>View | Click to view map in full screen view                                                |

### TABLE 11: MAP ZOOM TOOL
See *Map Zoom Operations* on page 107 for additional map zoom operations.

If an intersection has multiple possible matches, at the same location, the pushpin  $\Upsilon$  will be split. This denotes a possible upper and lower location found. These split locations are typically found at overpasses, etc. When the user clicks one of these split locations a pop-up window will be displayed listing the upper and lower locations for that intersection.

7. Choose the proper location to continue or click the **Cancel** button to close the pop-up window.

| ×                                                                                                   |
|----------------------------------------------------------------------------------------------------|
| The intersecting streets overlap each other. Select which street where you want to start your trip: |
| C Upper Street: IH10<br>O Lower Street: SH18                                                        |
| Cancel                                                                                              |

8. Enter the remainder of the Origin and Destination and click the **Validate and Run** button.

### The Enter Loaded Route Results Panel will be displayed showing the route.

Note: When the system doesn't have any problems with the information entered, the Enter Loaded Route Results Panel displays the route. Review the route and driving directions. Expand the Enter Loaded Route Panel if any changes are necessary. Changes will require the user to click Validate and Run to update the route.

9. Click the **Next** button to continue the permit application process.

**Note:** The user has the option to click the **Save and Exit** button to save their progress and return to the **Customer Dashboard**, to **Cancel**, to go **Back**, or to submit a **Payment**.

### Helpful Hints:

If the system cannot locate the entered intersection:

- Enter the Street 1 or Street 2 names using the format for Highway Names as described on page 113.
- Remove the city name to see all possible matches.
- When there are multiple possible matches, select the intersection that best represents the Origin or Destination.
- If the Street 1 or Street 2 names include prefix direction such as N, NE, etc., try it without the prefix.
- If the Street 1 or Street 2 names indicators such as road, street, drive, etc., try without those indicators.
- If the Street 1 or Street 2 names are not on a state-maintained road, enter another location or use the **Find on Map** feature as described on page 113.

### **By Border Crossing**

#### TO SELECT AN ORIGIN OR DESTINATION AT A BORDER CROSSING

- Begin a permit application to the point of entering a route as described in *To Create a Permit* on page 63.
- 2. In the Enter Loaded Route Panel, in an Origin or Destination field, select Border Crossing.

The fields change to allow the user to select a border crossing into the State.

| Enter Loaded Route    |                   |  |
|-----------------------|-------------------|--|
| Origin                | Border Crossing 🗸 |  |
| Select: IH10, El Paso | NM 🗸              |  |
| Via Points            | None 🗸            |  |
| Destination           | Border Crossing 🗸 |  |
| Select: IH10, Orange  | LA 🗸              |  |

- 3. From the dropdown list beneath Origin or Destination, select the proper **Border Crossing**. The **Border Crossing** list displays the Texas Highway name, the name of the city within Texas closest to the border crossing, and the State that the border crossing is with.
- 4. Enter the remainder of the Origin and Destination, and click the **Validate and Run** button.

The **Enter Loaded Route Results Panel** will be displayed showing the route.

Note: When the system doesn't have any problems with the information entered, the Enter Loaded Route Results Panel displays the route. Review the route and driving directions. Expand the Enter Loaded Route Panel if any changes are desired. Changes will require the user to click the Validate and Run button to update the route.

5. Click the **Next** button to continue the permit application process.

Note: The user has the option to click the Save and Exit button to save their progress and return to the Customer Dashboard, to Cancel, or to submit a Payment.

### BY SELECTING A LOCATION ON A MAP

#### TO SELECT AN ORIGIN OR DESTINATION BY CLICKING ON THE MAP

- 1. Begin a permit application to the point of entering a route as described in *To Create a Permit* on page 63.
- 2. In the Enter Loaded Route Panel, in an Origin or Destination field, select Lat/Lon /Map.

The fields change to allow the user to enter latitude and longitude coordinates.

| Enter Loaded Route |                 |  |
|--------------------|-----------------|--|
| Origin             | Lat/Lon / Map 🗸 |  |
| Lat                | Lon Find        |  |
| Via Points         | None V          |  |
| Destination        | Lat/Lon / Map 🗸 |  |
| Lat                | Lon Find        |  |

3. If the user knows the actual latitude and longitude of the location to be used, they can enter that information into the Lat and Lon fields. If the user does not know the latitude and longitude coordinates, they must click the Find link to the right of the Lat and Lon fields.

The **Find Lat Lon on Map** screen will be displayed to the right.

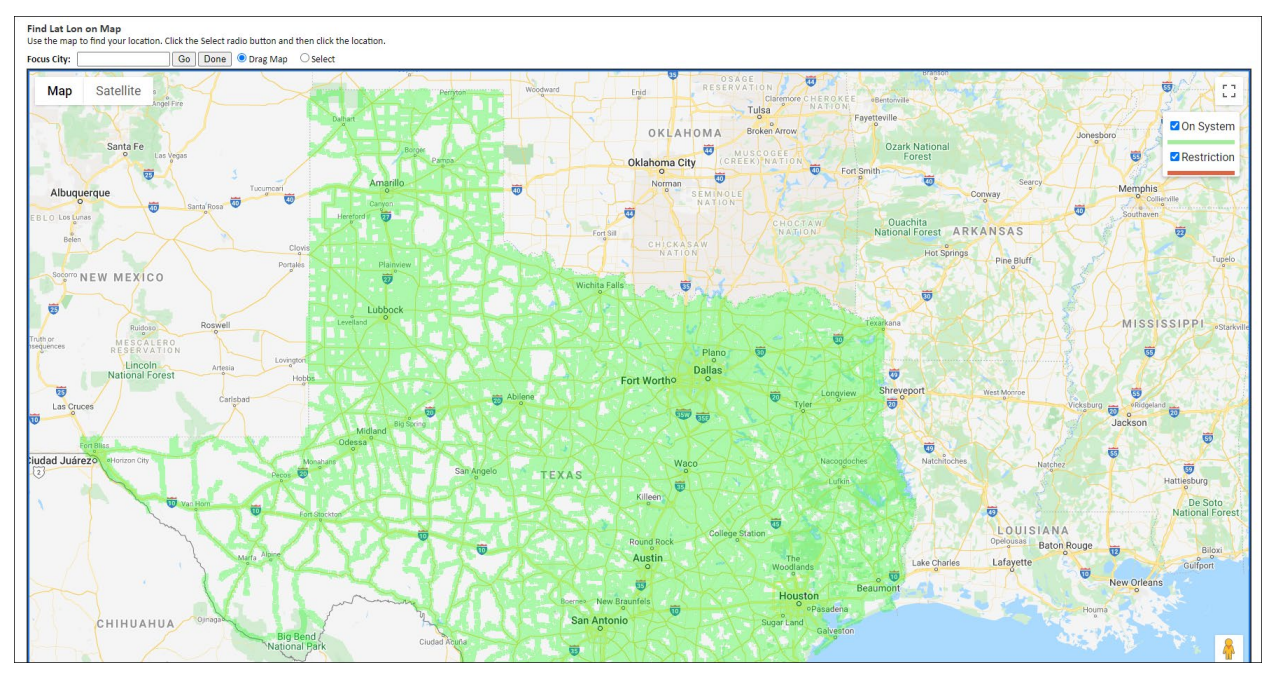

FIGURE 25: FIND LAT LON ON MAP SCREEN

4. Use the *Find Lat Lon on Map* screen to select a routing Origin or Destination by clicking on the map. See *Set Location Screen Options* on page 105 for more information on using and navigating this screen.

| Element         | Function                                                                                                    |
|-----------------|----------------------------------------------------------------------------------------------------|
| Map Area        | Displays roads in the State                                                                                                    |
| Focus City Tool | Enter the name of a city or town and click <b>Go</b> to center the map on that city and zoom to a level where the city fills the screen.                       |
| Go Button       | Click to zoom in to the city or town after entering the city name in the Focus City field.                                                                     |
| Done Button     | Click to have the lat/lon of the area selected on the map entered into the <b>Origin</b> or <b>Destination</b> fields in the <b>Enter Loaded Route Panel</b> . |
| Drag Map option | Default radio button. This will allow the user to click on the map and drag it to view different areas of the map.                                             |
| Select          | Select to set an Origin or Destination location to route.                                                                                                    |
| Zoom icons      | Use to zoom in and out of the map area. See <i>Table 11</i> on page 100.                                                                                       |

#### TABLE 12: SELECT LOCATION SCREEN ELEMENTS

5. Use the *Zoom* tool (see *Table 11* on page 100) and the *Focus City* tool (see *To Use the Focus City Tool* on page 106) to locate the Origin or Destination location. Make sure the map is zoomed in close enough to see both directions of travel.

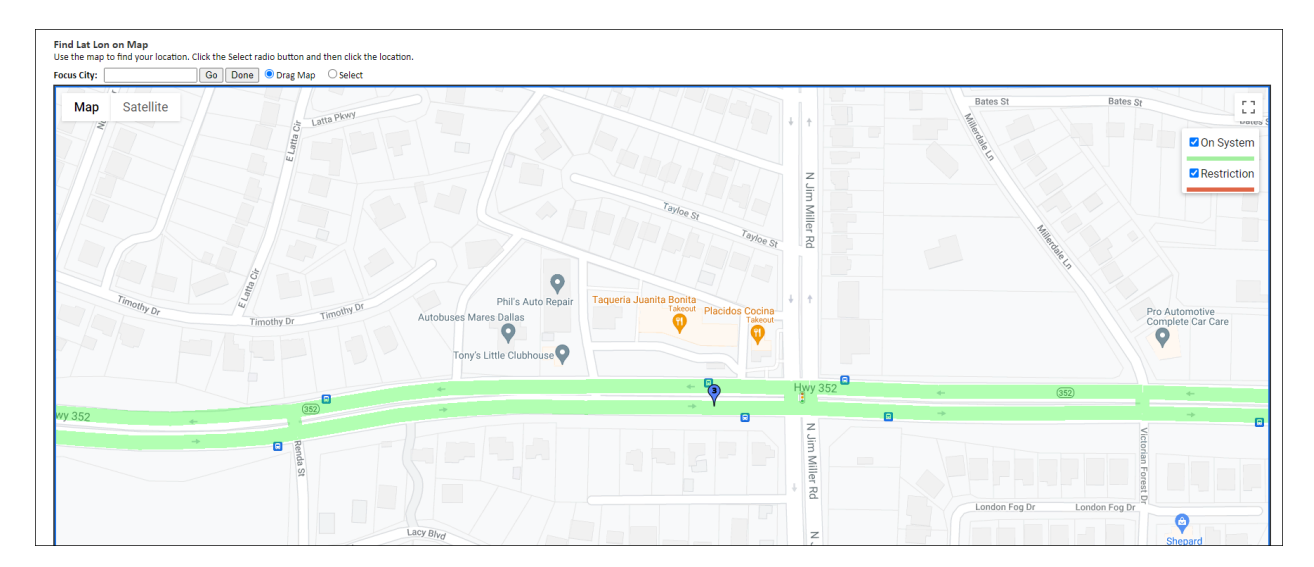

6. Click the **Select** radio button.

| Find Lat Lo | n on Map                        |             |                                          |
|-------------|---------------------------------|-------------|------------------------------------------|
| Use the map | to find your location. Click th | e Select ra | adio button and then click the location. |
| Focus City: | Go                              | Done        | ○ Drag Map ● Select                      |

7. Click a location on the map.

The **Find Lat Lon on Map** screen is closed and the new location is entered in the **Lat** and **Lon** fields in the **Enter Loaded Route Panel**.

| Lat                        | Lon        |      |
|----------------------------|------------|------|
| 32.763372                  | -96.701817 | Find |
| SH0352 near East Grand, TX |            |      |

8. Enter the remainder of the Origin and Destination, and click the **Validate and Run** button.

#### The Enter Loaded Route Results Panel will be displayed.

**Note:** When the system doesn't have any problems with the information entered, the **Enter Loaded Route Results Panel** displays the route. Review the route and driving directions. Expand the **Enter Loaded Route Panel** if any changes are desired. Changes will require the user to click the **Validate and Run** button to update the route.

9. Click the Next button to continue the permit application process.

Note: The user has the option to click the Save and Exit button to save their progress and return to the Customer Dashboard, to Cancel, or to submit a Payment.

### Helpful Hints:

- When selecting a location on the map, the user must select a location that is on a statemaintained road. To do this make sure the map zoomed in sufficiently to click the correct road and that the road is highlighted green.
- When selecting a location, zoom in sufficiently to view both lanes of travel for divided highways. Select the location traveling in the correct direction.
- If the user clicks too close to an intersection, the system will assume the intersection as the location selection.

### **SET LOCATION SCREEN OPTIONS**

#### TO SELECT AN ORIGIN OR DESTINATION USING THE LAT/LON/MAP OPTION

- 1. Use the *Zoom* tool (see *Table 11* on page 100) and the *Focus City* tool (see *To Use the Focus City Tool* on page 106) to locate an Origin or Destination location.
- 2. Click the **Select** radio button.
- 3. Click a location on the map.

The **Find Lat Lon on Map** screen is closed and the new location is entered in the **Lat/Lon** fields in the **Enter Loaded Route Panel**.

#### TO USE THE FOCUS CITY TOOL

1. In the Enter Loaded Route Panel, in the Origin or Destination field, select Lat/Lon/Map.

| Enter Loaded Route |                 |      |  |
|--------------------|-----------------|------|--|
| Origin             | Lat/Lon / Map 🗸 |      |  |
| Lat                | Lon             | Find |  |
| Via Points         | None 🗸          |      |  |
| Destination        | Lat/Lon / Map 🗸 |      |  |
| Lat                | Lon             | Find |  |

2. Click the **Find** link to the right of the **Lat** and **Lon** box.

The Find Lat Lon on Map screen will be displayed.

- 3. Enter the name of a city or town within the State in the **Focus City** field.
- 4. Click the **Go** button.

The map centers to the city or town that is entered and zooms to a set level.

Note: If the user clicks the Done button instead of the Go button it will take them back to the Enter Loaded Route Panel.

#### TO DRAG THE MAP TO A SELECT LOCATION

1. In the Enter Loaded Route Panel, in the Origin or Destination field, select Lat/Lon/Map.

| Enter Loaded Route |                 |  |  |
|--------------------|-----------------|--|--|
| Origin             | Lat/Lon / Map 🗸 |  |  |
| Lat                | Lon Find        |  |  |
| Via Points         | None V          |  |  |
| Destination        | Lat/Lon / Map 🗸 |  |  |
| Lat                | Lon<br>Find     |  |  |

2. Click the Find link to the right of the Lat and Lon box.

The Find Lat Lon on Map screen will be displayed.

- 3. Select the **Drag Map** radio button.
- 4. Place the cursor in the map area, click the map, and hold the mouse button down.
- 5. Drag the cursor around.

The map area moves with the cursor.

Note: Drag Map can be used any time the map is displayed, including after a route is generated.

### MAP ZOOM OPERATIONS

There are several methods to zoom in and out of the map area.

#### TO ZOOM IN TO A LOCATION ON THE MAP

There are three possible ways to zoom to a location on the map:

1. Place the cursor on a map location and dial the scroll button on the mouse.

Note: The map view zooms into the location where the cursor is located.

- 2. Use the Zoom tool (see Table 11 on page 100).
- 3. Use the Focus City tool (see To Use the Focus City Tool on page 106).

### ROUTING METHODS

The user can generate a basic point-to-point route, or can stipulate that a route be generated:

• Through specified Via Points (see *page 113*)

• Along specified roadways and through designated intersections (see *page 108*)

**Note:** Via Points and Via Highways are for use when editing the route. It is recommended that the user try to create their route with only an Origin and Destination to begin with. If the desired route is not generated, edit the route by expanding the **Enter Loaded Route Panel** and adding Via Points or Via Highways.

### POINT-TO-POINT

#### TO GENERATE A POINT-TO-POINT ROUTE WITHOUT VIA POINTS OR ROADWAYS

 Begin a permit application to the point of entering a route as described in *To Create a Permit* on page 63.

### The Enter Loaded Route Panel will be displayed.

2. Select the None option in the Via Points section. This is the default selection.

| Origin      | Address | ~   |
|-------------|---------|-----|
| Address     | City    | Zip |
| Via Points  | None    | <   |
| Destination | Address | ~   |
| Address     | City    | Zip |

FIGURE 26: ENTER ROUTE POINTS: VIA POINTS NONE

- 3. Choose the **Origins** and **Destinations** to be any combination of the following:
  - Address
  - Intersection
  - Border Crossing
  - Lat/Lon/Map
- 4. Click the Validate and Run button.

The **Enter Loaded Route Results Panel** will be displayed to the right.

**Note:** When the system doesn't have any problems with the information entered, the **Enter Loaded Route Results Panel** displays the route. Review the route and driving directions. **Expand the Enter Loaded Route Panel** if any changes need to be made. Changes will require the user to click **Validate and Run** to update the route.

5. Click the **Next** button to continue the permit application process.

### HIGHWAY NAMES

This routing method allows the user to:

- Stipulate a path between an Origin and Destination.
- Identify one or more roadways to use as a Via Point within the generated route.

To use this feature, list the roadways that the route should take.

| Via Points                                                                                                    | Highway | ~      |  |  |
|----------------------------------------------------------------------------------------------------|---------|--------|--|--|
| Enter highways using TxDOT highway naming in order of travel separated by commas. For example, IH10.SL1604.IH35. |         |        |  |  |
| US59, IH610, IH45                                                                                                |         |        |  |  |
|                                                                                                    |         | $\sim$ |  |  |

#### TO GENERATE A ROUTE VIA SPECIFIED ROADWAYS

1. Begin a permit application to the point of entering a route as described in *To Create a Permit* on page 63.

The Enter Loaded Route Panel will be displayed.

2. Select the **Highway** option in the **Via Points** section.

The Highway Names fields will be displayed.

| )rigin                                                                | Address                                                                           | ~                                  |
|-----------------------------------------------------------------------|-----------------------------------------------------------------------------------|------------------------------------|
| 21.9.11                                                               | Address                                                                           |                                    |
| Address                                                               | City                                                                              | Zip                                |
|                                                                       |                                                                                   |                                    |
|                                                                       |                                                                                   | _                                  |
| Via Points<br>Enter highways usin                                     | Highway Namin                                                                     | g in order of travel               |
| Via Points<br>Enter highways usin<br>separated by comm                | Highway Namin<br>ng TxDOT highway namin<br>nas. For example, IH10,SL              | g in order of travel<br>1604,IH35. |
| Via Points<br>Enter highways usin<br>separated by comm<br>Destination | Highway Namin<br>ng TxDOT highway namin<br>nas. For example, IH10,SL<br>Address   | g in order of travel<br>1604,IH35. |
| Via Points Enter highways usin separated by comm Destination Address  | Highway<br>ng TxDOT highway namin<br>nas. For example, IH10,SL<br>Address<br>City | g in order of travel<br>1604,IH35. |

FIGURE 27: ENTER ROUTE POINTS: HIGHWAY FIELDS

3. In the **Highway Names** fields, enter the names of roadways that the system should use to generate the route, in the order of travel, separated by commas.

| Enter Loaded Route                                                                                               |           |               |  |
|----------------------------------------------------------------------------------------------------|-----------|---------------|--|
| Origin                                                                                                    | Address V |               |  |
| Address                                                                                                    | City      | Zip           |  |
| Via Points                                                                                                    | Highway 🗸 |               |  |
| Enter highways using TxDOT highway naming in order of travel separated by commas. For example, IH10,SL1604,IH35. |           |               |  |
|                                                                                                    |           | $\rightarrow$ |  |
| Destination                                                                                                    | Address V |               |  |
| Address                                                                                                    | City      | Zip           |  |
|                                                                                                    |           |               |  |

- 4. Choose the **Origins** and **Destinations** to be any combination of the following:
  - Address
  - Intersection
  - Border Crossing
  - Lat/Lon/Map
- 5. Click the Validate and Run button.

The **Enter Loaded Route Results Panel** will be displayed showing the route from Origin to Destination via the highway(s) entered.

Note: When the system doesn't have any problems with the information entered, the Enter Loaded Route Results Panel displays the route. Review the route and driving directions. Expand the Enter Loaded Route Panel if any changes are necessary. Changes will require the user to click the Validate and Run button to update the route.

6. Click the **Next** button to continue the permit application.

#### **UNDERSTANDING HIGHWAY NAMES**

To use an extreme example, if the user is routing from Laredo to Dallas, Routing will greatly prefer to take Interstate 35 as that is the most direct route, as shown to the right.

However, using Highway Names, the user could recommend that TxPROS Online Routing take the following path, if reasonable:

US Highway 59

From 59 to Loop 610

From 610 to Interstate 45

| Trip to Get To                                           | o Load (optional) 🛛 🕡                                                                     |
|----------------------------------------------------------|-------------------------------------------------------------------------------------------|
| Enter Loaded R                                           | oute                                                                                      |
| Origin                                                   | Border Crossing 🗸                                                                         |
| Select: IH35, Lar                                        | edo MX 🗸                                                                                  |
| Via Points                                               | Highway 🗸                                                                                 |
| Enter highways usir<br>separated by comm<br>US59,IH610,1 | ng TxDOT highway naming in order of travel<br>nas. For example, IH10,SL1604,IH35.<br>IH45 |
| Destination                                              | Intersection V                                                                            |
| Find Intersection                                        |                                                                                           |
| Street1: SL12                                            |                                                                                           |
| Street2. 14/15                                           |                                                                                           |

The route could be generated like this:

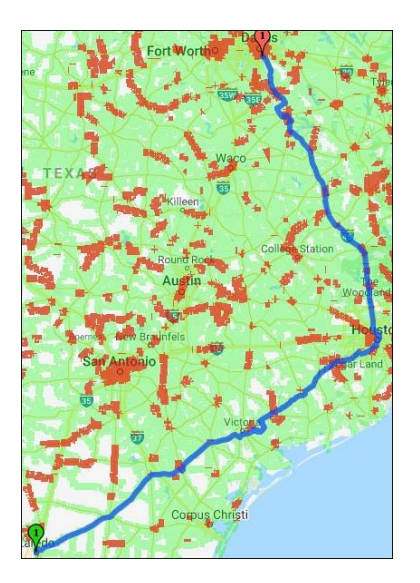

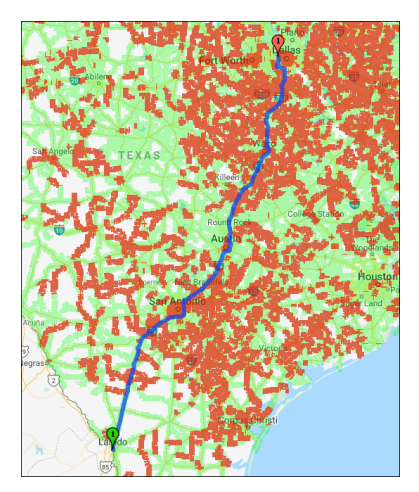

Users can also use **Highway Names** to stipulate an intersection that they want the route to cross. As another extreme example, consider the Laredo to Dallas route again. The user can enter the **Highway Names** U.S. highway 281 (US281) and U.S. highway 190 (US190). The system will use those two adjacent values as an *intersection* (located west of Temple) through which it will attempt to route.

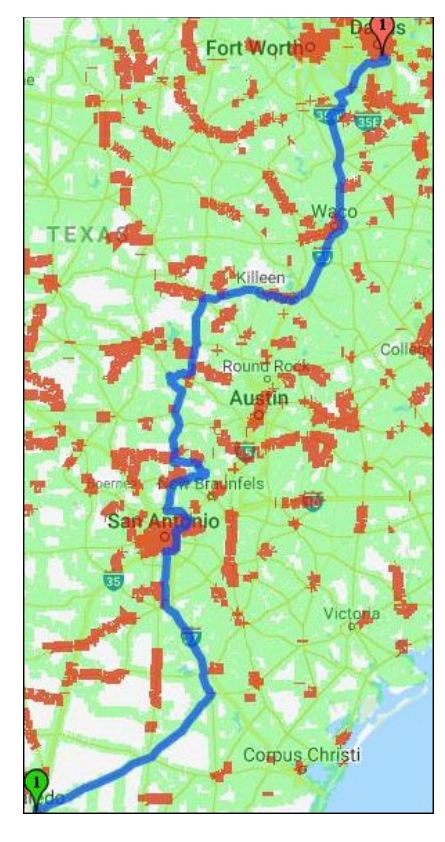

#### TROUBLESHOOTING HIGHWAY NAMES

The entered roadways are recommendations, not requirements. If the route requested is blocked by restrictions, or is perceived to be otherwise non-routable as entered, the system will ignore the request and route an approved route. In the previous example, if the user stipulated:

- US Highway 59
- From 59 to Loop 610
- From 610 to Interstate 45
- From 45 to SH79
- From 79 to Interstate 20
- Take I-20 into Dallas

In this case, the Highway 79 that intersects with I-45 is a UNITED STATES highway (US79); not a STATE highway (SH79). For best results, use the official TxDOT Highway Names:

| Road Type                    | Naming Convention                      | Examples      |
|------------------------------|----------------------------------------|---------------|
| Interstate highways          | IHXX, Where XX is the route number     | IH35, IH610   |
| US highways                  | USXX, Where XX is the route number     | US96, US287   |
| State highways               | SHXX, Where XX is the route number     | SH71, SH349   |
| Farm to market roads         | FMXXXX, Where XXXX is the road number  | FM307, FM1442 |
| Ranch to market roads        | RMXXXX, Where XXXX is the road number  | RM2248        |
| State spur                   | SPXXXX, Where XXXX is the spur number  | SP600         |
| State loop                   | SLXXXX, Where XXXX is the route number | SL1           |
| Business Interstate highways | BIXX, Where XX is the route number     | BI35          |
| Business US highways         | BUXX, Where XX is the route number     | BU96          |

#### TABLE 13: OFFICIAL TXDOT HIGHWAY NAMES

Note: It is best to not duplicate the Origin and/or Destination in the list of via highways.

### FIND ON MAP

#### TO GENERATE A ROUTE THROUGH DESIGNATED MAP POINTS

1. Begin a permit application to the point of entering a route as described in *To Create a Permit* on page 63.

#### The Enter Loaded Route Panel will be displayed.

2. Select the **Find on Map** option in the **Via Points** section.

| Enter Loaded Route                                           |                 |
|--------------------------------------------------------------|-----------------|
| Origin                                                       | Intersection    |
| Find Intersection<br>Street1: SH18<br>Street2: IH10<br>City: |                 |
| Via Points                                                   | Find On Map 🗸   |
| Select On Map                                                |                 |
| Destination                                                  | Lat/Lon / Map 🗸 |
| Lat                                                          | Lon Find        |

FIGURE 28: ENTER ROUTE POINTS: FIND ON MAP

3. Click the **Select on Map** link.

The Select Lat/Lon Vias on Map screen will be displayed.

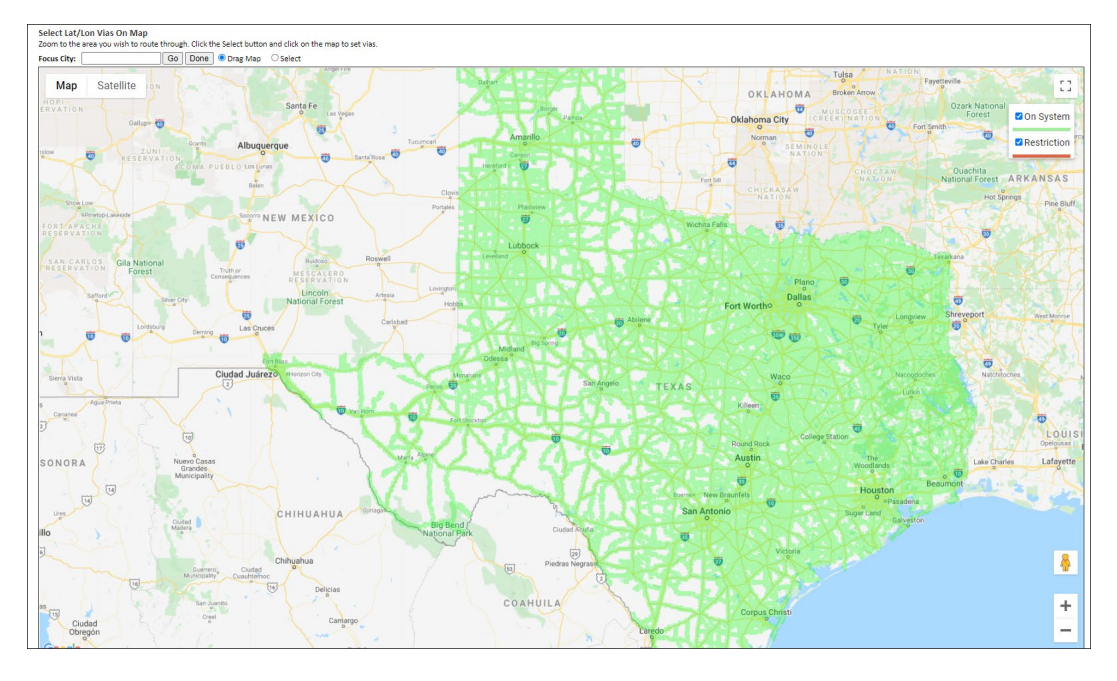

4. Zoom in and move around the map as described on page 106. The user must be zoomed in to level 14 to click a location on the map as a Via Point.

5. To select a Via Point, click the **Select** radio button and click the map in the location to be added as a Via Point.

The Via Point selected will be added to the list beneath the map and a numbered marker will be added to the map.

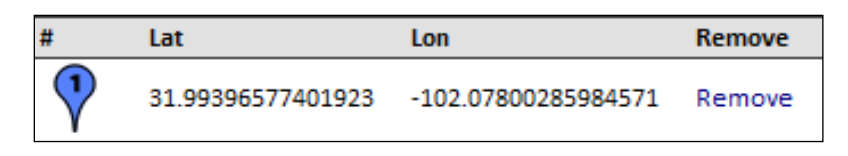

The same Via Point location will be placed in the Via Points section of the Enter Loaded Route Panel.

| Via Points                         | Find On Map 💌                 |  |
|------------------------------------|-------------------------------|--|
| Select On Map   Clear Lat Lon Vias |                               |  |
| 1.31.993965774019                  | 23:-102.07800285984571 Remove |  |

6. Add additional Via Points to the list by repeating steps 4 and 5. Via Points do not have to be entered in consecutively traveled order. When selecting each Via Point, the user decides if they want to add this point to the end of the list or before a specific Via Point.

| Select Lat/Lon Vias On Map<br>Zoom to the area you wish to route through. Click the Select button and click on the map to set vias. |
|----------------------------------------------------------------------------------------------------|
| Focus City: austin Go Done Orag Map Oselect - Insert At the End                                                                     |
| long land land                                                                                                    |

Via Points can be individually removed from the list by clicking the **Remove** link on that line. The entire list can be removed by clicking on the **Clear Lat Lon Vias** link in the **Via Points** box on the left.

Once finished click the **Done** button. The Vias will be entered into the trip between the Origin and the Destination.

- 7. Choose the **Origins** and **Destinations** to be any combination of the following:
  - Address
  - Intersection
  - Border Crossing
  - Lat/Lon/Map
- 8. Click the Validate and Run button.

**Note:** If the route requested is blocked by restrictions or is perceived to be otherwise non-routable as entered, the system will ignore the request and route an approved route. It is best to not duplicate the Origin and/or Destination in the list of Find on Map vias.

The Enter Loaded Route Results Panel will be displayed showing the route from Origin to Destination via the Find on Map via(s) entered.

**Note:** When the system doesn't have any problems with the information entered, the **Enter Loaded Route Results Panel** displays the route. Review the route and driving directions. Expand the **Enter Loaded Route Panel** if any changes need to be made. Changes will require the user to click the **Validate and Run** button to update the route.

9. Click the **Next** button to continue the permit application process.

### Helpful Hints:

- When selecting a location on the map, the user must select a location that is on a statemaintained road. To do this make sure the map is zoomed in sufficiently to click the correct road and that the road is highlighted green.
- When selecting a location, zoom in sufficiently to view both lanes of travel for divided highways. Select the location traveling in the correct direction.
- If the user clicks too close to an intersection, the system will assume the intersection as the location selection.

### **CONTINUE LOADED ROUTE AFTER NON-PERMITTED TRAVEL**

The **Continue Loaded Route after Non-Permitted Travel** link is used to create split trips. This may be used in two scenarios:

- When hauling a load and prefer to exit Texas on one state-maintained road while coming back into Texas with the same load on a different state-maintained road.
- When there are no state maintained roads to get from one place to another, users may use this feature to identify the end of state-maintained travel (to get on city streets or county roads) only to pick up (with the same load) at the next available state-maintained road.

### TO GENERATE A SPLIT TRIP USING CONTINUE LOADED ROUTE AFTER NON-PERMITTED TRAVEL LINK

1. Begin a permit application to the point of entering a route as described in *To Create a Permit* on page 63.

In the Enter Loaded Route Panel, split trips can be entered by selecting the Continue Loaded Route after Non-Permitted Travel link.

2. In the Enter Loaded Route Panel, click the Continue Loaded Route after Non-Permitted Travel link.

| Trip to Get To  | Load (optional) 👩     | <<              |
|-----------------|-----------------------|-----------------|
| Enter Loaded Ro | oute                  |                 |
| Origin          | Address               | ~               |
| Address         | City                  | Zip             |
| Via Points      | None 🗸                | ]               |
| Destination     | Address               | ~               |
| Address         | City                  | Zip             |
| Continue Load   | Validate and Run      | mitted Travel 👩 |
| Trip to Get Ba  | ck To yard (optional) | 2               |

FIGURE 29: ENTER ROUTE POINTS: SPLIT TRIP, POINT-TO-POINT

The **Continue Loaded Route (2) Panel** for the split trip will be displayed.

|                                                |                                          | <<                  |
|------------------------------------------------|------------------------------------------|---------------------|
| Trip to Get To Los                             | ad (optional) 🛛 👩                        |                     |
| Enter Loaded Rout                              | e                                        |                     |
| Origin                                         | Address V                                | ]                   |
| Address                                        | City                                     | Zip                 |
| Via Points                                     | None V                                   |                     |
| Destination                                    | Address V                                | ]                   |
| Address                                        | City                                     | Zip                 |
|                                                | Validate and Run                         |                     |
| Continue Loade                                 | ed Route (2) (optiona                    | al)                 |
| Origin                                         | Address V                                | ]                   |
| Address                                        | City                                     | Zip                 |
|                                                |                                          |                     |
|                                                |                                          |                     |
| Via Points                                     | None V                                   |                     |
| Via Points Destination                         | None                                     |                     |
| Via Points Destination Address                 | None V<br>Address V<br>City              | Zip                 |
| Via Points Destination Address                 | None       Address       City            | Zip                 |
| Via Points Destination Address Continue Loaded | None       Address       City       City | Zip<br>ted Travel 2 |

- The user can route any split trips through specified locations as described on page 114.
- The user can route any split trips over specified roadways as described on page 117.
- The user can add an Empty Load permit route before the split trips as described on page 122.
- The user can add an Empty Load permit route after the split trips as described on page 124.

- 3. Choose the **Origins** and **Destinations** to be any combination of the following:
  - Address
  - Intersection
  - Border Crossing
  - Lat/Lon/Map

|                                                                                                    | ~~                                                                                                    |
|----------------------------------------------------------------------------------------------------|----------------------------------------------------------------------------------------------------|
| Trip to Get To Lo                                                                                                    | oad (optional) 👔                                                                                           |
| Enter Loaded Rou                                                                                                    | te                                                                                                    |
| Origin                                                                                                    | Border Crossing 🗸                                                                                          |
| Select: FM123, Hort                                                                                                    | on LA 🗸                                                                                                    |
| Via Points                                                                                                    | None 🗸                                                                                                    |
| Destination                                                                                                    | Border Crossing 🗸                                                                                          |
| Select: BU54, EI Pa                                                                                                    | so NM 🗸                                                                                                    |
|                                                                                                    | Validate and Run                                                                                           |
|                                                                                                    |                                                                                                    |
| Continue Load                                                                                                    | ed Route (2)(optional)                                                                                     |
| Continue Load                                                                                                    | ed Route (2)(optional) Border Crossing                                                                     |
| Continue Load<br>Origin<br>Select: BU54, El Pa                                                                                                    | Border Crossing  So NM                                                                                     |
| Continue Load<br>Origin<br>Select: BU54, El Par<br>Via Points                                                                                              | Ied Route (2)(optional)       Border Crossing        so NM       None                                      |
| Continue Load<br>Origin<br>Select: BU54, El Pa<br>Via Points<br>Destination                                                                                | Ied Route (2)(optional)   Border Crossing    so NM   None   Lat/Lon / Map                                  |
| Continue Load<br>Origin<br>Select: BU54, El Par<br>Via Points<br>Destination<br>Lat                                                                        | led Route (2)(optional) Border Crossing  so NM None Lat/Lon / Map Lon                                      |
| <ul> <li>✓ Continue Load</li> <li>Origin</li> <li>Select: BU54, El Pas</li> <li>Via Points</li> <li>Destination</li> <li>Lat</li> <li>30.134031</li> </ul> | Ied Route (2)(optional)   Border Crossing    so NM   None   None   Lat/Lon / Map   Lon   -94.168874   Find |
| Continue Load<br>Origin<br>Select: BU54, El Par<br>Via Points<br>Destination<br>Lat<br>30.134031<br>Continue Loade                                         | Border Crossing    Border Crossing    so NM   None   Lat/Lon / Map   Lon   -94.168874   Find               |

4. Click the **Validate and Run** button.

| Carefully ch                              | neck the route presented below. I              | It looks corriect, click Next.                                                                                                    |                                                                                                    | Next >>                 |
|-------------------------------------------|------------------------------------------------|----------------------------------------------------------------------------------------------------|----------------------------------------------------------------------------------------------------|-------------------------|
| I have a                                  | a problem with the route and wo                | d like it reviewed                                                                                                    |                                                                                                    | NEAL                    |
| Trip Distance                             | e: 1689 Trip Time: 29:02 Save t                | in voors ar massa<br>is trip<br>for Rad                                                                                                    |                                                                                                    |                         |
| Naport                                    | Satelle                                        | Image: set of the set of the set of th                       | ARANS<br>ARANS<br>Innum<br>Innum<br>In | In State                |
| S Load D                                  | Dimensions Used During Routing                 |                                                                                                    |                                                                                                    |                         |
| <ul> <li>Condit</li> <li>Route</li> </ul> | tional Overrides<br>Conditions                 |                                                                                                    |                                                                                                    |                         |
| Driving Direc                             | ctions                                         | ъ                                                                                                    | Distance                                                                                                    | Time                    |
| Origin: FM012<br>10.7                     | E3:LA:Horton<br>FM123 w                        | Turn left onto US78 sur (DEAD/NDDD TX to DE BERINT TA)                                                                                                    | 10.7                                                                                                    | 00:19                   |
| 0.2                                       | U\$79 n<br>U\$79 n                             | 1/um (#gr dot 0.079 (1/059 4mg) DC UAX (HugE 1.X)<br>Merge onto 0.079 n (1/059 57)<br>The may dot used 541-64/9572 (to ROBOVILE TX)                                                                                                    | 18.4<br>18.6<br>21.9                                                                                                    | 00.27 00.31             |
| 0.3<br>29.5<br>0.5                        | US79 Ramp sw<br>SH149 nw<br>SH322 nw           | Tum right onto 591189<br>Continue Manghton 59122 ne (55125 PARAVAR) (to PNA TAEE TX)<br>Tum whit onto 1916 Bana ua                                                                                                    | 22.2<br>51.8<br>52.3                                                                                                    | 00:31<br>01:16          |
| 0.3 501.3                                 | IH20 Ramp sw<br>IH20 w                         | Team Bear and an and an an and an and an and an and an and an and an and an and an and an and an and an and an and an and an and an and an and an and an and an and an and an and an and an and an and an and an and an and an and an                                                                                                    | 52.6<br>553.8                                                                                                    | 01:15<br>01:17<br>05:18 |
| 0.5<br>12.1<br>204.4                      | BI20R Ramp w<br>BI20R w<br>IH20 w              | Marge and B200 w<br>Controls Straight on INCO w (IdS4) (to TYE TX)<br>COTCUR: Take & And TAS 3 sound FM-3138 WCXETT, Take Next Entrance wher FM1219 Its WICKETT TX)                                                                                                    | 354.3<br>366.5<br>570.9                                                                                                    | 06:19<br>06:36<br>10:00 |
| 20.3                                      | IH20 w<br>IH20 Ramp w                          | Take Exit 52 toward 1:00 HV BARTOW (to BARSTOW TX) Merg or to 1000/HV w                                                                                                    | 591.2<br>591.4                                                                                                    | 10:21                   |
| 13.3<br>0.2                               | BI208 w<br>HI20NFR w                           | Contract wanger on EUCO W<br>Contract Songle The Incode W<br>Turn left onto IHC0 Rev (to MANH TA)                                                                                                    | 604.8<br>605.1                                                                                                    | 10:36                   |
| 0.2                                       | IH20 Ramp w<br>IH20 w                          | Continue Societaria de Contra de Contra<br>Escontra de Contra de Contra de Contra de Contra de Contra de Contra de Contra de Contra de Contra de Contra de Contra de Contra de Contra de Contra de Contra de Contra de Contra de Contra de Contra de Contra de Contra de Contra de Con    | 605.3<br>643                                                                                                    | 10:36<br>11:14          |
| 0.5                                       | SL375 mv<br>SL375 ne                           | Table convector on \$275 or (c)COV 075 (c)<br>Record (c)COV 075 (c)COV 075 (c)COV  | 794.9<br>795.9                                                                                                    | 13:46<br>13:47          |
| 17.7<br>0.2<br>0.7                        | SL375 n, w<br>SL375 Ramp w<br>SL375NER w       | Take Dar, 244 bowerd 7M2323BBUM-McContex StrUper 5:<br>Contrave Straight on S335M2 w [MIXODBOW BEAN TRANSMONTERN DRIVING/HEAN BEINTON DAVIS TX)<br>Thum Gent conte RIFE and These contract straight of the straight of the straight | 813.6<br>813.7<br>814.5                                                                                                    | 14:06 14:07 14:08       |
| 8.7<br>Destination: B                     | BUS4A ne<br>SU0054;NM;El Paso                  | JCE BUSHA LOCATI (DEL NORTE ALPES TX to NEWMAN TX)                                                                                                    | 823.2                                                                                                    | 14:21                   |
| Origin: 80005<br>8.7                      | 4cNMcEI Paso<br>8U54A sw                       | Turn left onto SL3755F4 e (WOCOROW BEAN TRAKSMOUNTAN ORDFRAFE) (HSHR) (NEWMAN TX to DEL NORTE ACRES TX)                                                                                                    | 8.7                                                                                                    | 00:15                   |
| 0.7                                       | SL3755FR e<br>SL375 Ramp e<br>SL375 e, s       | Merge onto S235 Sang e<br>Controle Explore no S235 e (LOOP 373) (BRITTON DAVIS TX)<br>These for 44 Journal ITA)                                                                                                    | 9.4<br>9.6<br>27.5                                                                                                    | 00:14 00:15 00:34       |
| 0.5                                       | 1H10 sw<br>1H10 s                              | Keep left toward (H10 East/Van Horn (BELEN TX)<br>Take connector on H10 P                                                                                                    | 27.9<br>28.8                                                                                                    | 00:35<br>00:36          |
| 527.5<br>1.1<br>9                         | 1H10 e<br>1H410 e<br>1H410 e, n                | Tele Ext 54 June 14 June 14 August 14 June 14 August 13 June 14 June 14 June 1      | 556.3<br>557.4<br>566.4                                                                                                    | 09:23 09:24 09:33       |
| 0.4                                       | 1H410 se<br>1H410 s                            | Take connector on TH400 ( [IHS0 ( ]INCRT FAX-AADEKCAN DORESSAW) ( (FAXT TL)<br>Keep Sign - Tale Edit Sis award Hold Social                                                                                                    | 565.9<br>569.9                                                                                                    | 09:34<br>09:37          |
| 0.3                                       | IH410 Ramp s<br>IH410EFR n                     | Inter CAN A WARREN FRA LANGENOUND I E<br>Turn He nets Mr2346 (SAST HOUSTON STREET) (SALADO JUNCTION TO)<br>Mega cords HAU Sanpon                                                                                                    | 573.8<br>573.9                                                                                                    | 09:40 09:41 09:41       |
| 0.2                                       | IH410 Ramp n<br>IH410 n<br>IH410 Ramp n        | Mege onto H409 n (CONNALLY LOOP) Inc XIBPT TO:<br>Take 6tt 35 Struwert - 10/T15-350/US-95 POULTOR & SAN ANTONIO<br>Condense Strukter uno 10 Bann An                                                                                                    | 574.1<br>574.4<br>574.5                                                                                                    | 09:41 09:41 09:42       |
| 0.6                                       | IH10 Ramp ne<br>IH10 e                         | Continue Straight on INIDe (USB0) (SOTH-IMMARTRY-CONISCID-HOGHNAR)<br>Take Ext 633 toward US-135/US-90 CUERD & GORCALES (IS-LUMIN) TI)                                                                                                    | 575.1<br>625.4                                                                                                    | 09:42                   |
| 0.4<br>< 0.1<br>12.7                      | H10 Ramp e<br>US183 Ramp e<br>US183 se         | Merge one 00.5383 Range e Merge one 00.589 Range e Merge one 00.589 Re To mit no eus Stavke (string) (Exit Sekan Dewitt Dehrt] (to Schlaufs Tr.)                                                                                                    | 625.8<br>625.8<br>638.5                                                                                                    | 10:33<br>10:33<br>10:47 |
| 1.7                                       | US90A e<br>SH97 ne                             | Turn left onto 5497 ne (IVAELDER ROUD) Turn left onto HV0507 ne (bo WAELDER TX)                                                                                                    | 640.2<br>653.8                                                                                                    | 10:49                   |
| 0.2                                       | IH105FR ne<br>IH10 Ramp e<br>IH10 e            | weige can cu wang e<br>Continue Songlet cu HUG e<br>The Ede TXTS survey and HUG to (HLSHRE VLLAGE TX)                                                                                                    | 653.9<br>654.1<br>766.5                                                                                                    | 11:10<br>11:10<br>13:02 |
| 0.2                                       | H610 e<br>H610 ne                              | Keep Net toward InSGI North US-200 VIII/Table eni toward US200 verzi/Austin AUSTIN US-200 VIII/Table eni toward US200 verzi/Austin AUSTIN US-200 VIII/Table eni toward US200 verzi/Austin AUSTIN US-200 VIII/Table eni toward US200 verzi/Austin AUSTIN US-200 VIII/Table eni toward US200 verzi/Austin AUSTIN US-200 VIII/Table eni toward US200 verzi/Austin AUSTIN US-200 VIII/Table eni toward US200 verzi/Austin AUSTIN US-200 VIII/Table eni toward US200 verzi/Austin AUSTIN US-200 VIII/Table eni toward US200 verzi/Austin AUSTIN US-200 VIII/Table eni toward US200 verzi/Austin AUSTIN US-200 VIII/Table eni toward US200 verzi/Austin AUSTIN US-200 VIII/Table eni toward US200 verzi/Austin AUSTIN US-200 VIII/Table eni toward US200 verzi/Austin AUSTIN US-200 VIII/Table eni toward US200 VIII/Table eni toward US200 VIII/Table eni toward US200 VIII/Table eni toward US200 VIII/Table eni toward US200 VIII/Table eni toward US200 VIII/Table eni toward US200 VIII/Table eni toward US200 VIII/Table eni toward US200 VIII/Table eni toward US200 VIII/Table eni toward US200 VIII/Table eni toward VIII/Table eni toward VIII                                                                                                    | 766.6<br>767.7<br>769.5                                                                                                    | 13:02<br>13:04          |
| 12.4<br>0.2                               | IH610 e, s<br>IH10 s                           | ana, senanas en interva (presenta del 1921)<br>Tale dei 184 actività senana (1912)<br>Respirito tauna (1912)<br>Respirito tauna (1912) Escritte sunnore (DATES PALARE TI)                                                                                                    | 780.9 781.1                                                                                                    | 13:17<br>13:17          |
| 0.6<br>77.1<br>4.7                        | IH10 se<br>IH10 e<br>US69 nw                   | Take connection on MIDs # [IAST FREEWAR]<br>Take & the ISSA towards U-SJ2 N (U-SSA N U-SSA N U-SSA N U-SSA N U-SSA N U-SSA N U-SSA N U-SSA N U-SSA N U-SSA N<br>Memory cons U-SSA N U-SSA N U-SSA N U-SSA N U-SSA N U-SSA N U-SSA N U-SSA N U-SSA N U-SSA N U-SSA N U-SSA N U-S<br>Memory cons U-SSA N U-SSA N U-SSA N U-SSA N U-SSA N U-SSA N U-SSA N U-SSA N U-SSA N U-SSA N U-SSA N U-SSA N U-S                                                                                                    | 781.7<br>858.8<br>863.4                                                                                                    | 13:18<br>14:35<br>14:40 |
| 0.8                                       | US69 Ramp n<br>US69WFR s                       | Tom Het onso CHININ LUKE Ess REGEDULE ACRES TO A CONTRACTOR ACRES TO A CONTRACTOR ACRES TO A CRES TO A CRES TO A CRES TO A CRES TO A CRES TO A CRES TO A CRES TO A CRES TO A CRES TO A CRES TO A CRES TO A CRES TO A CRES TO A CRES TO A CRES TO A CRES TO A CRES TO A CRES TO A CRES TO A CRES TO A CRES TO A CRES TO A CRES TO A CRES TO      | 854.2<br>854.7                                                                                                    | 14:40                   |
| 0.1 0.5 0.1                               | US69 Ramp se<br>US69 se<br>US69 Ramp se        | Merge noru USAVI a (UVAR) (USAVI) (EASTE FREEWRING TID GLEUKIG TID) Continue forsight on USAVI a (UVAR) (EASTE FREEWRING TID GLEUKIG TID) Continue forsight on USAVI a (UVAR) (EASTE FREEWRING TID GLEUKIG TID)                                                                                                    | 864.9<br>865.4<br>865.5                                                                                                    | 14:41<br>14:41<br>14:41 |
| 0.4<br>Destination: U                     | US69WFR se<br>JS0069, 6.0mi S of US69 & FM3513 | Jat USBAWRFR (EASTEX FREEWAR FRONTINGE ROADWRFI) Local                                                                                                    | 865.9                                                                                                    | 14:42                   |
| Final Destinati                           | ion: US0069, 6.0mi S of US69 & FM35:           | ð                                                                                                    | 1689                                                                                                    | 29:02                   |

The Enter Loaded Route Results Panel will be displayed to the right.

The driving directions are split for each leg of the Split Trip.

**Note:** When the system doesn't have any problems with the information entered, the **Enter Loaded Route Results Panel** displays the route. Review the route and driving directions. Expand the **Enter Loaded Route Panel** if any changes need to be made. Changes will require the user to click the **Validate and Run** button to update the route.

5. Click the **Next** button to continue the permit application process.

**Note:** Split trips cannot be self-issued by the customer. The user will be given a permit ID number and the permit will be Enqueued for the Permit Office to approve.

### GENERATE A ROUTE WITH AN EMPTY LOAD ROUTE FOR BEFORE THE TRIP

If the motor carrier's truck is oversize/overweight even without a load, they might need to include the route from the storage area to the original location of the load on their permit application. Since the truck is not carrying a load, the weight and (maybe) the dimensions will be different. The **Empty Load Route** is treated as an additional leg of the route but is subject to the roadway restrictions based on its altered weight and size.

#### TO ADD AN EMPTY LEG OF THE ROUTE BEFORE THE TRIP

 Begin a permit application to the point of entering a route as described in *To Create a Permit* on page 63.

The **Enter Loaded Route Panel** will be displayed.

2. Select the Trip to Get to Load checkbox.

The **Empty To Load** area will be displayed below the **Trip to Get To Load** checkbox.

|                    | -                   |
|--------------------|---------------------|
| ✓ Trip to Get Te   | o Load (optional) 👩 |
| Origin             | Address V           |
| Address            | City Zip            |
|                    |                     |
| Via Points         | None V              |
| Dimensions Before  | Load Pick-up        |
| Width:             | ft. in.             |
| Height:            |                     |
| Length:            | ftin.               |
| Gross Weight:      | lbs.                |
| Can use Load Zon   | ne Roads            |
| Empty to Load Dest | ination Address V   |
| Address            | City Zip            |
|                    |                     |
|                    |                     |
| Enter Loaded Rol   | ute                 |
| Origin             | Address             |
| Address            | City Zip            |
|                    |                     |
| Via Points         | None V              |
| Destination        | Address V           |
| Address            | City Zip            |
|                    |                     |

FIGURE 30: ENTER ROUTE POINTS: EMPTY LOAD BEFORE TRIP, POINT-TO-POINT

- 3. Complete this routing section with the same options as Enter Loaded Route.
- 4. Enter the dimensions of the truck as it is before it picks up the load.

- 5. Complete the routing selection for Origin and Destination in the **Enter Loaded Route Panel** based on the truck and load parameters entered in the permit application.
- 6. Click the Validate and Run button.

### The Enter Loaded Route Results Panel will be displayed to the right.

**Note:** When the system doesn't have any problems with the information entered, the **Enter Loaded Route Results Panel** displays the route. Review the route and driving directions. Expand the **Enter Loaded Route Panel** if any changes need to be made. Changes will require the user to click the **Validate and Run** button to update the route.

7. Click the **Next** button to continue the permit application process.

| Element                                           | Function                                                                                                    |                                                  |                                |
|---------------------------------------------------|----------------------------------------------------------------------------------------------------|--------------------------------------------------|--------------------------------|
| Origin/Destination<br>dropdown lists              | The beginning and ending locations of a route. The available fields for each vary based<br>on the way the user selects the Origin or Destination. See |                                                  | vary based                     |
|                                                   | Selecting an Origin and Destination on page 96 for more info                                                                                          | ormation.                                        |                                |
| Via Points dropdown<br>list None option           | To generate a basic point to point route with no specified<br>Via Points or highways. See <i>page 108</i> for more<br>information.                    | Note: The use<br>any of these r                  | er can use<br>nethods          |
| Via Points dropdown<br>list Highway option        | Select to display fields to specify road names to use in the route. See <i>page 108</i> for more information.                                         | for the Contir<br>Route after N<br>Permitted Tra | ue Loaded<br>on-<br>vel routes |
| Via Points dropdown<br>list Find on Map<br>option | Select to display Select on Map to pick a location from the map. See <i>page 114</i> for more information.                                            | or an Empty L<br>route.                          | oad permit                     |
| Width                                             | Width of the empty truck if the width of the empty vehicle e                                                                                          | exceeds legal                                    | Required                       |
| Height                                            | Height of the empty truck if the height of the empty vehicle                                                                                          | exceeds legal                                    | Required                       |
| Length                                            | Length of the empty truck if the length of the empty vehicle                                                                                          | exceeds legal                                    | Required                       |
| Gross Weight                                      | Weight of the empty truck if the gross weight of the empty vector exceeds legal                                                                       | vehicle                                          | Required                       |
| Can use Load Zone<br>Roads                        | If the empty truck meets the weight limits for load zoned roads, check this box. If the empty truck exceeds these limits, do not check this box.      |                                                  | box. If the                    |
| Empty to Load<br>Destination                      | Select to enter Empty to Load Destinations. This option is used if the empty travel Destination is not the same as the loaded travel Origin.          |                                                  |                                |

TABLE 14: EMPTY TO LOAD /RETURN TO YARD FIELDS

### GENERATE A ROUTE WITH AN EMPTY LOAD ROUTE FOR AFTER THE TRIP

If the motor carrier's truck is oversize/overweight even without a load, they might need to include the route from the Destination to the truck storage yard on their permit application. Since the truck is not carrying a load, the weight and (maybe) the dimensions will be different. The Empty Load route is treated as an additional leg of the route but is subject to the roadway restrictions based on its altered weight and size.

### TO ADD AN EMPTY LEG OF THE ROUTE AFTER THE TRIP

 Begin a permit application to the point of entering a route as described in *To Create a Permit* on page 63.

The Enter Loaded Route Panel will be displayed.

2. Select the Trip to Get Back To yard checkbox.

The Empty To Yard area will be displayed below the Trip to Get Back To yard checkbox.

- 3. Complete this routing section with the same options as Enter Loaded Route.
- 4. Enter the dimensions of the truck as it is without the load
- 5. Complete the routing selection for Origin and Destination in the **Enter Loaded Route Panel** based on the truck and load parameters entered in the permit application.

See Table 14 on page 123 for more information on the fields in this area.

| Validate and Run<br>Continue Coaded Route after Non-Permitted Travel 😨 |             |  |
|------------------------------------------------------------------------|-------------|--|
| Address                                                                | City Zip    |  |
|                                                                        |             |  |
| Via Points                                                             | None 🗸      |  |
| Destination                                                            | Address V   |  |
| Address                                                                | City Zip    |  |
|                                                                        |             |  |
| Dimensions After Lo                                                    | ad Drop Off |  |
| Width:                                                                 | ft. in.     |  |
| Height:                                                                | ft. in.     |  |
| Length:                                                                | ft. in.     |  |
| Gross Weight:                                                          | lbs.        |  |
| Can use Load Zon                                                       | e Roads     |  |

FIGURE 31: ENTER ROUTE POINTS: RETURN TO YARD, POINT-TO-POINT

6. Click the Validate and Run button.

The Enter Loaded Route Results Panel will be displayed to the right.

Note: When the system doesn't have any problems with the information entered, the Enter Loaded Route Results Panel displays the route. Review the route and driving directions. Expand the Enter Loaded Route Panel if any changes need to be made. Changes will require the user to click the Validate and Run button to update the route.

7. Click the **Next** button to continue the permit application process.

# ENTER TRIP FOR THIS PERMIT PANEL

The Enter Trip For This Permit Panel is used to load saved trips for routes to be generated and gives instruction for Origin and Destination options.

### LOAD SAVED TRIP

If the user would like to use the Origin, Destination and/or other routing points from a previously saved trip, select a trip from the **Load Saved Trip:** dropdown list in the **Enter Trip For This Permit Panel** and click **Load Trip**. The routing information is populated. This information can be edited or kept the same.

To edit the saved trip, check the **Let me edit trip before running** checkbox define the before clicking the **Validate and Run** button.

To obtain a route using this routing information, click the **Validate and Run** button. The system will always validate the route and provide a route based on current restrictions.

| Save and Exit Save   Use the form to enter the route for this permit.   Image: Same and Same and Same                                                                  | Enter a Route                                      |                                                                                                    |  |
|----------------------------------------------------------------------------------------------------|----------------------------------------------------|----------------------------------------------------------------------------------------------------|--|
| <ul> <li>Chripto Get To Load (optional)</li> <li>Chripto Get To Load (optional)</li> <li>Chripto Get To Load (optional)</li> <li>Chripto Get To Load (optional)</li> <li>Chripto Get Route</li> <li>Chripto Get Route</li> <li>Chripto Get Route after Non-Permitted Travel</li> <li>Chripto Get Back To yard (optional)</li> <li>Chripto Get Back To yard (optional)</li> <li>Chripto Get Ba</li></ul> | < Back Save and Exit Sav                           | e Use the form to enter the route for this permit.                                                                                                    |  |
| Enter Loaded Route         Origin       Address         City       Zip         Address       City         Via Points       None         Destination       Address         City       Zip         Address       City         Continue Loaded Route       Tip         Via Points       None         Via Points       None         Via Points       Via Points         Via Points       Via Points                                                                                                    | Trip to Get To Load (optional)                     | Enter Trip For This Permit Load Saved Trip: Load Trip I Let me edit trip before running.                                                                                                    |  |
| Address       City       Zip         Address       City       Zip         Via Points       None       Image: City       The intersection of two streets – Enter each of the streets and the city of the intersection location. The map will zoom into the intersection and may have several location markers for you to select from; TxPROS produces turn-by-turn directions so choose the marker that best represents your location.         Destination       Address       City       Zip         Address       City       Zip         Address       City       Zip         Border crossings – If you are entering from another state or leaving Texas, select your highway and the nearest city to where you will cross the state line.         Vou have the option to enter via points for your route.       Highway – Enter a single highway or a series of highways you would prefer to travel on your trip.         Find on Map – Click on "Select on Map" to open the map and select your highway via points.       The router will attempt to generate a legal route for your truck based on the weight and load parameters you entered earlier.         If you have trouble generating the route you need, please call 1.800.299.1700.       If you have trouble generating the route you need, please call 1.800.299.1700.                                                                                                    | Enter Loaded Route Origin Address                  | to enter a trip to get to the load (empty), continue loaded route trips, and a trip to get back to the yard (empty).                                                                                                    |  |
| Via Points       None       Item map will zoom into the intersection and may have several location markers for you to select from; TxPROS produces turn-by-turn directions so choose the marker that best represents your location.         Destination       Address       Item map will zoom into the intersection and may have several location markers for you to select from; TxPROS produces turn-by-turn directions so choose the marker that best represents your location.         Address       City       Zip         Address       City       Zip         Validate and Run       Sorder crossings - If you are entering from another state or leaving Texas, select your highway and the nearest city to where you will cross the state line.         You have the option to enter via points for your route.       Highway - Enter a single highway or a series of highways you would prefer to travel on your trip.         Continue Loaded Route after Non-Permitted Travel       Iter router will attempt to generate a legal route for your truck based on the weight and load parameters you entered earlier.         If you have trouble generating the route you need, please call 1.800.299.1700.                                                                                                    | Address City Zip                                   | <ul> <li>You have 4 options for entering your origin and destination locations:</li> <li>An address - Enter the street number, street, city and/or zip code.</li> <li>The intersection of two streets – Enter each of the streets and the city of the intersection locatio</li> </ul>      |  |
| Address       City       Zip         Image: City       Zip         Image: City       Zip                                                                                                    | Via Points None V                                  | The map will zoom into the intersection and may have several location markers for you to select<br>from; TxPROS produces turn-by-turn directions so choose the marker that best represents your<br>location.                                                                               |  |
| Validate and Run       You have the option to enter via points for your route.         Continue Loaded Route after Non-Permitted Travel ()       Find on Map – Click on "Select on Map" to open the map and select your highway via points.         Trip to Get Back To yard (optional)       ()         If you have trouble generating the route you need, please call 1.800.299.1700.                                                                                                    | Address City Zip                                   | <ul> <li>30.315895, 97.754073</li> <li>Border crossings – If you are entering from another state or leaving Texas, select your highway and the nearest city to where you will cross the state line.</li> </ul>                                                                             |  |
| Continue Loaded Route after Non-Permitted Travel       Image: Continue Loaded Route after Non-Permitted Travel       Image: Continue Loaded Route after Non-Permitted Travel       Image: Continue Loaded Route after Non-Permitted Travel       Image: Continue Loaded Route after Non-Permitted Travel       Image: Continue Loaded Route after Non-Permitted Travel       Image: Continue Loaded Route after Non-Permitted Travel       Image: Continue Loaded Route after Non-Permitted Travel       Image: Continue Loaded Route after Non-Permitted Travel       Image: Continue Loaded Route after Non-Permitted Travel       Image: Continue Loaded Route after Non-Permitted Route After Non-Permitted Route After Non                                                                                                    | Validate and Run                                   | <ul> <li>You have the option to enter via points for your route.</li> <li>Highway – Enter a single highway or a series of highways you would prefer to travel on your trip.</li> <li>Find on Map – Click on "Select on Map" to open the map and select your highway via points.</li> </ul> |  |
| Trip to Get Back To yard (optional) 👔 If you have trouble generating the route you need, please call 1.800.299.1700.                                                                                                    | Continue Loaded Route after Non-Permitted Travel 🕡 | The router will attempt to generate a legal route for your truck based on the weight and load parameters<br>you entered earlier.                                                                                                    |  |
|                                                                                                    | Trip to Get Back To yard (optional)                | If you have trouble generating the route you need, please call 1.800.299.1700.                                                                                                    |  |

For more information on how to save a trip, see To Save This Trip on page 131.

# ENTER LOADED ROUTE RESULTS PANEL

The Enter Loaded Route Results Panel displays the route generated based on:

- Information the user entered about the load
- Permit Type for which the user is applying
- The Origin and Destination required by the user
- Restrictions on the available roadways between the Origin and Destination

The Enter Loaded Route Results Panel consists of the following elements:

- Route Overview Area
- Route Details Area
  - Load Dimensions Used During Routing
  - Conditional Overrides
  - Route Conditions
- Turn-by-Turn Driving Directions

Once the user has clicked the **Validate and Run** button, the **Enter Loaded Route Results Panel** will display as shown below. *Table 15: Enter Loaded Route Results Panel Elements* defines the information found in the **Enter Loaded Route Results Panel**. The route is colored blue.

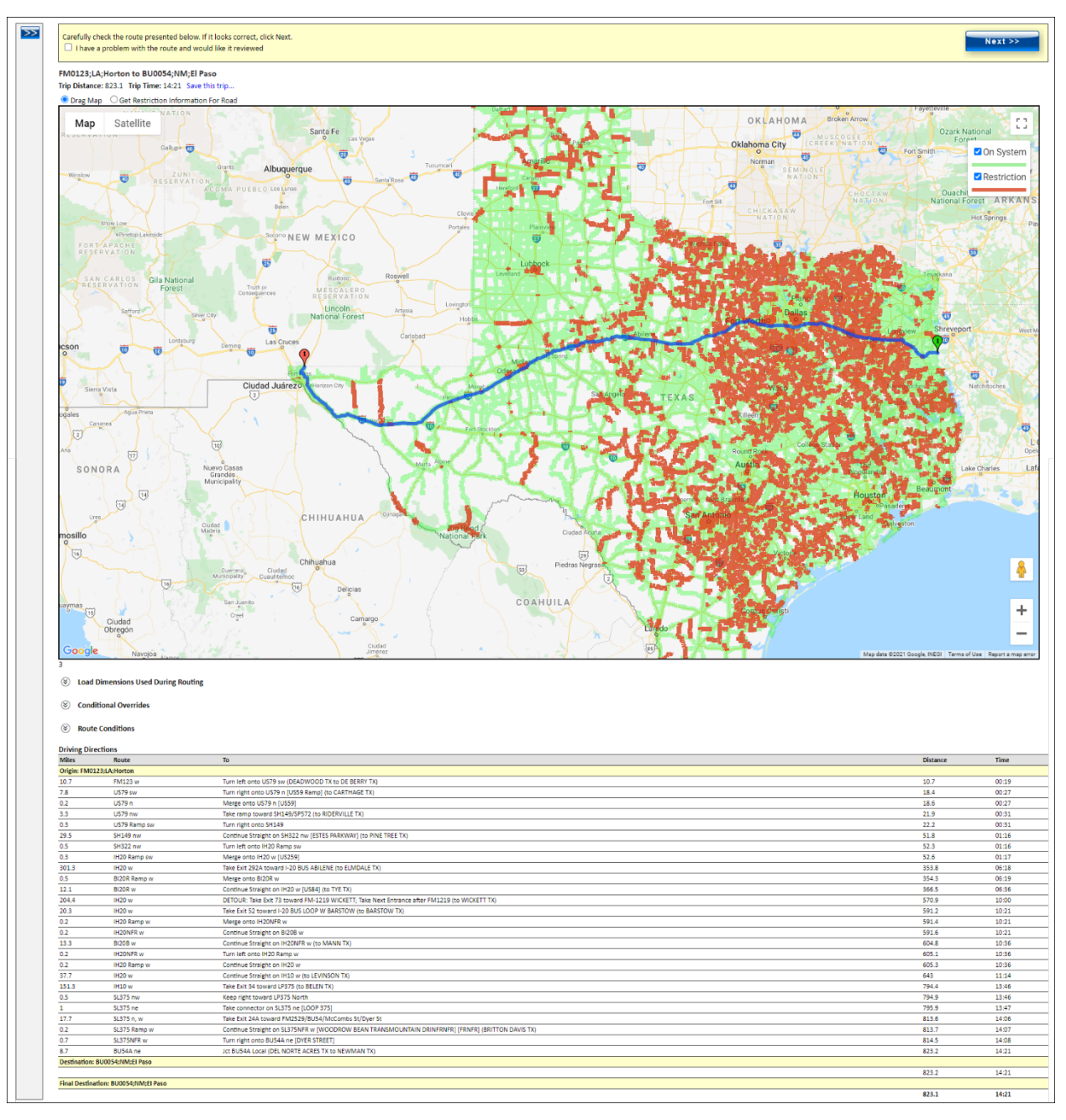

FIGURE 32: ENTER LOADED ROUTE RESULTS PANEL

| Element                                 | Function                                                                                                    |  |
|-----------------------------------------|----------------------------------------------------------------------------------------------------|--|
| Expand Route Details                    | Click to expand the Enter Loaded Route Panel to<br>view or edit the route points.                                                                                                    |  |
| Route Review<br>Checkbox                | Check this box to have the route reviewed. A text box will display to add notes describing what the user would like for the route to do. See <i>To Submit a Route for Review</i> on page 130 for more information.               |  |
| Next Button                             | Click to proceed to the next page in the permit application process once routing is complete.                                                                                                    |  |
| Origin/Destination                      | The Origin and Destination of the current route                                                                                                    |  |
| Trip Distance                           | The total distance of the calculated trip in miles                                                                                                    |  |
| Trip Time                               | The estimated travel time for the vehicle calculated                                                                                                    |  |
| Save this trip link                     | Click this link to name this trip and have it recalled for future permit applications (see <i>To Save This Trip</i> on page 131).                                                                                                |  |
| Drag Map                                | Default radio button. This will allow the user to click on the map and drag it to view different areas of the map (see <i>To Drag the Map to a Select Location</i> on page 106).                                                 |  |
| Get Restriction<br>Information For Road | Select radio button then click a red highlighted roadway in the Trip Results map to display the restrictions assigned to that roadway (see <i>Enter Loaded Route Results: Get Restriction Information for Road</i> on page 132). |  |

#### TABLE 15: ENTER LOADED ROUTE RESULTS PANEL ELEMENTS

| Element                                | Function                                                                                                    |  |
|----------------------------------------|----------------------------------------------------------------------------------------------------|--|
| Map Area                               | Displays a map of the current route. ← The Zoom Tool provides methods to quickly zoom in and out in the Map Area. See Table 11 on page for 100 and Map Zoom Operations on page 107 for more information. The roadways that are restricted for the current vehicle and load are shown on the map as red highlights → |  |
| Load Dimensions<br>Used During Routing | Expand this section to review the load dimensions used in the permit application.                                                                                                    |  |
| Conditional Overrides                  | Expand this section to display any restrictions preventing the route. A <b>Restriction</b><br><b>Override</b> reason will be displayed, indicating a TxDMV User has approved this override.                                                                                                    |  |
| Route Conditions                       | Expand this section to display any special conditions or restrictions that apply to the entered route and truck and route dimensions.                                                                                                    |  |
| Driving Directions                     | This section displays the detailed turn by turn driving directions along with the calculated distance and time for travel.                                                                                                    |  |

#### TABLE 15: ENTER LOADED ROUTE RESULTS PANEL ELEMENTS

## SUBMIT A ROUTE FOR TXDMV REVIEW

The user can submit a route for review to the Permit Office if they are not able to get the route needed for travel. If they are not able to get the necessary route due to restrictions, the Permit Office may be able to obtain temporary override permission if the load is needed in the restricted area. The user must enter the Origin and Destination and click the **Validate and Run** button before they can submit the route for Permit Office review.

### TO SUBMIT A ROUTE FOR REVIEW

1. Begin a permit application and create a route as described in *To Create a Permit* on page 63.

The Enter Loaded Route Results Panel will be displayed showing the route.

2. From the Enter Loaded Route Results Panel check the box next to, I have a problem with the route and would like it reviewed field. In the text box below the user enters the reason they would like the route reviewed.

| Carefully ch<br>I have a<br>Please en | neck the route presented below. If it looks correct, click Next.<br>a problem with the route and would like it reviewed<br>nter the reason you would like the route reviewed: |   |         |
|---------------------------------------|----------------------------------------------------------------------------------------------------|---|---------|
|                                       |                                                                                                    | < | Next >> |

#### FIGURE 33: SUBMITTING A ROUTE FOR REVIEW

- 3. Click the **Next** button.
- 4. Continue through the payment process. Once the permit application is completed by the Permit Office, they can collect payment to prevent a longer wait for the permit. The payment will not be processed by the Permit Office until the permit application is complete.

This permit will be submitted to TxDMV for review. As such the permit will not be generated until TxDMV reviews and approves the application. Once the permit application is approved, the user will receive it via the delivery method they chose. The permit will also be available for printing from the **Permits Panel** on the **Customer Dashboard**.

During the approval process, the Permit Office may need to contact the user for more information. They may put the permit in Call Back status with a message that they need the user to contact them regarding the permit. The user will be able to track their permit application from the **Permits Panel** on the **Customer Dashboard**. If they have a permit listed there that has a status of **Call Back**, the user needs to contact the Permit Office and reference that **Permit ID**. The Permit ID is available from the **Permits Panel** on the **Customer Dashboard**.

## ENTER LOADED ROUTE RESULTS: SAVE THIS TRIP

From the Enter Loaded Route Results Panel, the user can save a trip to recall for use at a later time.

#### TO SAVE THIS TRIP

1. Click the **Save this trip...** link to open the **Save Trip** box.

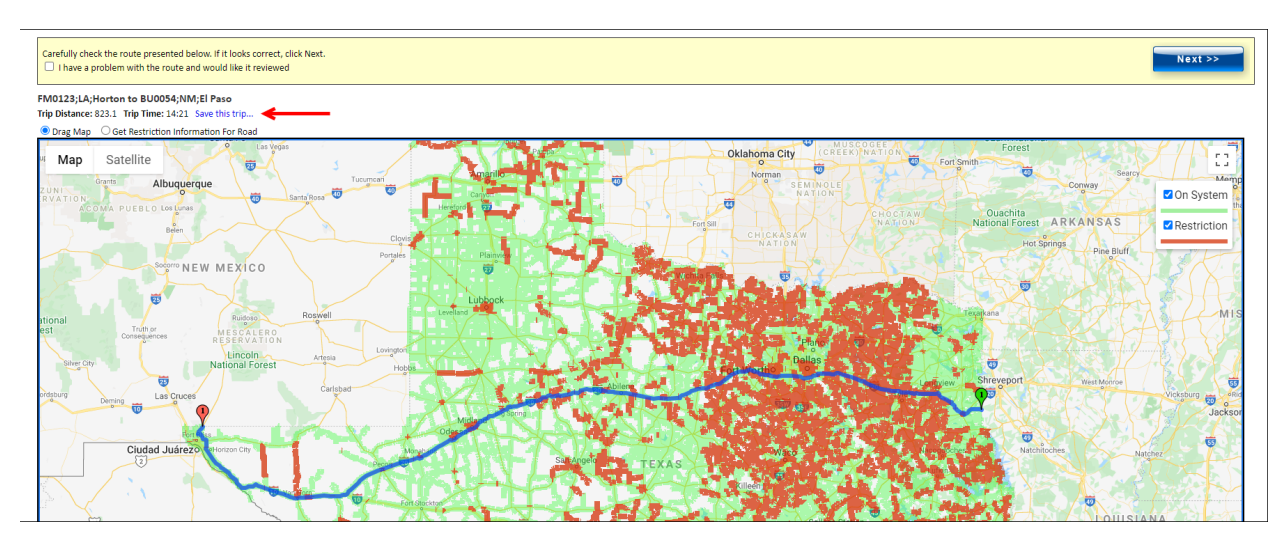

2. Enter a name for this trip and click the **Save this trip...** link or click the **Cancel** button to exit and return to the **Enter Loaded Route Results Panel** without saving. If saved, the Origin, Destination and other routing points are saved to recall for a later route.

| Save Trip                                                  | ×          |
|------------------------------------------------------------|------------|
| Saving this trip will allow you to eas<br>at a later date. | ily run it |
| Save Trip As:                                              |            |
| Save Trip C                                                | ancel      |

**Note:** Once a trip is saved, it can be recalled for use at a later time. For more information about loading the saved trip, see *Load Saved Trip* on page 125.

### Drag Map

Drag Map will allow the user to click on the map and drag it to view different areas of the map. See *To Drag the Map to a Select Location* on page 106 for more information.

## ENTER LOADED ROUTE RESULTS: GET RESTRICTION INFORMATION FOR ROAD

After generating a route, restrictions that apply to the vehicle and load dimensions will be displayed on the map as red highlights. The user can get some basic information regarding these restrictions by using the **Get Restriction Information For Road** radio button.

#### TO VIEW RESTRICTION INFORMATION ON A PARTICULAR ROAD

1. Generate a route as described in *Chapter 3 Generating a Route* on page 92.

The **Enter Loaded Route Results Panel** will display the roadways with the roadways restricted to the current vehicle and load by highlighting them in red.

- 2. From the Enter Loaded Route Results Panel, zoom in to the area where the particular restriction is located on the map.
- 3. Click the Get Restriction Information For Road radio button from above the map.
- 4. Click the red highlighted road.

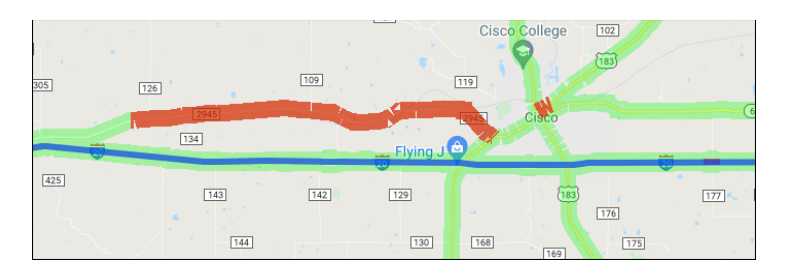

### The Restriction Viewer window will be displayed.

This window will list any restrictions associated to the particular road segment that the user selected. Each restriction will include the official TxDMV text for that restriction and dimension, or dimensions that are associated with it. At least one of the restrictions for that section of road will apply to the vehicle and load the user is routing since it was highlighted red.

5. After viewing the restrictions click the **Close** button at the top or the bottom of the window to close the **Restriction Viewer** window and return to the trip.

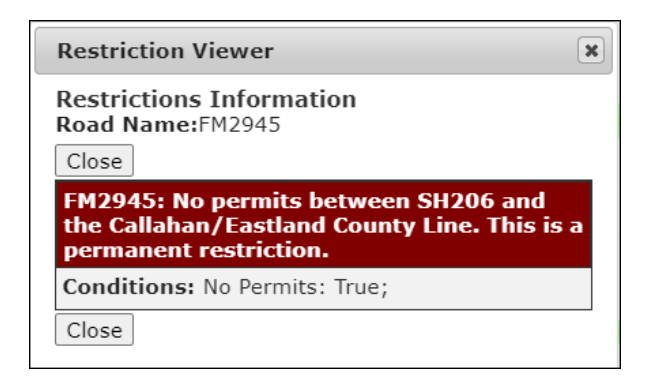

FIGURE 34: RESTRICTION VIEWER

**Note**: If the user receives the following error message, zoom in closer on the map and be sure to click the road segment that is highlighted red.

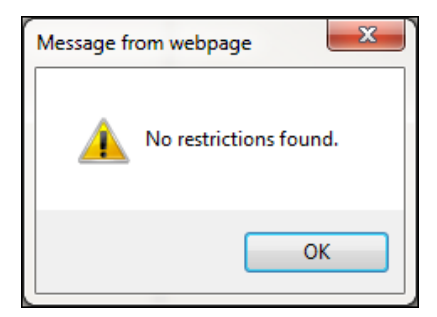

| Element                    | Function                                                                             |                                                                             |  |
|----------------------------|--------------------------------------------------------------------------------------|-----------------------------------------------------------------------------|--|
| Road Name                  | The TxPROS name of the current road segment                                          |                                                                             |  |
| Close Button               | Click to close the <i>Restrictions Information</i> screen/Restriction Viewer window. |                                                                             |  |
| Restriction<br>description | The details of each restriction assigned to the current road segment                 |                                                                             |  |
| Restriction Condition      | Height                                                                               | Roadway restriction prohibits loads that are greater than the stated height |  |
|                            | Weight                                                                               | Roadway restriction prohibits loads that are greater than the stated weight |  |
|                            | Length                                                                               | Roadway restriction prohibits loads that are greater than the stated length |  |
|                            | Width                                                                                | Roadway restriction prohibits loads that are greater than the stated width  |  |
|                            | Turn                                                                                 | Roadway restriction prohibits loads to make turns here                      |  |
|                            | No Permit                                                                            | Roadway restriction prohibits any OS/OW traffic                             |  |

#### TABLE 16: RESTRICTION INFORMATION SCREEN ELEMENTS

# ENTER LOADED ROUTE RESULTS: ROUTE DETAILS

This section of the **Enter Loaded Route Results Panel** provides details about the roadways used in the current route. This information is also available in the **Permit Details**. See *Table 2: Permit Details* on page 16.

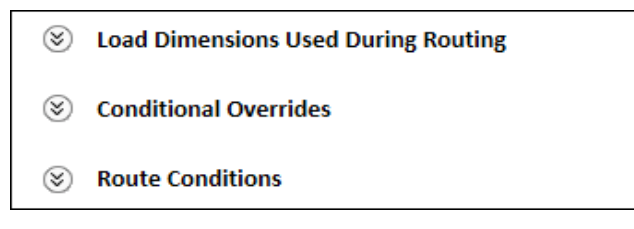

#### FIGURE 35: ROUTE DETAILS AREA

| Element                                | Function                                                                                                    |
|----------------------------------------|----------------------------------------------------------------------------------------------------|
| Load Dimensions Used During<br>Routing | Expands to display the load dimensions used for the trip that was calculated                                                                                                |
| Conditional Overrides                  | Expands to display any restrictions preventing the route. A<br><b>Restriction Override</b> reason will be displayed, indicating a TxDMV<br>User has approved this override. |
| Route Conditions                       | Expands to display any special conditions or restrictions that apply to the entered route and truck and load dimensions.                                                    |

# ENTER LOADED ROUTE RESULTS: LOAD DIMENSIONS USED DURING ROUTING

Beneath the map there is a dropdown list that will populate with the load dimensions that were entered prior to calculating the trip. This is provided as an error checking feature to ensure that the route generated matches to the vehicle and load parameters the user intended.

| S Load Dimensions Used During Routing |               |              |              |
|---------------------------------------|---------------|--------------|--------------|
| Width:                                | 8 ft. 8 in.   | Height:      | 13 ft. 8 in. |
| Length:                               | 100 ft. 0 in. | Weight:      | 92000        |
| Front O'Hang:                         | 0 ft. 0 in.   | Rear O'Hang: | 0 ft. 0 in.  |
| Underclearance:                       | 0 ft. 1 in.   |              |              |

#### FIGURE 36: LOAD DIMENSIONS USED DURING ROUTING

#### TABLE 18: LOAD DIMENSIONS USED DURING ROUTING DETAILS

| Dimension                                                                                                    | Definition                                                                     |  |
|----------------------------------------------------------------------------------------------------|--------------------------------------------------------------------------------|--|
| Note: All measurements are performed according to TxDMV regulations.<br>For the legal and maximum load limits, see<br><u>http://www.txdmv.gov/motor-carriers/oversize-overweight-permits/texas-size-weight-limits</u> |                                                                                |  |
| Width                                                                                                    | Greatest width of the truck and load                                           |  |
| Height                                                                                                    | Greatest height of the truck and load                                          |  |
| Length                                                                                                    | Length of the truck and load                                                   |  |
| Weight                                                                                                    | Total weight of the truck and load                                             |  |
| Front o/Hang                                                                                                    | Length of the load extending beyond the foremost point of the vehicle and load |  |
| Rear o/Hang                                                                                                    | Length of the load extending beyond the rearmost point of the vehicle and load |  |
| Lowboy                                                                                                    | Denotes whether unit entered is a lowboy or not                                |  |

## ENTER LOADED ROUTE RESULTS: FAILED TO GENERATE

If a customer enters a trip with an Origin or Destination on a road segment with restrictions that are not structures, the user will receive a **Failed to Generate** message and will be given two options to finish the permit application.

- 1. The user can adjust the route by expanding the Enter Loaded Route Panel and changing the route points. If the route points are changed, the user must click the Validate and Run button to update their route.
- 2. The user can click the continue your order to have your trip reviewed link and finish the application process through the payment step. However, the user will not be able to issue the permit until the route has been reviewed and approved by a TxDMV User. Once the route has been reviewed and approved by a TxDMV User, the permit will be issued and delivered via the primary delivery method chosen at the beginning of permit creation. The overridden restrictions and their reasons will be printed on the permit under Route Conditions.

#### Failed to generate trip on leg #: 1

COOPR was unable to generate a route for your trip. This is most likely due to construction restrictions or low overhead obstructions. Please continue to the next screen and enter your payment information. Your application will be forwarded to a CDOT permit specialist for routing and issuance. You raccount will not be charged until the permit has been issued. The final permit will be sent to you upon issuance. You can adjust your trip or continue your order to have your trip reviewed

### ENTER LOADED ROUTE RESULTS: ROUTE CONDITIONS

The **Enter Loaded Route Results Panel** displays **Route Conditions** which show any special conditions or restrictions that apply to the entered route in conjunction with the truck and load dimensions.

Route Conditions

\*\*El Paso: 12' max width and/or 95' max length inside or on LP375; 7-9 am and 4-6 pm; Monday through Friday.\*\*

\*\*Tarrant County: All loads over 8'6" wide, 14'0" high, and/or over legal length: No movement 7-9am or 4-6pm; Monday through Friday. Self propelled cranes and over-weight only are exempt.\*\*

\*\*Dallas County: All loads over 12' wide and/or 95' long no movement 7-9am or 4-6pm M-F.\*\*

FIGURE 37: ROUTE CONDITIONS
# ENTER LOADED ROUTE RESULTS: DETAILED DRIVING DIRECTIONS

This area of the **Enter Loaded Route Results Panel** displays turn-by-turn directions for completing the current route.

| Driving Directions             |                         |                                                                                                   |          |       |  |  |
|--------------------------------|-------------------------|---------------------------------------------------------------------------------------------------|----------|-------|--|--|
| Miles                          | Route                   | То                                                                                                | Distance | Time  |  |  |
| Origin: FM012                  | Origin: FM01231A:Horton |                                                                                                   |          |       |  |  |
| 10.7                           | FM123 w                 | Turn left onto US79 sw (DEADWOOD TX to DE BERRY TX)                                               |          | 00:19 |  |  |
| 7.8                            | US79 sw                 | Turn right onto US79 n [US59 Ramp] (to CARTHAGE TX)                                               | 18.4     | 00:27 |  |  |
| 0.2                            | U\$79 n                 | Merge onto US79 n [US59]                                                                          | 18.6     | 00:27 |  |  |
| 3.3                            | US79 nw                 | Take ramp toward SH149/SP572 (to RIDERVILLE TX)                                                   | 21.9     | 00:31 |  |  |
| 0.3                            | US79 Ramp sw            | Turn right onto SH149                                                                             | 22.2     | 00:31 |  |  |
| 29.5                           | SH149 nw                | Continue Straight on SH322 nw [ESTES PARKWAY] (to PINE TREE TX)                                   | 51.8     | 01:16 |  |  |
| 0.5                            | SH322 nw                | Turn left onto IH20 Ramp sw                                                                       | 52.3     | 01:16 |  |  |
| 0.3                            | IH20 Ramp sw            | Merge onto IH20 w [US259]                                                                         | 52.6     | 01:17 |  |  |
| 301.3                          | IH20 w                  | Take Exit 292A toward I-20 BUS ABILENE (to ELMDALE TX)                                            | 353.8    | 06:18 |  |  |
| 0.5                            | BI20R Ramp w            | Merge onto BI20R w                                                                                | 354.3    | 06:19 |  |  |
| 12.1                           | BI20R w                 | Continue Straight on IH20 w [US84] (to TYE TX)                                                    | 366.5    | 06:36 |  |  |
| 204.4                          | IH20 w                  | DETOUR: Take Exit 73 toward FM-1219 WICKETT; Take Next Entrance after FM1219 (to WICKETT TX)      | 570.9    | 10:00 |  |  |
| 20.3                           | IH20 w                  | Take Exit 52 toward I-20 BUS LOOP W BARSTOW (to BARSTOW TX)                                       | 591.2    | 10:21 |  |  |
| 0.2                            | IH20 Ramp w             | Merge onto IH20NFR w                                                                              | 591.4    | 10:21 |  |  |
| 0.2                            | IH20NFR w               | Continue Straight on BI20B w                                                                      | 591.6    | 10:21 |  |  |
| 13.3                           | BI20B w                 | Continue Straight on IH20NFR w (to MANN TX)                                                       | 604.8    | 10:36 |  |  |
| 0.2                            | IH20NFR w               | Turn left onto IH20 Ramp w                                                                        | 605.1    | 10:36 |  |  |
| 0.2                            | IH20 Ramp w             | Continue Straight on IH20 w                                                                       | 605.3    | 10:36 |  |  |
| 37.7                           | IH20 w                  | Continue Straight on IH10 w (to LEVINSON TX)                                                      | 643      | 11:14 |  |  |
| 151.3                          | IH10 w                  | Take Exit 34 toward LP375 (to BELEN TX)                                                           | 794.4    | 13:46 |  |  |
| 0.5                            | SL375 nw                | Keep right toward LP375 North                                                                     | 794.9    | 13:46 |  |  |
| 1                              | SL375 ne                | Take connector on \$L375 ne [LOOP 375]                                                            | 795.9    | 13:47 |  |  |
| 17.7                           | SL375 n, w              | Take Exit 24A toward FM2529/BU54/McCombs St/Dyer St                                               | 813.6    | 14:06 |  |  |
| 0.2                            | SL375 Ramp w            | Continue Straight on SL375NFR w [WOODROW BEAN TRANSMOUNTAIN DRINFRNFR] [FRNFR] (BRITTON DAVIS TX) | 813.7    | 14:07 |  |  |
| 0.7                            | SL375NFR w              | Turn right onto BU54A ne [DYER STREET]                                                            | 814.5    | 14:08 |  |  |
| 8.7                            | BU54A ne                | Jct BU54A Local (DEL NORTE ACRES TX to NEWMAN TX)                                                 | 823.2    | 14:21 |  |  |
| Destination: 800054:NM;EI Paso |                         |                                                                                                   |          |       |  |  |
|                                |                         |                                                                                                   | 823.2    | 14:21 |  |  |
| Final Destinat                 | ion: BU0054;NM;EI Paso  |                                                                                                   |          |       |  |  |
|                                |                         |                                                                                                   | 823.1    | 14:21 |  |  |

### FIGURE 38: DETAILED DRIVING DIRECTIONS

| TABLE 19: DETAILED DRIVING DIRECTIONS |  |
|---------------------------------------|--|
|                                       |  |

| Dimension | Definition                                                                              |  |
|-----------|-----------------------------------------------------------------------------------------|--|
| Miles     | Number of miles for the current segment of travel                                       |  |
| Route     | Roadway on which the driver is traveling while performing the current segment of travel |  |
| То        | Instructions to the driver in completing the current segment of travel                  |  |
| Distance  | Total distance covered at the completion of the current segment of travel               |  |
| Time      | Total estimated time traveled at the completion of the current segment of travel        |  |

## COMMUNICATING WITH THE PERMIT OFFICE

The Permit Office can email or fax users **Notes** from the system that may require a response. If the user receives a **Note** from the Permit Office, they can access that application in the **Permits Panel** on the **Customer Dashboard**.

#### TO RESPOND TO PERMIT OFFICE REQUESTS

1. Locate the permit application in the **Permits Panel** on the **Customer Dashboard** and click the **Select** link.

| 1 New Pern   | nit Show: All 🗸      | 😂 Refresh          | Search Permits     |  |
|--------------|----------------------|--------------------|--------------------|--|
| Permit No/ID | Туре                 | Submitted          | Status Action      |  |
| 160304879517 | Annual Overlength    | 3/4/2016 1:55 PM   | Issued Select      |  |
| 1886550      | Manufactured Housing |                    | Unfinished Select  |  |
| 1886549      | General              | 1/9/2020 09:58 AM  | Issued cash Select |  |
| 1883615      | Over-Axle (1547)     | 6/11/2018 12:45 PM | Issued cash Select |  |

#### 2. Click View Permit.

| 🞦 New Perr   | mit Show: All        | ✓ Sefresh          | Search P    | ermits     |       |
|--------------|----------------------|--------------------|-------------|------------|-------|
| Permit No/ID | Туре                 | Submitted          | Status      | Action     |       |
| 160304879517 | Annual Overlength    | 3/4/2016 1:55 PM   | Issued      | Select     |       |
| 1886550      | Manufactured Housing |                    | Unfinished  | Select     |       |
| 1886549      | General              | 1/9/2020 09:58 AM  | Issued cash | Sele-      |       |
| 1883615      | Over-Axle (1547)     | 6/11/2018 12:45 PM | Issued cash | Sele O Vie | w Pe  |
| 1883543      | 30-day Length        |                    | Unfinished  | Sele 🛅 Cop | by Pe |
|              |                      |                    |             |            |       |

3. Click the Notes tab and then click the Add New Note link.

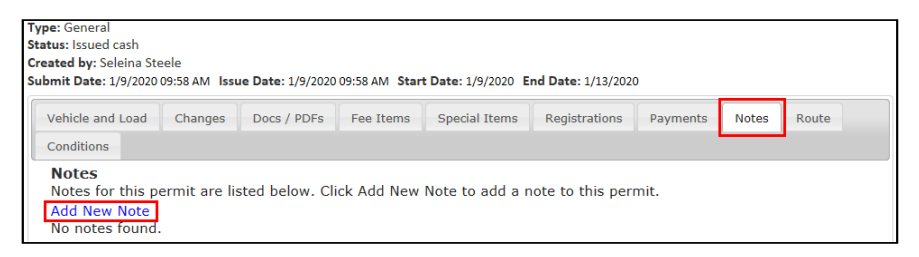

The user will be able to view the notes from the Permit Office and will be able to add a response **Note** so that the permit application can be completed.

4. Click the **Save Note** button to have the **Note** saved and submitted to the Permit Office.

| Notes for this permit are list | ed below. Click Add | New Note to a | dd a note to this p | ermit. |  |
|--------------------------------|---------------------|---------------|---------------------|--------|--|
| Add New Note                   |                     |               |                     |        |  |
| 1                              |                     | ~             |                     |        |  |
|                                |                     |               |                     |        |  |
|                                |                     |               |                     |        |  |
|                                |                     |               |                     |        |  |
|                                |                     |               |                     |        |  |
|                                |                     |               |                     |        |  |
|                                |                     |               |                     |        |  |
|                                |                     | $\sim$        |                     |        |  |
|                                |                     |               |                     |        |  |
| Save Note Cancel               |                     |               |                     |        |  |
| Posted By: Posted On:          | 1/14/2020 12:09 Pf  | м             |                     |        |  |
| [ROUTEFAILURE]Unable to        | oute                |               |                     |        |  |

# PERMITS PENDING ADDITIONAL ACTION

There will be instances when the system will allow the user to complete the permit process, including payment; however, the permit is pending until additional action is taken. The permit will not be "issued" until the action is completed.

## **ROUTE INSPECTION LOADS**

If the truck and load have dimensions that require a **Route Inspection** as determined by TxDMV, the customer is required to perform a route survey for the trip and return the signed **Route Inspection** form to TxDMV. Once the **Route Inspection** form has been received and approved, users are able to issue permits using this route survey.

#### TO ENTER A PERMIT THAT REQUIRES A ROUTE INSPECTION

1. Begin the permit application process as described on page 63.

Once all truck and load information has been entered, the **Route Inspection Confirmation** window will be displayed.

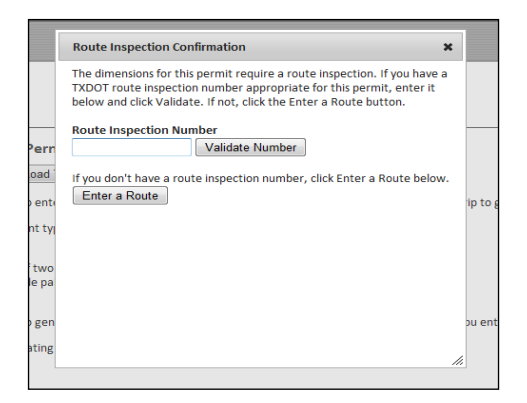

• If the user has a valid Route Inspection for the dimensions and route, enter the **Route Inspection Number** and click the **Validate Number** button. If the **Route Inspection** is validated, the system will enter the route from the previously approved **Route Inspection**, and the user can pay for and issue the permit.

The **Route Inspection** will be validated if all of the following criteria are met:

- a. The dimensions on the route do not exceed the dimensions on the previously approved **Route Inspection**,
- b. The Route Inspection is not expired, and
- c. The route is exactly the same.
- If the user needs to create a new **Route Inspection** form, click the **Enter a Route** button. The system will allow the user to enter the route and print a **Route Inspection** form. The **Route Inspection** form will be available to print on the *Permit Summary* screen. After the customer performs the route survey, they can fax or mail the **Route Inspection** form back to MCD as instructed on the **Route Inspection** form. The **Route Inspection ID** will now be

displayed on the permit entry screens and the permit will have a status of *Unfinished*. When the **Route Inspection** form is received by MCD and approved, it is marked as **Approved** in TxPROS. The customer is notified by email or fax that the **Route Inspection** has been approved. For more information about this process, visit <u>http://www.txdmv.gov/oversize-weight-permits/route-inspections</u>.

Note: To search for a Route Inspection Number in TxPROS, see Route Inspections on page 28.

After the **Route Inspection** has been approved, the customer is able to resume the permit process and enter the **Route Inspection Number** into the screen above and issue the permit.

- 2. Once the approval is received, locate the Permit ID in the **Queue Panel** on the **Customer Dashboard**.
- 3. Once the permit is located in the queue, click the **Select** link and **Resume Permit** to resume permit creation.
- 4. Click the **Next** button until the user is prompted to enter the **Route Inspection Number**.
- 5. Enter the **Route Inspection Number** and click the **Validate Number** button.
- 6. A pop-up window will be displayed stating if the **Route Inspection Number** is valid.
- 7. Click the **OK** button to view the trip details.
- 8. Complete the permit approval and payment process.

**Note: Route Inspection** approvals are valid for a predetermined number of days set by TxDMV. **Route Inspections** can only be reused for additional trips with the same or lower dimensions and the exact same route. If there are any differences, a new **Route Inspection** form will need to be completed and approved.

**Note:** A permit can be edited after a **Route Inspection** form has been printed, submitted, and/or approved. If changes are made to the route or if dimensions are increased, the **Route Inspection** form and/or approval are no longer valid. A new **Route Inspection** form must be completed and approved.

N/A

# APPENDIX B INSTALLING AND LAUNCHING ONLINE CUSTOMER INTERFACE

This application can be accessed from the link for TxPROS located on the TxDMV Motor Carrier Division (MCD) homepage <u>http://www.txdmv.gov/motor-carriers</u> . Click the **TxPROS** icon.

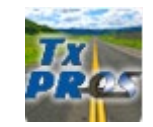

This application can also be accessed directly from the link <u>https://txpros.txdmv.gov</u>.

Note: This application will require pop-ups. On the browser select **Tools** and allow or do not block pop-ups.

| Terms                 | Definitions                                                                                                    |
|-----------------------|----------------------------------------------------------------------------------------------------|
| Bid Route             | A feature that enables the user to create a route based on the truck and load parameters without submitting a permit application to TxDMV. This feature is provided as a service for quoting loads.                                                                                                    |
| Condition             | A single detail of a restriction such as <i>Length</i> (that is, the maximum allowable vehicle length on the restricted roadways) or No Permit (no oversize/overweight vehicles can use the roadway).                                                                                                   |
| Customer<br>Reference | An optional field on the permit application that enables the customer to associate a permit to<br>a particular job, job number, or some other internal tracking reference. This field is searchable,<br>reportable, and will print on the permit.                                                       |
| Off-system            | Roads not maintained by TxDMV which need approval from another authority (for example: district, county, or city) in order to route oversize/overweight vehicles                                                                                                    |
| On-system             | Roads maintained by TxDMV on which they have the authority to route oversize/overweight vehicles                                                                                                    |
| Restriction           | A restriction is an object in the TxPROS system that affects OS/OW routing. This object can be a Physical Restriction such as a bridge with limits on clearance or it can be a Legal Restriction such as no travel during an area at set times.                                                         |
| Yard                  | Some companies divide their operations into separate operating units. These operating units may be called Yards, Divisions, Terminals, or another preferred terminology. The TxPROS system allows customers to divide their fleet into separate operating units and uses the term yard to define these. |